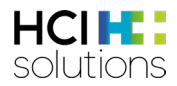

# Documedis CDS.CE Benutzerhandbuch

V3.2 / 06.11.2024

HCI Solutions AG Untermattweg 8 · Postfach · CH-3000 Bern 1 Telefon +41 58 851 26 00 hotline@hcisolutions.ch · www.hcisolutions.ch

HCI Solutions, ein Unternehmen der Galenica Gruppe

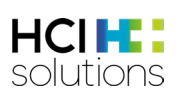

# Inhalt

| 1 | Einle | itung5                                    | 5 |
|---|-------|-------------------------------------------|---|
| 2 | Besc  | hreibung $\epsilon$                       | 5 |
|   | 2.1   | Regeln                                    | Ś |
|   | 2.2   | Beispiele                                 | 5 |
|   | 2.3   | Allgemeine Hinweise                       | 5 |
|   | 2.4   | Verfügbare Checks                         | 7 |
|   | 2.5   | Zweckbestimmung                           | 7 |
|   | 2.6   | Restrisiken                               | 7 |
|   | 2.7   | Verfügbarkeit                             | 7 |
|   | 2.8   | Glossar                                   | 3 |
|   | 2.9   | Regulatorische Symbole                    | ? |
| 3 | Med   | Check                                     | ) |
|   | 3.1   | CDS-Icons                                 | ) |
|   | 3.2   | Relevanz-Symbole                          | l |
|   | 3.3   | Aufrufen der Applikation                  | ) |
|   | 3.4   | Übersicht der Elemente                    | ļ |
|   | 3.4.1 | Patienteninformationen14                  | 1 |
|   | 3.4.2 | Hilfe                                     | 5 |
|   | 3.4.3 | Drucken                                   | 5 |
|   | 3.4.4 | Filter                                    | 7 |
|   | 3.4.5 | Protokoll                                 | 7 |
|   | 3.4.6 | Footer18                                  | 3 |
|   | 3.4.7 | Ansicht Arzneimittel mit allen Checks18   | 3 |
|   | 3.4.8 | Ansicht Check mit allen Arzneimitteln20   | ) |
|   | 3.5   | Med Checks im Detail                      | I |
|   |       | ~                                         |   |
|   | 3.5.1 | >65 Jahre (Fortgeschrittenes Alter) >65 \ | I |
|   | 3.5.2 | Arzneimittel-Interaktionen 🤤              | 2 |
|   | 3.5.3 | Diabetes 🚰                                | 5 |
|   | 3.5.4 | Doping                                    | 7 |
|   | 3.5.5 | Doppel-Medikation 🔗                       | 3 |
|   | 3.5.6 | Fahrtüchtigkeit 😂                         | ) |

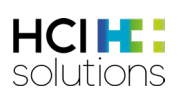

|   | 3.5.7 | 7 Flycicle-CH-Interaktionen                   | 32 |
|---|-------|-----------------------------------------------|----|
|   | 3.5.8 | B Hilfsstoff-Allergien                        | 39 |
|   |       |                                               |    |
|   | 3.5.9 | 2 Leberinsuffizienz                           | 41 |
|   | 3.5.1 | 0 Maximal-Dosierung                           | 43 |
|   | 3.5.1 | 1 Niereninsuffizienz                          | 46 |
|   | 3.5.1 | 2 Nahrungsmittel-Interaktionen                | 48 |
|   | 3.5.1 | 3 Reproduktion                                | 51 |
|   | 3.5.1 | 4 Wirkstoff-Allergien                         | 53 |
| 4 | Vac ( | Check                                         | 55 |
|   | 4.1   | Quellen                                       | 55 |
|   | 4.2   | Ausgeschlossene Patientengruppen              | 55 |
|   | 4.3   | Ausschlüsse                                   | 55 |
|   | 4.4   | Verfügbare Impfungen                          | 55 |
|   | 4.5   | Mögliche Impfstatus                           | 56 |
|   | 4.6   | Relevanz-Symbole                              | 56 |
|   | 4.7   | Aufrufen der Applikation                      | 57 |
|   | 4.8   | Übersicht der Elemente                        | 57 |
|   | 4.8.1 | Patienteninformationen                        | 57 |
|   | 4.8.2 | 2 Hilfe                                       | 58 |
|   | 4.8.3 | B Drucken                                     | 58 |
|   | 4.8.4 | Impfstatus                                    | 58 |
|   | 4.8.5 | 5 Impfempfehlung                              | 59 |
|   | 4.9   | Allgemeiner Vac Check                         | 60 |
|   | 4.9.1 | Ansicht allgemeiner Vac Check                 | 61 |
|   | 4.9.2 | 2 Impfplan allgemeiner Vac Check              | 62 |
|   | 4.10  | Ansicht Vac Check für spezifische Impfung     | 62 |
|   | 4.10  | .1 Ansicht Vac Check für spezifische Impfung  | 62 |
|   | 4.10  | .2 Impfplan Vac Check für spezifische Impfung | 65 |
|   | 4.11  | Spezialfälle und weitere Informationen        | 66 |
|   | 4.11  | .1 Unterschreitung Mindestabstand             | 66 |

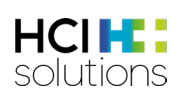

| 4.11.2    | Kennzeichnung ungultiger Dosen                                               | .66                                                                                                    |
|-----------|------------------------------------------------------------------------------|----------------------------------------------------------------------------------------------------|
| 4.11.3    | Angabe von spezifischen Produkten                                            | .67                                                                                                    |
| 4.11.4    | Status «nicht relevant» vs. Relevanz «nicht nötig»                           | .68                                                                                                    |
| 4.11.5    | Interpretation Mindestabstand                                                | .69                                                                                                    |
| Medizinpr | odukt                                                                        | .70                                                                                                    |
| Meldepro  | zess bei Fehlern                                                             | .70                                                                                                    |
| Kennzeich | nung                                                                         | .70                                                                                                    |
| Version   |                                                                              | .71                                                                                                    |
|           | 4.11.3<br>4.11.4<br>4.11.5<br>Medizinpr<br>Meldeproz<br>Kennzeich<br>Version | <ul> <li>4.11.2 Remizerchnung ungunger Dosen</li> <li>4.11.3 Angabe von spezifischen Produkten</li> <li>4.11.4 Status «nicht relevant» vs. Relevanz «nicht nötig»</li> <li>4.11.5 Interpretation Mindestabstand</li> <li>Medizinprodukt</li> <li>Meldeprozess bei Fehlern</li> <li>Kennzeichnung</li> <li>Version</li> </ul> |

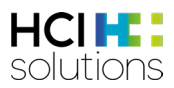

# 1 Einleitung

Diese Anleitung dient der Erklärung des Produktes Documedis CDS.CE. CDS.CE steht für «Clinical Decision Support» und umfasst ein Set von Checks, welche Gesundheitsfachpersonen aus Arztpraxen, Spitälern, Apotheken, Spitex und Heimen in der Überprüfung der Medikation eines Patienten unterstützen. Die Variante «Med Check», enthält alle Checks, welche Arzneimittel betreffen und die Variante «Vac Check», enthält den Check zur Überprüfung des Impfstatus von Impfungen.

Das Produkt dient nicht der Erkennung, Überwachung, Behandlung und Linderung von Krankheiten. Es darf nicht eingesetzt werden, um Therapieentscheidungen automatisch abzuleiten oder automatisierte therapeutische Abläufe zu steuern. Die endgültige Entscheidung bezüglich der Medikation liegt immer bei der Gesundheitsfachperson. Das Produkt dient nur der Entscheidungsunterstützung.

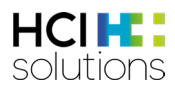

## 2 Beschreibung

### 2.1 Regeln

Bei den Med Checks werden nur Produkte verwendet, welche

- im Handel sind und/oder eine zugelassene Fachinformation/Patienteninformation haben
- eine kalkulatorische Zusammensetzung des Produktes in den Index-Daten von HCI Solutions AG aufweisen

Alle anderen Produkte wie z.B. Tierarzneimittel, Homöopathika und Anthroposophika werden **nicht berücksichtigt.** Diese werden zwar auf der Übersicht des CDS Resultats aufgelistet, jedoch ohne Relevanz-Symbole angezeigt.

Eine Ausnahme ist der Check Arzneimittel- und Nahrungsmittel-Interaktionen. Dort werden Homöopathika und Anthroposophika auch mit einbezogen, aufgrund von alkoholhaltigen Produkten, welche Interaktionen auslösen können.

Für den Vac Check werden

- alle Schweizer Impfprodukte berücksichtigt, egal ob sie im oder ausser Handel sind
- nur Impfungen aus dem Schweizerischen Impfplan mit einbezogen

## 2.2 Beispiele

Die Beispiele in diesem Dokument enthalten den Stand 04/2024. Diese können sich aufgrund der Daten verändern.

## 2.3 Allgemeine Hinweise

Folgende Browser werden von Documedis CDS.CE unterstützt:

- Google Chrome (ab Version 80)
- Microsoft Edge (ab Version 80)
- Mozilla Firefox (ab Version 80)
- Safari (ab Version 14.1)
- eingebetteter Browser (ab .NET Framework 4.8)

Die minimale Bildschirmgrösse für die Anzeige der HTML-Seite muss 1280x400 Pixel betragen. Es wird eine Warnung angezeigt, wenn das Fenster weniger als 1280 Pixel breit oder weniger als 400 Pixel hoch ist.

Vorsicht, Ihr Bildschirm ist zu klein für eine optimale Anzeige.

Abbildung 1 Warnung "Bildschirm zu klein"

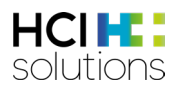

## 2.4 Verfügbare Checks

Es sind Checks zu folgenden verfügbar:

#### Med Checks

- >65 Jahre
- Arzneimittel-Interaktionen
- Diabetes
- Doping
- Doppel-Medikation
- Fahrtüchtigkeit
- Flycicle-CH-Interaktionen
- Hilfsstoff-Allergie
- Leberinsuffizienz
- Maximal-Dosierung
- Nahrungsmittel-Interaktionen
- Niereninsuffizienz
- Reproduktion
- Wirkstoff-Allergie

#### Vac Checks

- Diphtherie
- FSME
- Hämophilus influenzae Typ b
- Hepatitis A
- Hepatitis B
- Herpes Zoster
- Humane Papillomaviren
- Influenza
- Masern
- Meningokokken
- Mumps
- Pertussis
- Pneumokokken
- Poliomyelitis
- Röteln
- Tetanus
- Tollwut
- Varizellen

## 2.5 Zweckbestimmung

Das Produkt Documedis CDS.CE ist eine webbasierte Software, welche die eingesetzte oder geplante Medikation eines Patienten auf Gesundheitsrisiken überprüft. Dadurch unterstützt die Software Gesundheitsfachpersonen aus Arztpraxen, Spitälern, Apotheken, Spitex und Heimen bei Entscheidungen zur Medikationstherapie. Die Unterstützung geschieht mit Hilfe von verschiedenen Checks, welche Warnhinweise und Empfehlungen zur Medikation abgeben. Das Produkt wird als Web-API und Webapplikation angeboten und kann von Primärsystemanbietern aus dem Gesundheitswesen in deren Software integriert werden.

## 2.6 Restrisiken

Bei der Anwendung von Documedis CDS.CE sollten die folgenden Restrisiken beachtet werden:

- Falls Documedis CDS.CE nicht funktioniert und dadurch kein Resultat angezeigt wird, kann es zu einer pharmakologischen Gefährdung des Patienten oder der Patientin kommen.
- Falls Documedis CDS.CE nicht funktioniert und dadurch kein Resultat des Checks Fahrtüchtigkeit angezeigt wird, kann es zu einer Abgabe eines Arzneimittels führen, welches das Bedienen von Maschinen oder Lenken von Fahrzeugen beeinträchtigt. Dies kann im schlimmsten Fall zu einer Verletzungsgefahr (Autounfall, Unfall mit Maschinen...) des Patienten oder der Patientin führen.
- Durch ein nicht genügend geschütztes Primärsystem beim Anwender (Sicherheitsupdates, Antivirus), kann es vorkommen, dass es zu einer Verwendung durch unerlaubte oder nicht korrekt geschulte Anwender kommt.

## 2.7 Verfügbarkeit

Für Documedis CDS.CE garantieren wir eine technische Verfügbarkeit von 99,5%.

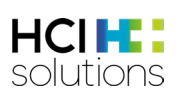

## 2.8 Glossar

| Begriff         | Erklärung                                                                   |  |  |  |  |  |  |  |
|-----------------|-----------------------------------------------------------------------------|--|--|--|--|--|--|--|
| Anthroposophika | Anthroposophika sind Produkte, welche gemäss der anthroposophischen         |  |  |  |  |  |  |  |
|                 | Menschen- und Naturerkenntnis entwickelt werden.                            |  |  |  |  |  |  |  |
| ATC-Code        | 7-stelliger Code aus dem Anatomisch-therapeutisch-chemische                 |  |  |  |  |  |  |  |
|                 | Klassifikationssystem                                                       |  |  |  |  |  |  |  |
| BAG             | Bundesamt für Gesundheit                                                    |  |  |  |  |  |  |  |
| Basisimpfungen  | Ist eine Einteilung der Impfindikationen des BAGs, welche die Stärke ihrer  |  |  |  |  |  |  |  |
|                 | Empfehlung widerspiegelt.                                                   |  |  |  |  |  |  |  |
|                 | Die Basisimpfungen werden als unerlässlich für die individuelle und         |  |  |  |  |  |  |  |
|                 | öffentliche Gesundheit eingestuft.                                          |  |  |  |  |  |  |  |
| Beers Liste     | Liste mit einer Auflistung von Arzneimitteln, die Patienten über 65 Jahre   |  |  |  |  |  |  |  |
|                 | nicht erhalten sollten. 1991 von dem amerikanischen Geriater Mark H.        |  |  |  |  |  |  |  |
|                 | Beers erstellt und 2003 aktualisiert.                                       |  |  |  |  |  |  |  |
| CDS-Icons       | Für jeden Med Check gibt es ein Icon, welches den jeweiligen Check          |  |  |  |  |  |  |  |
|                 | repräsentiert.                                                              |  |  |  |  |  |  |  |
| DRUID           | Bedeutet "Driving under the Influence of Drugs, Alcohol and Medicines"      |  |  |  |  |  |  |  |
|                 | und ist eine Liste von Arzneimitteln unter dessen Einfluss keine Fahrzeuge  |  |  |  |  |  |  |  |
|                 | geführt werden sollten.                                                     |  |  |  |  |  |  |  |
| Documedis       | Ein Modul in Documedis, welches die Eingabe aller Daten ermöglicht,         |  |  |  |  |  |  |  |
| eMediplan       | einen eMediplan gemäss dem Standard der IG eMediplan zu erstellen.          |  |  |  |  |  |  |  |
| Documedis Vac   | Ein Modul von Documedis, welches einerseits zur Dokumentation von           |  |  |  |  |  |  |  |
|                 | Impfungen dient. Andererseits können darin Informationen, welche für die    |  |  |  |  |  |  |  |
|                 | Durchführung des Vac Checks benötigt werden, eingegeben und an              |  |  |  |  |  |  |  |
|                 | CDS.CE gesendet werden.                                                     |  |  |  |  |  |  |  |
| Ergänzende      | Ist eine Einteilung der Impfindikationen des BAGs, welche die Stärke ihrer  |  |  |  |  |  |  |  |
| Impfungen       | Empfehlung widerspiegelt.                                                   |  |  |  |  |  |  |  |
|                 | Die Ergänzungsimpfungen werden nicht grundsätzlich für die gesamte          |  |  |  |  |  |  |  |
|                 | Bevölkerung empfohlen, kann aber vom einzelnen Patienten gewünscht          |  |  |  |  |  |  |  |
|                 | werden.                                                                     |  |  |  |  |  |  |  |
| FSME            | Abkürzung der Impfindikation Frühsommer-Meningoenzephalitis                 |  |  |  |  |  |  |  |
| Homöopathika    | Homöopathika sind Produkte, welche mit homöopathischen                      |  |  |  |  |  |  |  |
|                 | Zubereitungsverfahren hergestellt werden.                                   |  |  |  |  |  |  |  |
| Imptdosis       | Als Imptdosis wird die einzelne Verabreichung eines Imptstotts zu einem     |  |  |  |  |  |  |  |
|                 | gewissen Zeitpunkt (Impfdatum) bezeichnet. Eine Impfung kann mehrere        |  |  |  |  |  |  |  |
|                 | Imptdosen haben und eine Imptdosis kann auch für mehrere                    |  |  |  |  |  |  |  |
|                 | Impfindikationen Schutz bieten. Zum Beispiel tragt eine Impfdosis mit       |  |  |  |  |  |  |  |
|                 | Produkt «XYZ» zur Schutzwirkung der Impfung «MMR» resp. den                 |  |  |  |  |  |  |  |
|                 | dazugehorigen Impfindikationen «Masern», «Mumps» und «Koteln» bei.          |  |  |  |  |  |  |  |
| Impfindikation  | Die Impfindikationen beschreiben die Krankheiten, gegen die eine            |  |  |  |  |  |  |  |
|                 | Impfung schutzt.                                                            |  |  |  |  |  |  |  |
| Impistatus      | Beim Impfstatus wird anhand der erhaltenen Impfdosen ausgerechnet, ob       |  |  |  |  |  |  |  |
|                 | der impistatus einer impindikation (z.B. FSME oder Tollwut) vollstandig,    |  |  |  |  |  |  |  |
|                 | unvollstandig, nicht relevant ist oder ob noch gar keine Impfdosen erhalten |  |  |  |  |  |  |  |
|                 | wurden. Dabei sind die impfungen eingeteilt in die Kategorien               |  |  |  |  |  |  |  |
|                 | Basisimptungen, Erganzende Imptungen und Imptungen für                      |  |  |  |  |  |  |  |
|                 | Kisikogruppen.                                                              |  |  |  |  |  |  |  |

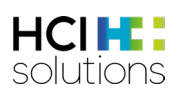

| Begriff          | Erklärung                                                                                                    |  |  |  |  |  |  |  |
|------------------|----------------------------------------------------------------------------------------------------|--|--|--|--|--|--|--|
| Impfung          | Als Impfung wird der Überbegriff zum Schutz gegen eine oder mehrere<br>Krankheiten mittels eines Impfstoffs bezeichnet, unabhängig davon, wie |  |  |  |  |  |  |  |
|                  | viele Impfdosen notig sind oder welche Indikationen es betrifft.                                                                              |  |  |  |  |  |  |  |
| Imptungen tür    | Ist eine Einteilung der Impfindikationen des BAGs, welche die Stärke ihrer                                                                    |  |  |  |  |  |  |  |
| Risikogruppen    | Emptehlung widerspiegelt.                                                                                                    |  |  |  |  |  |  |  |
|                  | Diese Emptehlungen betretten wirksame und sichere Imptungen, die zwar                                                                         |  |  |  |  |  |  |  |
|                  | einen relativ geringen Nutzen für die öffentliche Gesundheit bringen, aber                                                                    |  |  |  |  |  |  |  |
|                  | von wesentlichem Nutzen für gewisse Gruppen mit grossen, klar                                                                                 |  |  |  |  |  |  |  |
|                  | definierten Risiken sind.                                                                                                    |  |  |  |  |  |  |  |
| Med Check        | Variante von CDS, welche alle Checks enthält, welche Arzneimittel betreffen.                                                                  |  |  |  |  |  |  |  |
| Over-Alerting    | Damit ist gemeint, dass ein Benutzer zu viele Warnungen erhält und so                                                                         |  |  |  |  |  |  |  |
|                  | nicht mehr weiss, was wichtig ist.                                                                                                    |  |  |  |  |  |  |  |
| Primärsystem     | Primärsysteme sind Software für Leistungserbringer, in denen die interne                                                                      |  |  |  |  |  |  |  |
|                  | elektronische Krankengeschichte eines Patienten dokumentiert wird. Dies                                                                       |  |  |  |  |  |  |  |
|                  | sind z.B. Praxisinformationssysteme (PIS), Klinikinformationssysteme (KIS)                                                                    |  |  |  |  |  |  |  |
|                  | oder Apothekensysteme.                                                                                                    |  |  |  |  |  |  |  |
| Priscus Liste    | Priscus Liste (Die Liste wurde August 2010 im Deutschen Ärzteblatt                                                                            |  |  |  |  |  |  |  |
|                  | veröffentlicht und wird unter http://www.priscus.net aktualisiert (Holt et al., 2010).                                                        |  |  |  |  |  |  |  |
| Relevanz-Symbole | Die Relevanz ist eine Nummer, welche die Relevanz des Resultates eines                                                                        |  |  |  |  |  |  |  |
|                  | Checks repräsentiert. Jede Relevanz Nummer hat wiederum ein                                                                                   |  |  |  |  |  |  |  |
|                  | dazugehöriges Symbol, mit welchem es in der Benutzeroberfläche                                                                                |  |  |  |  |  |  |  |
|                  | repräsentiert wird.                                                                                                    |  |  |  |  |  |  |  |
| Softwareanbieter | Softwarehersteller, welcher ein Primärsystem wie z.B.                                                                                         |  |  |  |  |  |  |  |
|                  | Klinikinformationssystem, Praxissoftware, Apothekensoftware,                                                                                  |  |  |  |  |  |  |  |
|                  | Heimsoftware etc. anbietet.                                                                                                    |  |  |  |  |  |  |  |
| Systemische      | Systemisch wirkende Arzneimittel sind Arzneimittel, die in die Blutbahn                                                                       |  |  |  |  |  |  |  |
| Wirkung          | gelangen und sich über den Kreislauf im gesamten Organismus verteilen.                                                                        |  |  |  |  |  |  |  |
| (systemisch)     |                                                                                                    |  |  |  |  |  |  |  |
| Vac Check        | Variante von CDS, welche den Check zur Überprüfung des Impfstatus von                                                                         |  |  |  |  |  |  |  |
|                  | Impfungen enthält.                                                                                                    |  |  |  |  |  |  |  |

Tabelle 1 Glossar

# 2.9 Regulatorische Symbole

| Symbol  | Titel                   | Beschreibung                                                                                                    |  |  |  |  |  |
|---------|-------------------------|----------------------------------------------------------------------------------------------------|--|--|--|--|--|
| MD      | Medizinprodukt          | zeigt an, dass es sich bei dem<br>betreffenden Produkt um ein<br>Medizinprodukt handelt                                                                                                    |  |  |  |  |  |
| MD nnnn | Konformitätskennzeichen | zeigt an, dass es sich bei dem<br>betreffenden Produkt um ein<br>Medizinprodukt mit einer bezeichneten<br>Stelle handelt. Die bezeichnete Stelle kann<br>durch die Kennnummer identifiziert<br>werden. |  |  |  |  |  |

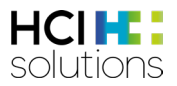

| Symbol               | Titel                                | Beschreibung                                                                                                    |  |  |  |  |  |
|----------------------|--------------------------------------|----------------------------------------------------------------------------------------------------|--|--|--|--|--|
|                      | Hersteller                           | zeigt den Hersteller des Medizinprodukts<br>an.                                                                  |  |  |  |  |  |
|                      | Herstellungsdatum                    | zeigt das Datum an, an dem das<br>Medizinprodukt hergestellt wurde.                                              |  |  |  |  |  |
| LOT                  | Chargenbezeichnung                   | zeigt die Chargenbezeichnung des<br>Herstellers an, sodass die Charge oder<br>das Los identifiziert werden kann. |  |  |  |  |  |
| UDI                  | eindeutige<br>Produktidentifizierung | zeigt einen Träger an, der Informationen<br>zu einer eindeutigen<br>Produktidentifizierung (UDI) enthält.        |  |  |  |  |  |
| Siehe Benutzerhandbu |                                      | lesen des Benutzerhandbuchs vor<br>Verwendung des Produkts.                                                      |  |  |  |  |  |

Tabelle 2 Regulatorische Symbole

# 3 Med Check

CDS.CE steht für «Clinical Decision Support» und umfasst ein Set von Checks, welche Gesundheitsfachpersonen aus Arztpraxen, Spitälern, Apotheken, Spitex und Heimen in der Überprüfung der Medikation eines Patienten unterstützen. Die Variante «Med Check», enthält alle Checks, welche Arzneimittel betreffen.

## 3.1 CDS-Icons

| lcon     | Bedeutung                  | Quelle                                       |
|----------|----------------------------|----------------------------------------------|
| イ        | > 65 Jahre                 | Priscus-Liste                                |
| >65      |                            | Beers-Liste                                  |
|          |                            | Swissmedic genehmigte Fachinformationen      |
| $\sim$   | Arzneimittel-Interaktionen | Swissmedic genehmigte Fachinformationen      |
| 'Q       |                            | Zusätzliche Literatur-Quellen                |
|          | Diabetes                   | Swissmedic genehmigte Fachinformationen      |
|          |                            | ABDATA Pharma-Daten-Service                  |
| <b>A</b> | Doping                     | ABDATA Pharma-Daten-Service                  |
| ON O     |                            | WADA (World Anti-Doping Agency)              |
|          | Doppel-Medikation          | HCI Solutions AG                             |
|          |                            |                                              |
|          | Fahrtüchtigkeit            | Swissmedic genehmigte Fachinformationen      |
|          |                            | DRUID (Driving under the Influence of Drugs, |
|          |                            | Alcohol and Medicines)                       |
|          | Flycicle-CH-Interaktionen  | Dosing GmbH                                  |
|          |                            | HCI Solutions AG                             |
|          | Hilfsstoff-Allergien       | Swissmedic genehmigte Fachinformationen      |
| Ä        |                            | ABDATA Pharma-Daten-Service                  |

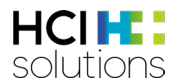

| lcon           | Bedeutung                    | Quelle                                                                                    |  |  |  |  |  |  |
|----------------|------------------------------|-------------------------------------------------------------------------------------------|--|--|--|--|--|--|
| 637            | Leberinsuffizienz            | Swissmedic genehmigte Fachinformationen                                                   |  |  |  |  |  |  |
|                | Nahrungsmittel-Interaktionen | Swissmedic genehmigte Fachinformationen<br>Zusätzliche Literatur-Quellen                  |  |  |  |  |  |  |
|                | Maximal-Dosierung            | Swissmedic genehmigte Fachinformationen<br>HCI Solutions AG<br>Kinderdosierungen PEDeDose |  |  |  |  |  |  |
| $\mathfrak{S}$ | Niereninsuffizienz           | Swissmedic genehmigte Fachinformationen                                                   |  |  |  |  |  |  |
| ০              | Reproduktion                 | Swissmedic genehmigte Fachinformationen                                                   |  |  |  |  |  |  |
|                | Wirkstoff-Allergien          | Swissmedic genehmigte Fachinformationen<br>ABDATA Pharma-Daten-Service                    |  |  |  |  |  |  |

Tabelle 3 CDS-Icons

## 3.2 Relevanz-Symbole

Bei den Symbolen wird immer der höchste denkbare Schweregrad angezeigt. Die höchste Relevanz ist die «Technische Störung», gefolgt von «Kontraindiziert», «Achtung schweres Risiko» etc. bis hin zu «Kein Risiko gefunden».

| Relevanz<br>Symbol | Bedeutung                                                                                                    |
|--------------------|----------------------------------------------------------------------------------------------------|
|                    | <b>Technische Störung</b><br>Der Check konnte nicht durchgeführt werden.                                                                                |
| 8                  | <b>Kontraindiziert</b><br>Je nach Check werden unterschiedliche Texte angezeigt.                                                                        |
|                    | <b>Achtung, schweres Risiko</b><br>Je nach Check werden unterschiedliche Texte angezeigt.                                                               |
| 0                  | <b>Nicht genügend Informationen eingetragen</b><br>Der Check konnte nicht durchgeführt werden, da benötigte Patienten- und<br>Arzneimitteldaten fehlen. |
| •                  | <b>Keine vorhandenen Daten</b><br>Der Check konnte nicht durchgeführt werden, da Daten in Bearbeitung sind.                                             |
| $\bigcirc$         | <b>Vorsicht, geringes Risiko</b><br>Je nach Check werden unterschiedliche Texte angezeigt.                                                              |
|                    | <b>Keine Angabe</b><br>Je nach Check werden unterschiedliche Texte angezeigt.                                                                           |
| 8                  | Widersprüchliche wissenschaftliche Ergebnisse<br>Nur bei Flycicle-CH-Interaktionen.                                                                     |
|                    | <b>Kein Risiko gefunden</b><br>Je nach Check werden unterschiedliche Texte angezeigt.                                                                   |

Tabelle 4 Relevanz-Symbole

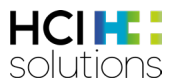

Bei nicht relevanten Produkten (z.B. Parapharmazieartikel wie Zahnbürsten, Pflaster, Kosmetikartikel) wird im Med Check kein Icon und ein Tooltip mit dem Vermerk «nicht relevant» angezeigt:

| Filter OFF                                       | ê.    | ø,          |          | Â. |   |
|--------------------------------------------------|-------|-------------|----------|----|---|
| Übersicht                                        |       |             |          |    |   |
| Louis Widmer Soin Em Hydro Act / Extreme         | € nic | ht relevant |          |    |   |
| DermaPlast Active Malleo Soft plus S3            |       |             |          |    |   |
| elmex INTENSIVREINIGUNG Zahnbürste               |       |             |          |    |   |
| Itraconazol Spirig 4 Kaps 100 mg<br>Itraconazol  | 8     | <b>⊘</b>    | <b>⊘</b> | 0  | ~ |
| Sertralin Sandoz eco Filmtabl 50 mg<br>Sertralin | 8     | 0           | 0        | 0  | ~ |

Abbildung 2 Anzeige von nicht relevanten Produkten

## 3.3 Aufrufen der Applikation

Die Inputs des Med Checks können entweder aus einem Primärsystem kommen oder aus dem Tab «eMediplan» (z.B. in compendium.ch oder pharmaVISTA).

Je nach Primärsystem kann die Eingabe der Daten und der Aufruf der CDS-Resultate anders aussehen. Bitte wenden Sie sich an Ihren Softwareanbieter.

Im eMediplan sind das Geburtsdatum und das Geschlecht unter «Personalien» relevant für den Med Check und jegliche Angaben unter «Gesundheitsinformationen» und «Medikamente». Mit Klick auf das Tab «CDS.CE» können die Resultate angezeigt werden. Die detaillierte Beschreibung zum Tab «eMediplan» ist im «Benutzerhandbuch Documedis eMediplan» unter https://www.hcisolutions.ch/de/support/dokumentationen/manuals.php zu finden.

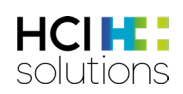

| eMediplan 🕴 CDS.CE                                 |                                        |                               |     |        |   |   |        |   |       |       |       |       |            |        |
|----------------------------------------------------|----------------------------------------|-------------------------------|-----|--------|---|---|--------|---|-------|-------|-------|-------|------------|--------|
| Dora Graber<br>23.11.1945                          |                                        |                               |     |        |   |   |        | ( | 다 Imp | ort 🕶 | ф Exp | ort 🕶 | 前 Lösc     | hen    |
| Patienteninformationen                             | Mit Klick auf «CI<br>auf die Resultate | DS» wechselt<br>e des Checks. | man |        |   |   |        |   |       |       |       |       |            |        |
| Personalien                                        |                                        |                               |     |        |   |   |        |   |       |       |       |       |            | ~      |
| Gesundheitsinformationen                           |                                        |                               |     |        |   |   |        |   |       |       |       |       |            | $\sim$ |
| Medikamente                                        |                                        |                               |     |        |   |   |        |   |       |       |       |       |            |        |
| Medikament hinzufügen                              | + Freitext                             | Einheit                       |     | Morgen |   |   | Mittag |   | Abend |       | Nacht |       | A Sortiere | en 🕶   |
| KLACID Filmtabl 250 mg<br>Clarithromycin           |                                        | Stück                         | ٠   | -      | 1 | + | -      | + | -     | +     |       | +     | Î          | ~      |
| SORTIS Filmtabl 10 mg<br>Atorvastatin 🝙            |                                        | Stück                         | ٠   | -      | 1 | + | -      | + | -     | +     |       | +     | Î          | $\sim$ |
| PANTOPRAZOL Sandoz Filmtabl 40 mg<br>Pantoprazol 📓 | 1                                      | Stück                         | ٠   | -      | 1 | + | - 0    | + | -     | 1 +   |       | 0 +   | î          | $\sim$ |

Abbildung 3 Übersicht Tab "eMediplan"

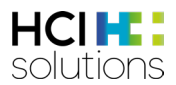

## 3.4 Übersicht der Elemente

Im CDS Viewer werden die Resultate des Med Checks angezeigt und er besteht aus folgenden Elementen:

- Informationsleiste
  - o Patientenangaben
  - o Hilfe-Button
  - o Drucken-Button
- Navigationsleiste
  - Filter (je nach Konfiguration des Softwareanbieters)
  - o Übersicht
  - o Arzneimittel mit allen Med Checks
    - Detailinformation
    - Zusatzinformation (je nach Check verschieden)
- Med Check mit allen Arzneimitteln
  - o Detailinformation
  - o Zusatzinformation
- Protokoll
- Footer

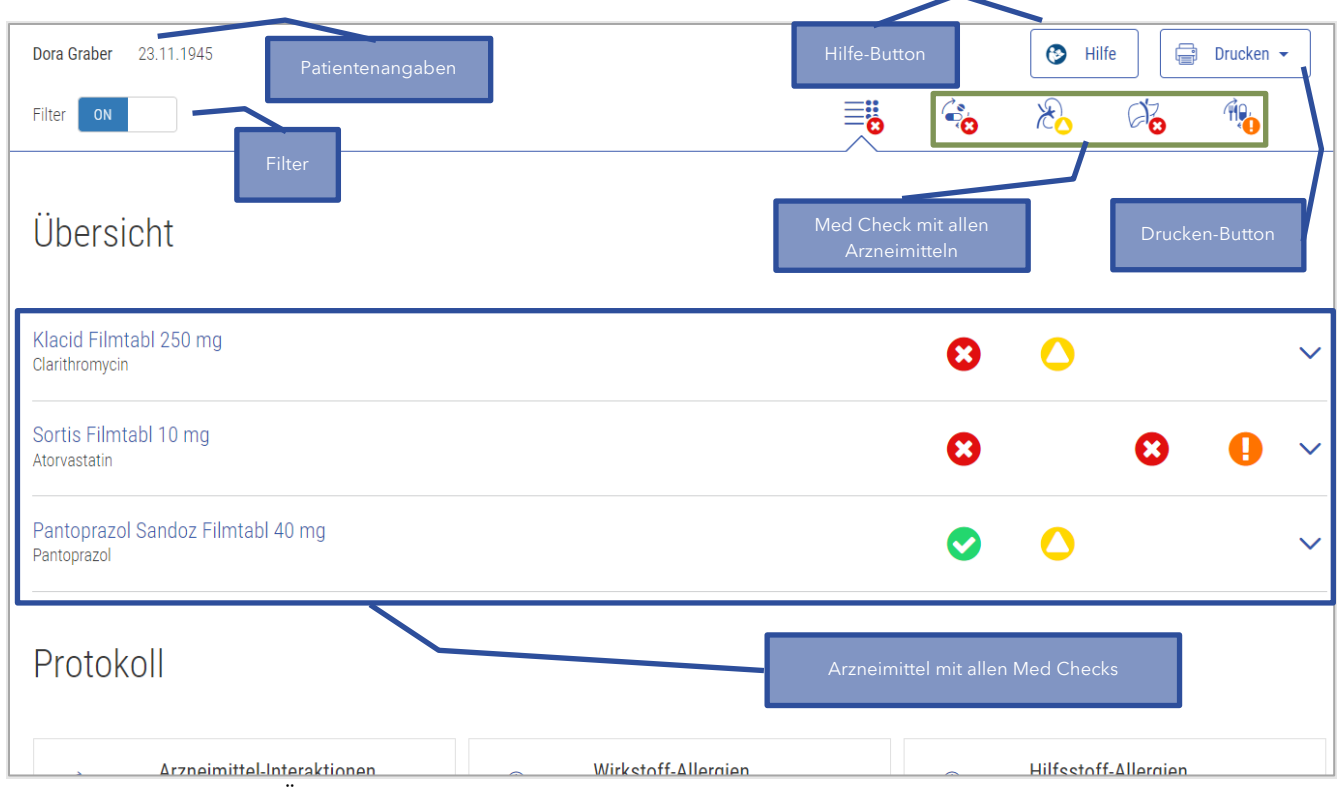

Abbildung 4 Med Check Übersicht der Elemente

Die anschliessenden Kapitel beschreiben diese Elemente mit dazugehörigen Beispielen.

#### 3.4.1 Patienteninformationen

Ganz links in der Informationsleiste wird der Name und das Geburtsdatum des Patienten angezeigt, sofern diese vorhanden sind.

| Dora Graber | 23.11.1945 | <b>8</b> H | ilfe | - | Drucken 👻 |  |
|-------------|------------|------------|------|---|-----------|--|
|             |            |            |      |   |           |  |

Abbildung 5 Med Check Patienteninformationen

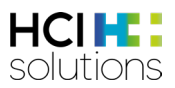

#### 3.4.2 Hilfe

Bei Klick auf den Button «Hilfe» öffnet sich ein Fenster mit allgemeinen Informationen und dem Link zum Benutzerhandbuch sowie einem eLearning. Nachdem man im ersten Dropdown «Med Check» ausgewählt hat, kann man im zweiten den gewünschten Check auswählen und findet zusammengefasst Informationen zur Benutzung dieses Checks.

| Hilfe                                                                                                    | ×                                                                                                    |
|----------------------------------------------------------------------------------------------------|----------------------------------------------------------------------------------------------------|
| Diese Seite richtet sich an Endbenutzer von Documedis CDS.CE und beinhaltet<br>detaillierte Hilfetexte zur Nutzung und Interpretation des Modules CDS.CE von<br>Documedis. Die Dokumentation kann die Online-Hilfe des Softwareanbieters<br>ergänzen oder ersetzen. Weitere Informationen finden sich auch im<br>Benutzerhandbuch.<br>Benutzerhandbuch Documedis CDS.CE<br>eLearning CDS.CE | Wichtig: Das Produkt dient nicht der Erkennung, Überwachung, Behandlung und<br>Linderung von Krankheiten. Es darf nicht eingesetzt werden, um<br>Therapieentscheidungen automatisch abzuleiten oder automatisierte<br>therapeutische Abläufe zu steuern. Die endgültige Entscheidung bezüglich der<br>Medikation liegt immer bei der Gesundheitsfachperson. Das Produkt dient nur<br>der Entscheidungsunterstützung<br>«Med Check» auswählen |
| Bitte wählen Sie den Check aus, für den Sie mehr Informationen renötigen:<br>Med Check ¢                                                                                                    |                                                                                                    |
| Bitte wählen Sie den Med Check aus, für den Sie mehr Informationen benötigen:<br>Arzneimittel-Interaktionen                                                                                                    | Arzneimittel-Interaktionen<br>Dieser Check prüft, ob Interaktionen zwischen Arzneimittel-Paaren vorhanden<br>sind.                                                                                                    |
| Die genaue Arzahl der Ihnen zur Verfügung stehenden Checks ist abhängig von<br>der Lizenzierung und Konfiguration durch Ihre Organisation.                                                                                                    | Input<br>Damit dieser Check durchgeführt werden kann, werden keine Patientendaten,<br>sondern lediglich die Medikation des Patienten benötigt.                                                                                                    |
| Auswahl des Med Checks, zu<br>dem man mehr Informationen<br>erhalten möchte.                                                                                                    | Ausgeschlossene Patientengruppen<br>Es gibt keine Patientengruppen, für die dieser Check kontraindiziert ist.                                                                                                    |
|                                                                                                    | Quellen<br>Swissmedic genehmigte Fachinformation, zusätzliche Literatur-Quellen                                                                                                    |

Abbildung 6 Med Check Hilfe

#### 3.4.3 Drucken

Bei Klick auf den Button «Drucken» kann ausgewählt werden, ob die Resultate des Med Checks pro Check oder pro Medikament ausgedruckt werden sollen. Dies ist je nach Konfiguration des Softwareanbieters für den Benutzer ersichtlich oder nicht.

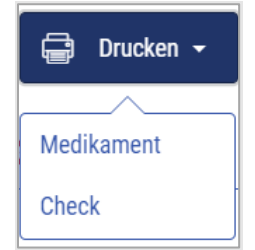

Abbildung 7 Med Check Drucken

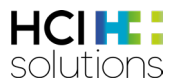

Der Ausdruck "Medikament" beinhaltet neben der Übersichtstabelle und dem Protokoll für jedes Medikament die ungefilterten Resultate der jeweiligen Checks.

| acid | l Filmtabl 250 mg            |                                                                                       |
|------|------------------------------|---------------------------------------------------------------------------------------|
| 0    | Arzneimittel-Interaktionen   | Sortis Filmtabl 10 mg                                                                 |
| 0    | Wirkstoff-Allergien          | Keine Wirkstoff-Allergie gefunden                                                     |
| 0    | Hilfsstoff-Allergien         | Keine Hilfsstoff-Allergie gefunden                                                    |
| 0    | Doppel-Medikation            | Kein Doppelmedikations-Problem gefunden                                               |
| 0    | Maximal-Dosierung            | 1-0-0-0 Stück / Kein Maximaldosierungs-Problem gefunden                               |
| 0    | Niereninsuffizienz           | Niereninsuffizienz, terminale (Clcr <15 ml/min): Dosierungsanpassung erforderlich     |
| 0    | Leberinsuffizienz            | Leberinsuffizienz, leichte (Child-Pugh A): Vorsicht (ohne Empfehlung)                 |
| 0    | > 65 Jahre                   | Keine Dosierungsanpassung erforderlich<br>Quelle: Fachinformation                     |
| 0    | Nahrungsmittel-Interaktionen | Keine Interaktion in der INDEX-Datenbank hinterlegt. Bitte Fachinformation beachten.  |
| 0    | Fahrtüchtigkeit              | I: Geringer Einfluss auf die Fahrtüchtigkeit oder die Fähigkeit Maschinen zu bedienen |

Abbildung 8 Med Check Drucken "Medikament"

Der Ausdruck "Check" beinhaltet neben der Übersichtstabelle und dem Protokoll für jeden Check die ungefilterten Resultate der Medikamente.

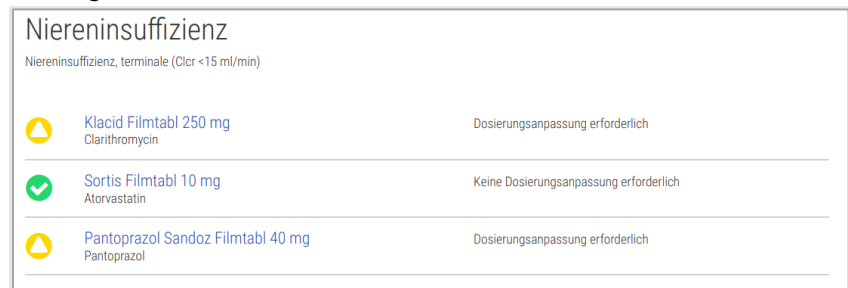

Abbildung 9 Med Check Drucken "Check"

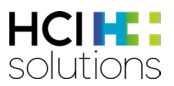

#### 3.4.4 Filter

Der Filter wird von Ihrem Softwareanbieter gesetzt und dient dazu, ein Over-Alerting zu vermeiden. Der Filter kann jederzeit über Klicken auf «ON» deaktiviert oder «OFF» aktiviert werden. Wenn der Filter aktiviert ist, werden jegliche Resultate, egal in welcher Ansicht, unter dem gesetzten Schwellenwert nicht angezeigt.

| Dora Graber 23.11.1945                   |                                          |                                                   |   |    |    |   |                   |     | 🚱 Hilfe |    | Drucken | • |
|------------------------------------------|------------------------------------------|---------------------------------------------------|---|----|----|---|-------------------|-----|---------|----|---------|---|
| Filter OFF                               |                                          | 8                                                 |   | 20 | 80 |   | $\mathcal{K}_{0}$ | G 😮 | >65     | Ŵ. | \$      |   |
| Übersicht                                | Man sieht hier<br>Ansicht. D<br>aktivier | r die ungefilterte<br>er Filter kann<br>t werden. | ÷ |    |    |   |                   |     |         |    |         |   |
| Klacid Filmtabl 250 mg<br>Clarithromycin |                                          | 8                                                 | 0 | 0  | 0  | 0 | ٥                 | 0   | 0       | 0  | 0       | ~ |
| Sortis Filmtabl 10 mg<br>Atorvastatin    |                                          | 0                                                 | 0 | 0  | 0  | 0 | 0                 | 8   | 0       | 0  | 0       | ~ |
| Pantoprazol Sandoz Film<br>Pantoprazol   | ntabl 40 mg                              | <b>O</b>                                          | 0 | 0  | 0  | 0 | 0                 | 0   | 0       | 0  | 0       | ~ |

Abbildung 10 Med Check Filter deaktiviert

Die Relevanz-Symbole können erst ab dem Symbol 📿 «Vorsicht, geringes Risiko» gefiltert werden. Eine Ausnahme besteht bei den Med Checks Leber- und Niereninsuffizienz. Die Resultate mit den Hinweisen zur Dosisanpassung werden nicht gefiltert abgebildet.

#### 3.4.5 Protokoll

In der zweiten Tabelle der Übersicht werden alle Med Checks aufgelistet, die auf Basis der verfügbaren Patientendaten durchgeführt werden können. Das Symbol des entsprechenden Checks wird mit dem höchsten Schweregrad (Relevanz-Symbol), welcher in der Übersicht vorhanden ist, abgebildet. Zudem werden Angaben zum Status des Checks (z.B. siehe Status), der Quelle, der Check-Beschreibung sowie eventuelle Bemerkungen ergänzt.

Die Checks, die für den Patienten irrelevant sind, werden inaktiv und mit der Erklärung *«Risiko ausgeschlossen»* dargestellt. Dies kann vorkommen, wenn z.B. angeben wurde, dass beim Patienten keine Allergien vorhanden sind. Ausgeschlossene Med Checks werden nur im Protokoll dargestellt, aber nicht den Resultaten.

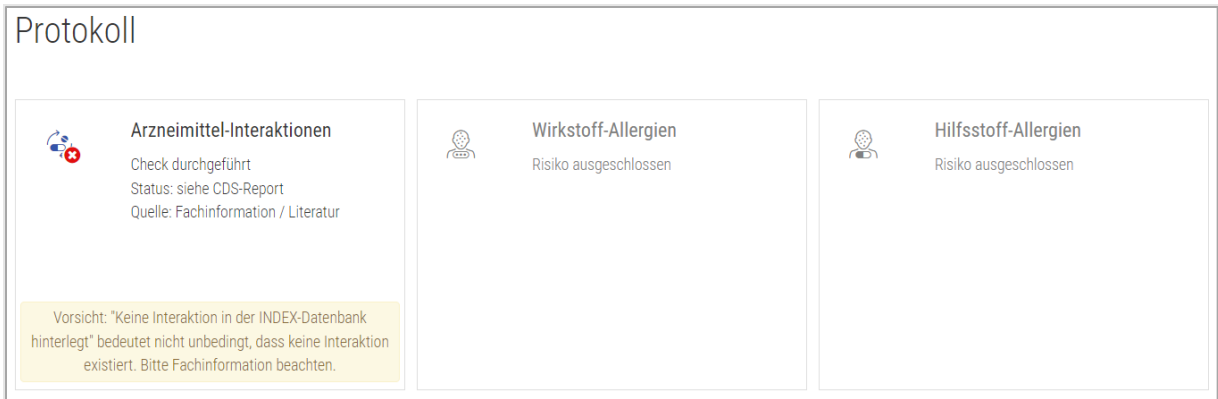

Abbildung 11 Med Check Ausschnitt Protokoll

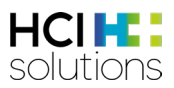

#### 3.4.6 Footer

Im unteren Bereich des Footers finden Sie links den Namen des Produktes sowie die Kennzeichnung. In der Mitte wird der Name des Softwareanbieters angezeigt, während Sie rechts die Information erhalten, welcher Server verwendet wird. Mit Klick auf «Documedis CDS.CE» erscheinen weitere Informationen zur Kennzeichnung des Produktes und der Version. Diese Informationen sind wichtig, falls ein Problem gemeldet wird.

| Documedis CDS.CE MD nnnn MD | HCI Documedis 2020-01 INT | . INT |
|-----------------------------|---------------------------|-------|

Abbildung 12 Footer

#### 3.4.7 Ansicht Arzneimittel mit allen Checks

Wenn man sich in der Übersicht befindet und auf ein Arzneimittel klickt, werden Resultate und die Kurzinformationen pro Med Check für dieses Arzneimittel angezeigt.

Im Beispiel unten sieht man, dass der Check «Arzneimittel-Interaktionen» kontraindiziert ist aufgrund einer schwerwiegenden Interaktion zwischen «Klacid Filmtabl 250 mg» und «Sortis Filmtabl 10 mg».

| Filter OFF                               |                                                                           | in 1990 in 19900 in 1990 in 1990 in 19 |                      | $\mathcal{E}_{0}$   | a' <mark>o</mark>                          | >650                                      | Â.                                          | 20       |     |
|------------------------------------------|---------------------------------------------------------------------------|----------------------------------------------------------------------------------------------------|----------------------|---------------------|--------------------------------------------|-------------------------------------------|---------------------------------------------|----------|-----|
| Übersicht                                | Klickt man in der Ül<br>Arzneimittel, werc<br>verbundenen Resul<br>angeze | bersicht auf ein<br>den alle damit<br>tate der Checks<br>igt.                                                                                                    |                      | D<br>Arzne<br>klapț | urch erneu<br>eimittel ode<br>oen die Info | ites Klicker<br>er das Drei<br>ormationer | n auf das<br>eck-Symbol<br>n wieder zu.     |          | ٦   |
| Klacid Filmtabl 250 mg<br>Clarithromycin |                                                                           | 8                                                                                                    | •                    | 0                   | 0                                          | 0                                         | 0                                           | 0        | ^   |
| Arzneimittel-Interaktionen               | • Sortis File                                                             | mtabl 10 mg                                                                                                    |                      |                     |                                            |                                           |                                             |          | ~   |
| Oppel-Medikation                         | Kein Doppa                                                                | elmedikations-Probler                                                                                                    | m gefunden           |                     |                                            |                                           |                                             |          |     |
| Maximal-Dosierung                        | 1-0-0-0 Stü                                                               | ick / Kein Maximaldo:                                                                                                    | sierungs-Problem g   | efunden             |                                            |                                           |                                             |          | ~   |
| Niereninsuffizienz                       | Niereninsu                                                                | ıffizienz, terminale (Cl                                                                                                    | cr <15 ml/min): Dos  | sierungsanpass      | sung erforderlie                           | ch                                        |                                             |          | ~   |
| C Leberinsuffizienz                      | Leberinsuff                                                               | fizienz, leichte (Child-                                                                                                    | Pugh A): Vorsicht (d | ohne Empfehlu       | ng) KI                                     | lickt man a                               | uf das Dreied                               | ck-      | ~   |
| ✓ > 65 Jahre                             | Keine Dosi<br>Quelle: Fac                                                 | ierungsanpassung erf<br>chinformation                                                                                                    | orderlich            |                     | Sy<br>[                                    | ymbol öffn<br>Detailinforr<br>jeweilig    | en sich weite<br>mationen zur<br>Ien Check. | ere<br>m |     |
| Nahrungsmittel-Interaktionen             | Keine Inter                                                               | raktion in der INDEX-D                                                                                                    | atenbank hinterleg   | t. Bitte Fachinfo   | ormation beac                              | hten.                                     |                                             |          |     |
| Fahrtüchtigkeit                          | I: Geringer                                                               | Einfluss auf die Fahrt                                                                                                    | üchtigkeit oder die  | Fähigkeit Maso      | chinen zu bedie                            | enen                                      |                                             |          | • ~ |

Abbildung 13 Med Check Ansicht Arzneimittel mit allen Checks

Wenn es Detailinformationen zu einem Check gibt, können diese angezeigt werden, indem man auf das Dreiecksymbol V klickt. Je nach Check können danach noch mehr Detailinformationen aufgeklappt werden.

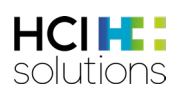

| Klacid Filmtabl 250 mg<br>Jarithromycin                                                                                                    | 0                                               | 0                   | <b>S</b>         | 0                           | 0              | 0                                                | <b>S</b>                                                  | 0           | ^   |
|----------------------------------------------------------------------------------------------------|-------------------------------------------------|---------------------|------------------|-----------------------------|----------------|--------------------------------------------------|-----------------------------------------------------------|-------------|-----|
| X Arzneimittel-Interaktionen                                                                                                    | • Sortis Filmtabl 10 mg                         | ]                   |                  |                             |                |                                                  |                                                           |             | ~   |
| ✔ Doppel-Medikation                                                                                                    | Kein Doppelmedikation                           | is-Problem gef      | unden            |                             |                |                                                  |                                                           |             |     |
| Maximal-Dosierung                                                                                                    | 1-0-0-0 Stück / Kein Ma                         | aximaldosierur      | igs-Problem ge   | funden                      |                |                                                  |                                                           |             | ~   |
| Niereninsuffizienz                                                                                                    | Niereninsuffizienz, term                        | ninale (Clor <1     | 5 ml/min): Dosi  | ierungsanpass               | ung erforderli | ch                                               |                                                           |             | ~   |
| C Leberinsuffizienz                                                                                                    | Leberinsuffizienz, leich                        | te (Child-Pugh      | A): Vorsicht (o  | hne Empfehlui               | ng)            |                                                  |                                                           |             | ~   |
| ✓ > 65 Jahre                                                                                                    | Keine Dosierungsanpa:<br>Quelle: Fachinformatio | ssung erforder<br>n | lich             |                             |                | Mithilfe<br>Symbols<br>Detailinfor<br>oder zugel | des Dreieck<br>können die<br>rmationen au<br>klappt werde | uf-<br>en.  |     |
| Vahrungsmittel-Interaktionen                                                                                                    | Keine Interaktion in der                        | INDEX-Datent        | ank hinterlegt.  | . Bitte Fachinfo            | ormation beac  | hten.                                            |                                                           |             |     |
| C Fahrtüchtigkeit                                                                                                    | I: Geringer Einfluss auf                        | die Fahrtüchti      | gkeit oder die F | Fähigkeit Masc              | hinen zu bedi  | enen                                             |                                                           |             | . ^ |
| Quelle: Fachinformation<br>Information an den Patienten:<br>• Die Anwendung dieses Arzneimittels kann unerwünsc<br>Patient sollte keine Fahrzeuge führen und auf das Bedi | hte Wirkungen hervorrufen, c                    | lie das Reaktio     | nsvermögen e     | inschränken (z<br>anhalten. | .B. Somnolenz  | z, Kopfschmer.                                   | zen, Übelkeit, Er                                         | brechen). D | )er |

Abbildung 14 Med Check Ansicht Arzneimittel mit allen Checks Details

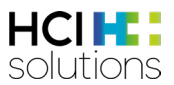

#### 3.4.8 Ansicht Check mit allen Arzneimitteln

Um zu dieser Ansicht zu gelangen, muss man auf das Symbol des gewünschten Checks klicken. So werden zu allen Arzneimitteln nur die Resultate des entsprechenden Checks angezeigt. Auch hier

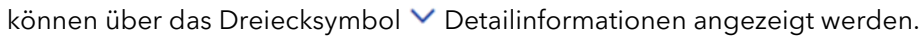

| Dora Graber 23.11.1945                                         |                            |                                                      |                                                          |                                      |   |                                   | 🕑 Hil                             | fe 🛛 🗐                                  | Drucken                | •   |
|----------------------------------------------------------------|----------------------------|------------------------------------------------------|----------------------------------------------------------|--------------------------------------|---|-----------------------------------|-----------------------------------|-----------------------------------------|------------------------|-----|
| Filter OFF                                                     |                            | ê.                                                   | ø,                                                       |                                      | æ | <b>B</b>                          | >650                              | Â.                                      | \$                     |     |
| Leberinsuffizienz<br>Leberinsuffizienz, leichte (Child-Pugh A) | Durch H<br>Symbo<br>Checks | Klick auf da<br>I gelangt m<br>s «Leberins<br>Arznei | ns Leberinsu<br>nan zur Ans<br>suffizienz» r<br>imitteln | uffizienz-<br>iicht des<br>nit allen |   | Leberinsuffizie<br>siehe CDS-Repr | <b>nz</b><br>ort<br>Mithilfe      | des Dreie                               | ck-                    |     |
| Clarithromycin                                                 | Vorsich                    | t (ohne Empfe                                        | hlung)                                                   |                                      |   |                                   | Symbol<br>Detailinfo<br>oder zuge | s können o<br>Irmationen<br>Iklappt wei | die<br>1 auf-<br>rden. | ~   |
| Sortis Filmtabl 10 mg<br>Atorvastatin                          | Kontrai                    | ndiziert                                             |                                                          |                                      |   |                                   |                                   |                                         |                        | ~   |
| Pantoprazol Sandoz Filmtabl 40 mg<br>Pantoprazol               | keine Al                   | ngabe                                                |                                                          |                                      |   |                                   |                                   |                                         |                        | - ^ |
| Leberinsuffizienz, leichte (Child-Pugh A)                      | ke                         | eine Angabe                                          |                                                          |                                      |   |                                   |                                   |                                         |                        |     |
| S Leberinsuffizienz, mittelschwere (Child-P                    | Pugh B) ke                 | eine Angabe                                          |                                                          |                                      |   |                                   |                                   |                                         |                        |     |
| Leberinsuffizienz, schwere (Child-Pugh C                       | ;) D                       | osierungsanpa                                        | assung erforde                                           | rlich                                |   |                                   |                                   |                                         |                        |     |
|                                                                |                            |                                                      |                                                          |                                      |   |                                   |                                   |                                         |                        |     |

Abbildung 15 Med Check Ansicht Check mit allen Arzneimitteln

Je nach Med Check werden die Resultate folgendermassen dargestellt:

| Darstellungsart | Med Checks                                                                                                    |
|-----------------|----------------------------------------------------------------------------------------------------|
| Kreis           | Flycicle-CH-Interaktionen                                                                                                    |
| Liste           | <ul> <li>Checks Maximal-Dosierung</li> <li>Leberinsuffizienz</li> <li>Niereninsuffizienz</li> <li>Reproduktion</li> <li>Doping</li> <li>Fahrtüchtigkeit</li> <li>&gt; 65 Jahre</li> </ul> |
| Matrix          | <ul><li>Arzneimittel-Interaktionen</li><li>Doppelmedikation</li></ul>                                                                                                    |
| Tabelle         | <ul><li>Wirkstoff- und Hilfsstoff-Allergie</li><li>Nahrungsmittel-Interaktionen</li></ul>                                                                                                 |

Tabelle 5 Darstellungsarten Med Checks

Die genauen Details sind pro Med Check im Kapitel 4 beschrieben.

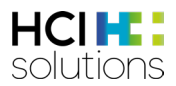

## 3.5 Med Checks im Detail

In den nachfolgenden Kapiteln wird jeder Med Check im Detail beschrieben.

# 3.5.1 >65 Jahre (Fortgeschrittenes Alter) >65

Dieser Check prüft, ob bei einem Arzneimittel Vorsicht geboten ist, wenn der Patient älter als 65 Jahre ist.

#### Input

Damit dieser Check durchgeführt werden kann, wird das Alter und die Medikation des Patienten benötigt. Das Alter muss mindestens 66 Jahre sein.

#### Ausgeschlossene Patientengruppen

Dieser Check ist kontraindiziert für Patienten, die jünger als 66 Jahre sind.

#### Quellen

Priscus-Liste, Beers-Liste und Swissmedic genehmigte Fachinformation

#### Mögliche Relevanzen und Beispiele

| Relevanz     | Bedeutung                                            | Beispiel                   |
|--------------|------------------------------------------------------|----------------------------|
|              | Keine Indikation für diese Patientengruppe           | ANDREAFOL Tabl 0.4 mg      |
| $\mathbf{G}$ |                                                      | und                        |
|              |                                                      | Patient älter als 65 Jahre |
|              | Nicht empfohlen                                      | STILNOX Filmtabl 10 mg     |
|              |                                                      | und                        |
|              |                                                      | Patient älter als 65 Jahre |
|              | Nicht genug Input-Daten vorhanden                    | Das Geburtsdatum fehlt     |
|              |                                                      |                            |
| 6            | Keine Daten vorhanden                                | PENICILLAMIN Kaps          |
|              |                                                      | und                        |
|              |                                                      | Patient älter als 65 Jahre |
|              | Es können folgende Texte angezeigt                   | MAKATUSSIN Tropfen         |
|              | werden                                               | und                        |
|              | <ul> <li>Nur wenn klar notwendig</li> </ul>          | Patient älter als 65 Jahre |
|              | <ul> <li>Dosierungsanpassung erforderlich</li> </ul> |                            |
|              | Mit Vorsicht                                         |                            |
|              | Keine Angabe                                         | FABRAZYME Trockensub 5 mg  |
|              | D.h. die Datenquellen enthalten keine                | und                        |
|              | Informationen.                                       | Patient älter als 65 Jahre |
|              | Keine Dosierungsanpassung erforderlich               | DAFALGAN Brausetabl 1 g    |
|              |                                                      | und                        |
|              |                                                      | Patient älter als 66 Jahre |

Abbildung 16 Mögliche Relevanzen und Beispiele >65 Jahre

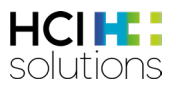

#### Darstellung Resultat

Das Resultat wird als Liste angezeigt, wobei jeweils der Arzneimittelname, dessen Relevanztexte und Quellen angezeigt werden.

| Dora Graber 23.11.1945                                                            |                                                                       | 🚯 Hilfe 🗍 🖨 Drucken 🗸                                                                          |
|-----------------------------------------------------------------------------------|-----------------------------------------------------------------------|------------------------------------------------------------------------------------------------|
| Filter OFF                                                                        | ≡¦a 🍕                                                                 | <b>Fo Fo M</b>                                                                                 |
| > 65 Jahre<br>Altere Patienten (ab 65 Jahren)                                     |                                                                       | Mithilfe des Dreieck-Symbols<br>können die Detailinformationen<br>auf- oder zugeklappt werden. |
| Andreafol Tabl 0.4 mg<br>Folsäure                                                 | Keine Indikation für diese Patientengruppe<br>Quelle: Fachinformation |                                                                                                |
| Stilnox Filmtabl 10 mg<br>Zolpidem tartrat                                        | Nicht empfohlen<br>Quelle: Beers Criteria                             | ~ ~                                                                                            |
| Oafalgan Brausetabl 1 g<br>Paracetamol                                            | Keine Dosierungsanpassung erforderlich<br>Quelle: Fachinformation     |                                                                                                |
| S Fabrazyme Trockensub 5 mg<br>Agalsidase beta (die mittels rekombinanter DNA-Tec | keine Angabe<br>Quelle: Fachinformation                               |                                                                                                |
| Makatussin Tropfen<br>Codein phosphat hemihydrat                                  | Mit Vorsicht<br>Quelle: Beers Criteria                                | ~                                                                                              |

Abbildung 17 Resultat >65 Jahre

In den Detailinformationen befinden sich je nach Relevanz weitere Informationen.

| ere Patienten (ab 65 Jahren)                                                                                                    |                                                                                                    |
|----------------------------------------------------------------------------------------------------|----------------------------------------------------------------------------------------------------|
| Andreafol Tabl 0.4 mg<br>Folsäure                                                                                                    | Keine Indikation für diese Patientengruppe<br>Quelle: Fachinformation                                                                                                    |
| Stilnox Filmtabl 10 mg<br>Zolpidem tartrat                                                                                                    | Nicht empfohlen<br>Quelle: Beers Criteria                                                                                                    |
|                                                                                                    |                                                                                                    |
| <i>Begründung</i><br>Benzodiazepinrezeptor-Agonisten haben bei älteren Patie<br>Spitalzuweisungen; Verkehrsunfälle; minimale Besserung                                                                                                    | enten die gleichen unerwünschten Wirkungen wie Benzodiazepine (z.B. Delir, Sturz, Brüche); erhöhte Spitaleintritte und notfallmässig<br>g der Schlaflatenz und -dauer.                                                                                                    |
| Begründung<br>Benzodiazepinrezeptor-Agonisten haben bei älteren Patie<br>Spitalzuweisungen; Verkehrsunfälle; minimale Besserung<br>Dafalgan Brausetabl 1 g<br>Paracetamol                                                                                                    | enten die gleichen unerwünschten Wirkungen wie Benzodiazepine (z.B. Delir, Sturz, Brüche); erhöhte Spitaleintritte und notfallmässig<br>g der Schlaflatenz und -dauer.<br>Keine Dosierungsanpassung erforderlich<br>Quelle: Fachinformation                                            |
| Begründung         Benzodiazepinrezeptor-Agonisten haben bei älteren Patie         Spitalzuweisungen: Verkehrsunfälle, minimale Besserung         Dafalgan Brausetabl 1 g         Paracetamol         Fabrazyme Trockensub 5 mg         Agalsidase beta (die mittels rekombinanter DNA-Tec | enten die gleichen unerwünschten Wirkungen wie Benzodiazepine (z.B. Delir, Sturz, Brüche); erhöhte Spitaleintritte und notfallmässig<br>i der Schlaflatenz und -dauer.<br>Keine Dosierungsanpassung erforderlich<br>Quelle: Fachinformation<br>keine Angabe<br>Quelle: Fachinformation |

Abbildung 18 Resultat >65 Jahre Detail

# 3.5.2 Arzneimittel-Interaktionen

Dieser Check prüft, ob Interaktionen zwischen Arzneimittel-Paaren vorhanden sind.

#### Input

Damit dieser Check durchgeführt werden kann, werden keine Patientendaten, sondern lediglich die Medikation des Patienten benötigt.

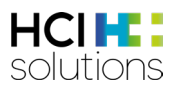

#### Ausgeschlossene Patientengruppen

Es gibt keine Patientengruppen, für die dieser Check kontraindiziert ist.

#### Zu Beachten

"Keine Interaktion in der Index-Datenbank hinterlegt" bedeutet nicht unbedingt, dass keine Interaktion existiert. Es sollte die Fachinformation beachtet werden.

#### Quellen

Swissmedic genehmigte Fachinformation, zusätzliche Literatur-Quellen

#### Mögliche Relevanzen und Beispiele

| Relevanz          | Bedeutung                                      | Beispiel                              |
|-------------------|------------------------------------------------|---------------------------------------|
| 3                 | Schwerwiegende Folgen wahrscheinlich -         | AMIODARONE Zentiva Tabl 200 mg        |
| $\mathbf{\omega}$ | kontraindiziert                                | und                                   |
|                   |                                                | MOTILIUM Filmtabl 10 mg               |
|                   | Nicht empfohlen oder Anpassung nötig           | Alunbrig Filmtabl 90 mg               |
|                   |                                                | und                                   |
|                   |                                                | Sandimmun Neoral Kaps 10 mg           |
|                   | Nicht identifiziertes Medikament in der        | ASPIRIN C Brausetabl                  |
|                   | Medikation gefunden                            | und                                   |
|                   |                                                | Einem Freitext-Medikament             |
| 6                 | Keine Daten vorhanden                          | Tritt bei Exportprodukten oder ausser |
|                   |                                                | Handel Produkten ohne                 |
|                   |                                                | Fachinformation auf.                  |
|                   | Je nach Interaktion können folgende Texte      | SERTRALIN Mepha Filmtabl 50 mg        |
|                   | angezeigt werden:                              | und                                   |
|                   | Überwachung nötig                              | CIP ECO Filmtabl 250 mg               |
|                   | In bestimmten Fällen Überwachung               |                                       |
|                   | bzw. Anpassung nötig                           |                                       |
|                   | <ul> <li>Vorsichtshalber überwachen</li> </ul> |                                       |
|                   | In der Regel keine Massnahmen erforderlich     | PONSTAN Kaps 250 mg                   |
|                   |                                                | und                                   |
|                   |                                                | CIPROXIN Filmtabl 500 mg              |
|                   | Keine Interaktion in der Index-Datenbank       | PANTOPRAZOL Axapharm Tabl 20 mg       |
|                   | hinterlegt. Bitte Fachinformation beachten.    | und                                   |
|                   |                                                | DAFALGAN Filmtabl 1 g                 |

Tabelle 6 Mögliche Relevanzen und Beispiele Arzneimittel-Interaktionen

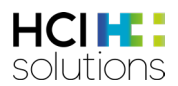

#### Darstellung Resultat

Dieser Check wird in einer Matrix dargestellt, in der links und oben jeweils alle Arzneimittel aufgelistet sind und in der Mitte die Resultate derer Kombinationen.

| Dora Graber 23.11.1945                             |                         |                                                    |                              |                   | 🥹 Hilfe                | Dr                                                   | rucken 👻                                               |
|----------------------------------------------------|-------------------------|----------------------------------------------------|------------------------------|-------------------|------------------------|------------------------------------------------------|--------------------------------------------------------|
| Filter                                             |                         | 8                                                  | 2                            | $\mathcal{B}$     | 30                     | 10 <b>0</b>                                          | 50                                                     |
| Arzneimittel-Interaktionen                         | t nicht unbedingt, dass | keine Interaktion exis                             | stiert. Bitte Fachi          | nformation beach  | N<br>Si<br>Det<br>ten. | lithilfe de:<br>ymbols kö<br>ailinforma<br>r zugekla | s Dreieck-<br>önnen die<br>ationen auf-<br>ppt werden. |
|                                                    | Ar                      | Ein- und dass<br>zneimittel kan<br>steraktion aufv | selbe<br>in keine<br>veisen. | Amiodaron HCL Kap | Sortis Filmtabl 10 mg  | Klacid Filmtabl 250                                  |                                                        |
| Amiodaron HCL Kaps 10 mg<br>Amiodaron hydrochlorid |                         |                                                    |                              |                   | 0                      | •                                                    | <b>I</b>                                               |
| Sortis Filmtabl 10 mg<br>Atorvastatin              |                         |                                                    |                              | 0                 |                        | 8                                                    | ~                                                      |
| Klacid Filmtabl 250 mg<br>Clarithromycin           |                         |                                                    |                              |                   | 8                      |                                                      | ~                                                      |

Abbildung 19 Resultat Arzneimittel-Interaktionen

Beim Check «Arzneimittel-Interaktionen» können zwei Level an Detailinformationen angezeigt werden. Im zweiten Level kann der Inhalt der gesamten Interaktion angezeigt und als PDF gedruckt werden.

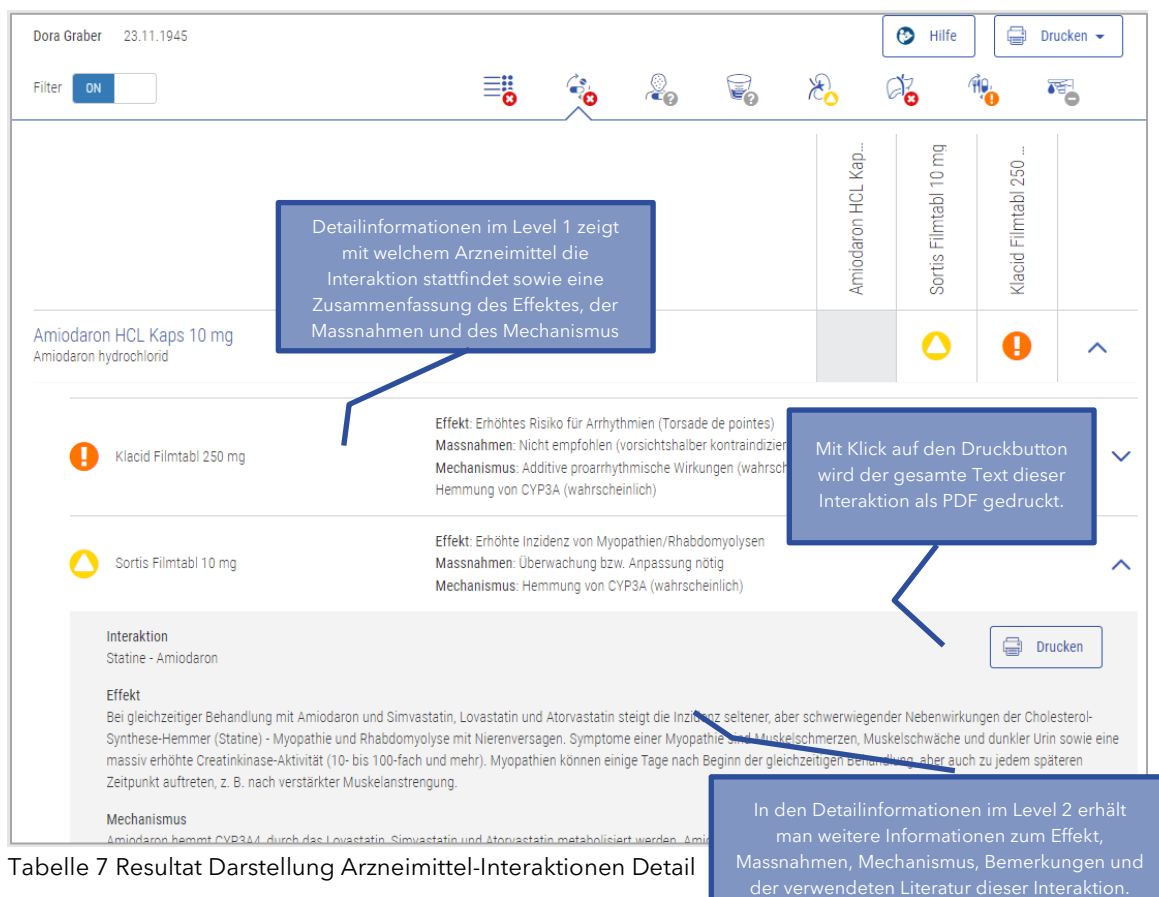

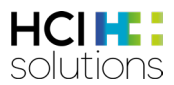

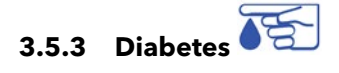

Dieser Check überprüft, ob die Einnahme des Arzneimittels ein Risiko für Diabetiker Typ 1 oder Typ 2 darstellt.

#### Input

Um diesen Check durchzuführen, wird der Diabetes Typ des Patienten, die Arzneimittel sowie das Geburtsdatum benötigt.

#### Ausschlüsse

Es werden nur Produkte mit einer von Swissmedic genehmigten Fachinformation berücksichtigt. Das heisst, dass z.B. Lebensmittel die Glucose enthalten vom Check ausgeschlossen sind.

#### Ausgeschlossene Patientengruppen

Dieser Check ist kontraindiziert, wenn der Patient jünger als 18 Jahre alt ist und/oder der Patient nicht in eine der folgenden Kategorien eingeteilt werden kann:

- Diabetes mellitus Typ 1
- Diabetes mellitus Typ 2

#### Quellen

ABDATA Pharma-Daten-Service und Swissmedic genehmigte Fachinformationen

#### Mögliche Relevanzen und Beispiele

| Relevanz     | Bedeutung                                | Beispiel                         |
|--------------|------------------------------------------|----------------------------------|
|              | Kontraindiziert                          | AMARYL Tabl 3 mg                 |
|              |                                          | und                              |
| -            |                                          | Diabetes Typ 1                   |
|              | Nicht empfohlen                          | GALVUS Tabl 50 mg                |
|              |                                          | und                              |
|              |                                          | Diabetes Typ 1                   |
|              | Nicht genug Input-Daten vorhanden        | Diabetes Typ ist unbekannt       |
|              |                                          |                                  |
| 6            | Keine Daten vorhanden                    | ZELLER Herz und Nerven Filmtabl  |
|              |                                          | und                              |
|              |                                          | Diabetes Typ 2                   |
|              | Es können folgende Texte angezeigt       | TOCTINO Kaps 10 mg               |
| $\mathbf{O}$ | werden:                                  | und                              |
|              | Nur wenn klar notwendig                  | Diabetes Typ 2                   |
|              | Mit Vorsicht                             |                                  |
|              | Keine Angabe                             | -                                |
|              |                                          |                                  |
|              | Keine besondere Massnahme zusätzlich zur | NASONEX Dosier Nasenspray 50 mcg |
|              | üblichen Überwachung von Diabetes        | und                              |
| -            | erforderlich                             | Diabetes Typ 2                   |

Tabelle 8 Mögliche Relevanzen und Beispiele Diabetes

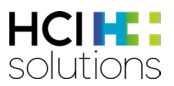

#### **Darstellung Resultat**

Das Resultat wird als Liste angezeigt, wobei jeweils der Arzneimittelname, dessen Relevanztexte und Quellen angezeigt werden. Unter dem Titel «Diabetes» steht der angegebene Diabetes Typ.

| Dora Graber 01.01.1990                               | 💿 Hilfe 🗮 Drucken 🗸                                                                            |
|------------------------------------------------------|------------------------------------------------------------------------------------------------|
| Filter OFF                                           |                                                                                                |
| Diabetes<br>Diabetes mellitus Typ 1                  | Mithilfe des Dreieck-Symbols<br>können die Detailinformationen<br>auf- oder zugeklappt werden. |
| Nasonex Dosier Nasenspray 50 mcg<br>Mometason furoat | Keine besondere Massnahme zusätzlich zur üblichen Überwachung von Diabetes erforderlich        |
| C Toctino Kaps 10 mg<br>Alitretinoin                 | Mit Vorsicht<br>Quelle: ABDATA / HCI                                                           |
| Amaryl Tabl 3 mg<br>Glimepirid                       | Kontraindiziert                                                                                |

Abbildung 20 Resultat Diabetes

#### In den Detailinformationen befinden sich je nach Relevanz weitere Informationen.

| Diab | abetes<br>etes mellitus Typ 1                                                                       |                                                                                                    |           |
|------|----------------------------------------------------------------------------------------------------|----------------------------------------------------------------------------------------------------|-----------|
|      | Nasonex Dosier Nasenspray 50 mcg<br>Mometason furoat                                                | Keine besondere Massnahme zusätzlich zur üblichen Überwachung von Diabetes erforderlich                                           |           |
|      | Toctino Kaps 10 mg<br>Alitretinoin                                                                  | Mit Vorsicht<br>Quelle: ABDATA / HCI                                                                                              | ^         |
|      | Mit Vorsicht anwenden bei Patienten mit Diabetes mellitu<br>beginnen und diese langsam zu steigern. | s; gegebenenfalls ist eine häufige Kontrolle der Serumlipidwerte notwendig; es wird empfohlen, mit einer niedrigen Anfangsdosis ; | <u>tu</u> |
| 8    | Amaryl Tabl 3 mg<br>Glimepirid                                                                      | Kontraindiziert                                                                                                    |           |

Abbildung 21 Resultat Diabetes Detail

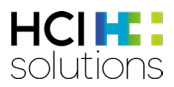

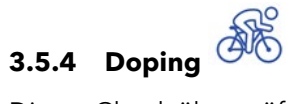

Dieser Check überprüft, ob das Arzneimittel während oder ausserhalb eines sportlichen Wettkampfs eingenommen werden darf. Konkret wird geprüft, ob ein Arzneimittel aus der Medikation auf der Doping-Liste vorhanden ist.

#### Input

Damit dieser Check durchgeführt werden kann, wird die Medikation des Patienten und die Angabe, dass der Patient "Leistungssportler" ist, benötigt.

#### Ausgeschlossene Patientengruppen

Es gibt keine Patientengruppen, für die dieser Check kontraindiziert ist.

#### Ausgeschlossene Produkte

Lokale Produkte werden von der Prüfung ausgeschlossen.

#### Quellen

ABDATA Pharma-Daten-Service und WADA (World Anti-Doping Agency)

#### Mögliche Relevanzen und Beispiele

| Relevanz   | Bedeutung                                         | Beispiel                                                                               |
|------------|---------------------------------------------------|----------------------------------------------------------------------------------------|
| 8          | Kann nicht vorkommen                              | -                                                                                      |
|            | Arzneimittel befindet sich auf der<br>Dopingliste | OXYCODON Sandoz Ret Tabl 20 mg<br>und<br>Leistungssportler                             |
| 0          | Nicht genug Input-Daten vorhanden                 | Nicht bekannt, ob Patient<br>Leistungssportler ist                                     |
| •          | Keine Daten vorhanden                             | Tritt bei Exportprodukten oder ausser<br>Handel Produkten ohne Fachinformation<br>auf. |
| $\bigcirc$ | Kann nicht vorkommen                              | -                                                                                      |
|            | Kann nicht vorkommen                              | -                                                                                      |
| 0          | Nicht auf der Dopingliste gefunden                | CETALLERG Sandoz Filmtabl 10 mg<br>und<br>Leistungssportler                            |

Tabelle 9 Mögliche Relevanzen und Beispiele Doping

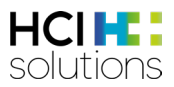

#### **Darstellung Resultat**

Das Resultat wird als Liste angezeigt, wobei jeweils der Arzneimittelname und weitere Informationen angezeigt werden, falls das Arzneimittel auf der Dopingliste steht. Es sind keine weiteren Detailinformationen vorhanden.

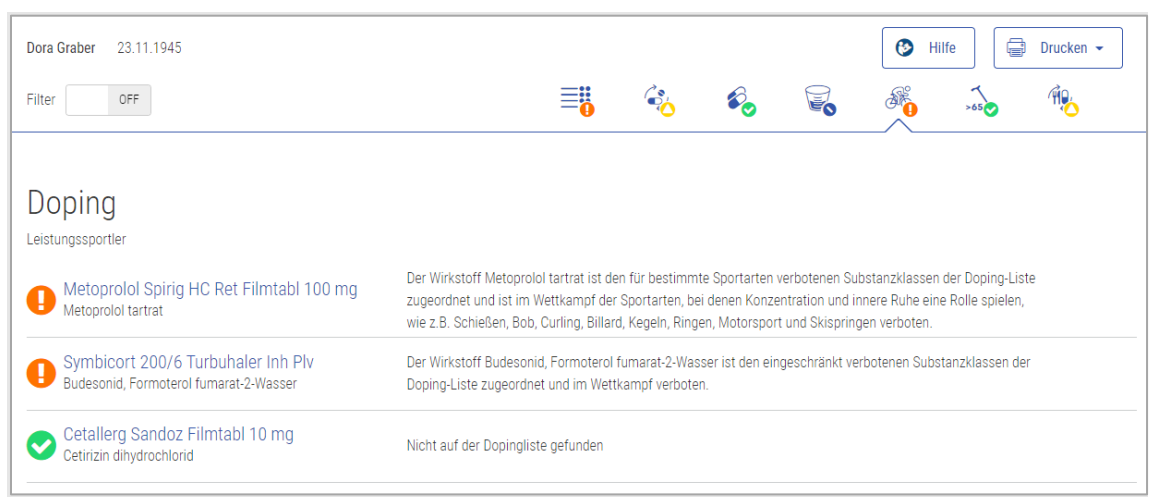

Abbildung 22 Resultat Doping

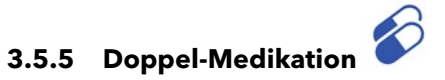

Dieser Check prüft, ob in der Medikation ein bestimmter Wirkstoff in mehr als einem systemisch wirkenden Arzneimittel enthalten ist. Es werden die ATC-Code der Wirkstoffe auf eine Übereinstimmung bis zur 7. Stelle geprüft. Bei Kombinationspräparaten werden die ATCs der einzelnen Wirkstoffe mit den anderen Produkten verglichen.

#### Input

Damit dieser Check durchgeführt werden kann, werden keine Patientendaten, sondern lediglich die Medikation des Patienten benötigt.

#### Ausgeschlossene Produkte

Produkte mit ATC B05BB01 (Elektrolytlösungen) und lokal wirkende Produkte wie z.B. Salben werden ausgeschlossen.

# 

HCI Solutions AG

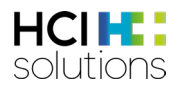

#### Mögliche Relevanzen und Beispiele

| Relevanz                   | Bedeutung                                     | Beispiel                          |
|----------------------------|-----------------------------------------------|-----------------------------------|
| 0                          | Kann nicht vorkommen, da gewisse              | -                                 |
| $\mathbf{\mathbf{\omega}}$ | Kombinationen durchaus medizinisch            |                                   |
|                            | indiziert sein könnten.                       |                                   |
|                            | Gleiche Medikation                            | DAFALGAN Brausetabl 1 g<br>und    |
|                            | Übereinstimmung des ATC-Codes ab der 7.       | PARACETAMOL Mepha Filmtabl 500 mg |
|                            | Stelle. D.h. es wurde derselbe Wirkstoff      | 1 5                               |
|                            | verordnet.                                    |                                   |
|                            | Kann nicht vorkommen, da der Check            | -                                 |
|                            | durchgeführt wird, sobald Arzneimittel        |                                   |
|                            | vorhanden sind.                               |                                   |
| 6                          | Keine Daten vorhanden, weil kein ATC-         | URIDIN Kaps 400 mg                |
|                            | Code hinterlegt ist.                          | und                               |
|                            |                                               | PARAGOL N Emuls                   |
| $\wedge$                   | Ähnliche Medikation                           | BELOC ZOK Ret Tabl 100 mg         |
|                            |                                               | und                               |
|                            | Übereinstimmung des ATC-Codes von der         | INDERAL Filmtabl 10 mg            |
|                            | 4. bis und mit 6. Stelle. D.h. die Wirkstoffe |                                   |
|                            | gehören zu nahverwandten Gruppen.             |                                   |
|                            | Kann nicht vorkommen, da dieser Check         | -                                 |
|                            | wirkstoffbezogen ist.                         |                                   |
|                            | Kein Doppelmedikations-Problem                | LASIX Tabl 40 mg                  |
|                            | gefunden                                      | und                               |
| -                          |                                               | METFIN Filmtabl 850 mg            |
|                            | D.h. es gibt keine Übereinstimmung des        |                                   |
|                            | ATC-Codes bis und mit 3. Stelle.              |                                   |

Tabelle 10 Mögliche Relevanzen und Beispiele Doppel-Medikation

#### Darstellung Resultat

Dieser Check wird in einer Matrix dargestellt, in der links und oben jeweils alle Arzneimittel aufgelistet sind und in der Mitte die Resultate derer Kombinationen.

| Dora Graber 23.11.1945                             |    |   |          | (                   | 🕑 Hilfe                               | Dr                                    | rucken 👻                   |
|----------------------------------------------------|----|---|----------|---------------------|---------------------------------------|---------------------------------------|----------------------------|
| Filter OFF                                         | ≣₿ | ¢ | <b>%</b> |                     | >65                                   |                                       | 20                         |
| Doppel-Medikation                                  |    |   |          | Mit<br>könr<br>auf- | hilfe des E<br>ien die De<br>oder zug | Dreieck-Sy<br>tailinform<br>eklappt w | mbols<br>ationen<br>erden. |
|                                                    |    |   |          |                     | Beloc Zok Ret Tabl 5                  | Inderal Filmtabl 10 mg                |                            |
| Beloc Zok Ret Tabl 50 mg<br>Metoproloi tartrat     |    |   |          |                     |                                       | 0                                     | ~                          |
| Inderal Filmtabl 10 mg<br>Propranolol hydrochlorid |    |   |          |                     |                                       |                                       | ~                          |

Abbildung 23 Resultat Doppel-Medikation

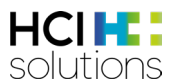

Beim Check «Doppel-Medikation» können Detailinformationen angezeigt werden, indem man auf das Dreiecksymbol 🗸 klickt.

| Dora Graber 23.11.1945                             |                     |  | 🕑 Hilfe              |                        | Irucken 👻 |
|----------------------------------------------------|---------------------|--|----------------------|------------------------|-----------|
| Filter OFF                                         | ≡ <mark>8</mark>    |  | >65                  | ÎQ.                    | <u></u>   |
|                                                    |                     |  |                      |                        |           |
| Doppel-Medikation                                  |                     |  |                      |                        |           |
|                                                    |                     |  | Beloc Zok Ret Tabl 5 | Inderal Filmtabl 10 mg |           |
| Beloc Zok Ret Tabl 50 mg<br>Metoprolol tartrat     |                     |  |                      | 0                      | ^         |
| Inderal Filmtabl 10 mg                             | ähnliche Medikation |  |                      |                        |           |
| Inderal Filmtabl 10 mg<br>Propranolol hydrochlorid |                     |  | 0                    |                        | ~         |

Abbildung 24 Resultat Doppel-Medikation Detail

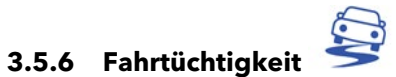

Dieser Check prüft, ob ein Arzneimittel Einfluss auf die Fahrtüchtigkeit oder auf die Fähigkeit, Maschinen zu bedienen, hat.

#### Input

Damit dieser Check durchgeführt werden kann, wird die Medikation des Patienten und die Angabe, dass der Patient "Fahrzeuge/Maschinen bedient", benötigt.

#### Ausgeschlossene Patientengruppen

Es gibt keine Patientengruppen, für die dieser Check kontraindiziert ist.

#### Quellen

DRUID (Driving under the Influence of Drugs, Alcohol and Medicines) und Swissmedic genehmigte Fachinformationen

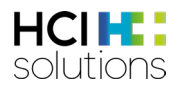

#### Mögliche Relevanzen und Beispiele

| Relevanz          | Bedeutung                                                   | Beispiel                             |
|-------------------|-------------------------------------------------------------|--------------------------------------|
| 3                 | Kann nicht vorkommen                                        | -                                    |
|                   | Ausgeprägter Einfluss auf die                               | LORAMET Tabl 1 mg                    |
|                   | Fahrtüchtigkeit oder die Fähigkeit                          | und                                  |
|                   | Maschinen zu bedienen                                       | Patient bedient Fahrzeuge/Maschinen  |
|                   | Nicht genug Input-Daten vorhanden                           | Nicht bekannt, ob Patient            |
|                   |                                                             | Fahrzeugen/Maschinen bedient         |
| 6                 | Keine Daten vorhanden                                       | BUPIVACAIN Sintetica 0.5 %           |
| <b>H</b>          |                                                             | und                                  |
|                   |                                                             | Patient bedient Fahrzeuge/Maschinen  |
| $\mathbf{\wedge}$ | Es können folgende Texte angezeigt                          | ALLERGODIL Gtt Oph                   |
|                   | werden:                                                     | und                                  |
|                   | Mässiger Einfluss auf die                                   | Patient bedient Fahrzeuge/Maschinen  |
|                   | Fahrtüchtigkeit oder die Fähigkeit                          |                                      |
|                   | Maschinen zu bedienen                                       |                                      |
|                   | Geringer Einfluss auf die                                   |                                      |
|                   | Fanrtuchtigkeit oder die Fanigkeit<br>Maschingn zu bodienen |                                      |
|                   | Keine Studie durchgeführt                                   | SYMBICORT 400/12 Turbubalar          |
|                   |                                                             | und                                  |
|                   |                                                             | Patient bedient Fahrzeuge/Maschinen  |
|                   | Kein oder vernachlässigharer Finfluss auf                   | ASPIRINC Brausetabl                  |
|                   | die Eahrtüchtigkeit oder die Eähigkeit                      | und                                  |
|                   | Maschingn zu bedienen                                       | Patient hedient Fahrzeuge/Maschinen  |
|                   |                                                             | i adent bedient i anizeuge/maschinen |

Abbildung 25 Mögliche Relevanzen und Beispiele Fahrtüchtigkeit

#### Darstellung Resultat

Das Resultat wird als Liste angezeigt, wobei jeweils der Arzneimittelname und dessen Relevanztexte angezeigt werden.

| Dora Graber 23.11.1945                                                             |                                        |                 |                 |                 | 🕑 Hill           | e (      | Drucken 🗸                                                                 |                                        |
|------------------------------------------------------------------------------------|----------------------------------------|-----------------|-----------------|-----------------|------------------|----------|---------------------------------------------------------------------------|----------------------------------------|
| Filter OFF                                                                         |                                        | ۵.              | ø,              |                 | >65              | Â.       | <b>\$</b>                                                                 |                                        |
| Fahrtüchtigkeit<br>Potenziell gefährlichen Situationen ausgesetzt, wie beispielswe | se dem Führen von Fahrzeugen, dem Be   | dienen von Ma   | schinen oder o  | dem Arbeiten i  | n grossen Höher  | D        | Mithilfe des Dre<br>Symbols könne<br>etailinformatior<br>der zugeklappt v | eieck-<br>en die<br>en auf-<br>werden. |
| Pantoprazol Axapharm Tabl 40 mg<br>Pantoprazol                                     | I: Geringer Einfluss auf die Fahrtüch  | igkeit oder die | Fähigkeit Mas   | chinen zu bedi  | ienen            |          | /~                                                                        |                                        |
| Zocor Filmtabl 20 mg<br>Simvastatin                                                | 0: Kein oder vernachlässigbarer Einf   | uss auf die Fal | irtüchtigkeit o | der die Fähigke | eit Maschinen zu | bedienen | \~                                                                        |                                        |
| Loramet Tabl 1 mg<br>Lormetazepam                                                  | III: Ausgeprägter Einfluss auf die Fah | rtüchtigkeit od | er die Fähigkei | it Maschinen z  | u bedienen       |          | ~                                                                         |                                        |

Abbildung 26 Resultat Fahrtüchtigkeit

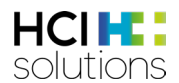

#### In den Detailinformationen befinden sich genauere Angaben zu den Quellen und weitere Informationen.

| Fa | hrtüchtigkeit<br>nziell gefährlichen Situationen ausgesetzt, wie beispielsweis                                                                                                    | e dem Führen von Fahrzeugen, dem Bedienen von Maschinen oder dem Arbeiten in grossen Höhen                |   |  |  |  |
|----|----------------------------------------------------------------------------------------------------|----------------------------------------------------------------------------------------------------|---|--|--|--|
|    | Pantoprazol Axapharm Tabl 40 mg<br>Pantoprazol                                                                                                    | I: Geringer Einfluss auf die Fahrtüchtigkeit oder die Fähigkeit Maschinen zu bedienen                     | ~ |  |  |  |
|    | Zocor Filmtabl 20 mg<br>Simvastatin                                                                                                    | 0: Kein oder vernachlässigbarer Einfluss auf die Fahrtüchtigkeit oder die Fähigkeit Maschinen zu bedienen | ~ |  |  |  |
| 0  | Loramet Tabl 1 mg<br>Lormetazepam                                                                                                    | III: Ausgeprägter Einfluss auf die Fahrtüchtigkeit oder die Fähigkeit Maschinen zu bedienen               | ^ |  |  |  |
|    | Quelle: Druid-Liste<br>Information an den Patienten:<br>• Die Anwendung dieses Arzneimittels kann das Reaktionsvermögen und die Fahrtüchtigkeit des Patienten einschränken (Schwindel, Benommenheit, Schläfrigkeit,<br>Verschwommen-/Doppeltsehen und verminderte Aufmerksamkeit), auch wenn keine unerwünschte Wirkungen festgestellt werden können.<br>• Bis zum nächsten ärztlichen Kontrollbesuch sollte der Patient keine Fahrzeuge führen. Auch in anderen Situationen (z.B. beim Bedienen von Maschinen oder dem Arbeiten in Höhen) ist<br>Vorsicht geboten.<br>• Während der Behandlung sollten weder psychoaktive Substanzen noch Alkohol konsumiert werden. |                                                                                                    |   |  |  |  |

Abbildung 27 Resultat Fahrtüchtigkeit Detail

## 3.5.7 Flycicle-CH-Interaktionen

Der Flycicle CH visualisiert und bewertet Interaktionen zwischen Arzneimitteln. Das System bewertet Wechselwirkungen nicht in theoretischen Zweierbeziehungen, sondern berücksichtigt zusätzlich Verabreichungszeitpunkt und -weg. Ausserdem wird auch beachtet, dass Interaktionen bei Gegenwart eines dritten oder vierten Arzneimittels (Triplett- und Quadruplett-Beziehungen) verändert werden können.

Dieser Check benötigt eine separate Lizenzierung und kann nicht über Compendium.ch oder pharmaVISTA aufgerufen werden.

#### Input

Damit dieser Check durchgeführt werden kann, werden keine Patientendaten, sondern lediglich die Medikation des Patienten benötigt. Zusätzlich kann die Dosierung einen Einfluss auf die Interaktionen haben. Die Eingabe ist aber nicht zwingend nötig, um einen Check auszuführen.

#### Ausgeschlossene Patientengruppen

Es gibt keine Patientengruppen, für die dieser Check kontraindiziert ist.

#### Ausgeschlossene Produkte

Lokale Produkte werden nicht berücksichtigt.

**Quellen** Dosing GmbH

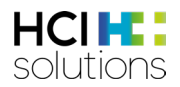

|  | Mögliche | Relevanzen | und | Beispiel | e |
|--|----------|------------|-----|----------|---|
|--|----------|------------|-----|----------|---|

| Relevanz | Bedeutung                                      | Beispiel                              |
|----------|------------------------------------------------|---------------------------------------|
| 3        | Kontraindiziert bzw. Hochrisiko-               | Itraconazol Spirig Kaps 100 mg        |
|          | Kombination                                    | und                                   |
|          |                                                | Fluctine Kaps 20 mg                   |
|          |                                                | und                                   |
|          |                                                | Cerdelga Kaps 84 mg                   |
|          | Klinisch schwerwiegende Interaktion            | Papaverin HCl Inj Lös 40 mg/ml        |
|          |                                                | und                                   |
|          |                                                | Anagrelid Nordic Tabl 1 mg            |
|          | Nicht identifiziertes Medikament in der        | ASPIRIN C Brausetabl                  |
|          | Medikation gefunden                            | Und                                   |
|          |                                                | Einem Freitext-Medikament             |
| 6        | Keine Daten vorhanden                          | Tritt bei Exportprodukten oder ausser |
|          |                                                | Handel Produkten ohne                 |
|          |                                                | Fachinformation auf.                  |
|          | Potenziell klinisch relevante mittelschwere    | Intelence Tabl 200 mg                 |
|          | Interaktion                                    | und                                   |
|          |                                                | Kaletra Filmtabl 100mg/25mg           |
|          | Kann nicht vorkommen                           | -                                     |
|          |                                                |                                       |
|          | Widersprüchliche wissenschaftliche             | Genvoya Filmtabl                      |
|          | Ergebnisse                                     | und                                   |
| -        |                                                | Vfend Filmtabl 200 mg                 |
|          | Leichte, selten klinisch relevante Interaktion | Metoprolol Spirig HC Ret Filmtabl 100 |
|          |                                                | mg                                    |
|          |                                                | und                                   |
|          |                                                | Pantozol Filmtabl 20 mg               |

Abbildung 28 Mögliche Relevanzen und Beispiele Flycicle-CH-Interaktionen

#### Darstellung Resultat

Das Resultat wird in einem Kreis dargestellt, in dem die Interaktionen als Linien zwischen den auslösenden Produkten dargestellt werden. Die Farbe der Linien entspricht dabei der Farbe des Relevanz-Symboles. Zum Beispiel bedeutet eine rote Linie «Kontraindiziert bzw. Hochrisiko-Kombination».

Die ausführlichen Detailinformationen zu den Interaktionsmeldungen finden sich unterhalb des «Kreises». Die Texte enthalten unter anderem die Begründung der gefundenen Interaktion, sowie einen Vorschlag für das klinische Management. Mit einem Klick auf das «Dreieck-Symbol» oder die Interaktions-Zeile selbst können die Detailinformationen auf- oder zugeklappt werden.

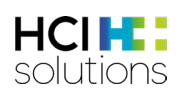

| Dora Graber 01.01.1976                                                                                                    | 🕑 Hilfe 🖨 Drucken 🗸                                                                                                    |
|----------------------------------------------------------------------------------------------------|----------------------------------------------------------------------------------------------------|
| Filter OFF                                                                                                    | 📑 🍪 🗞 🎭 🐐                                                                                                    |
| Flycicle-CH-Interaktionen<br>Ausgeschlossene Produkte<br>werden mit einem grauen<br>Punkt visualisiert.                                                                                                    | Vom Check<br>berücksichtigte Produkte<br>werden mit einem blauen<br>Punkt visualisiert.                                            |
| Bepanthen Nasensalbe 5 %<br>Fluctine Kaps 20 mg                                                                                                    | Itraconazol Spirig Kaps 100 mg<br>Metoprolol Spirig HC Ret Filmtabl 100 mg                                                         |
| mit allen oben visualisierten<br>Interaktionen und deren Beschreibung.<br>Ric<br>Kontraindizierte bzw. Hochrisiko-Kombination<br>Cerdelga Kaps 84 mg                                                                   | 0 mg — Fluctine Kaps 20 mg $\sim$ V                                                                                                |
| Eliglustat Itraconazol                                                                                                    | Fluoxetin                                                                                                    |
| Klin. schwerwiegende Interaktion                                                                                                    |                                                                                                    |
| Riopan Gel 800 mg                                                                                                    | Itraconazol Spirig Kaps 100 mg 🕕 🗸                                                                                                 |
| Klin. schwerwiegende Interaktion                                                                                                    |                                                                                                    |
| Metoprolol Spirig HC Ret Filmtabl                                                                                                    | Fluctine Kaps 20 mg                                                                                                    |
| Metoprolol tartrat                                                                                                    | Fluoxetin                                                                                                    |
| Beschreibung<br>Fluoxetin hemmt CYP2D6 und damit wahrscheinlich auch den Abbau von M<br>symptomatischer Bradykardie beschrieben. Darüber hinaus verdoppelt sich<br>innerhalb von 4 Wochen nach Beginn der Kombination. | Ietoprolol. Es wurden einzelne Fälle von<br>das Risiko für Hospitalisierungen und Notaufnahmen<br>betailinformatione<br>n auf oder |
| Management<br>Herzfrequenzkontrolle - bei symptomatischer Bradykardie kann der Einsatz<br>wie z.B. Atenolol erwogen werden.                                                                                            | eines nicht hepatisch metabolisierten Beta-Blockers werden.                                                                        |
| Potenziell klin, relevante mittelschwere Interaktion                                                                                                    |                                                                                                    |
| Cerdelga Kaps 84 mg                                                                                                    | Metoprolol Spirig HC Ret Filmtabl 100 mg 🛛 🔿 💊                                                                                     |
| Leichte, selten klin. relevante Interaktion                                                                                                    |                                                                                                    |
| Metoprolol Spirig HC Ret Filmtabl                                                                                                    | Riopan Gel 800 mg 🛛 📀 🗸                                                                                                    |
| Metoprolol tartrat                                                                                                    | Magaldrat                                                                                                    |
| Quelle: Abteilung Klinische Pharmakologie und Pharmakoepidemiologie des Universitätsk                                                                                                    | inikums Heidelberg                                                                                                    |

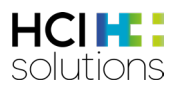

Abbildung 29 Resultat Flycicle-CH-Interaktionen

Sobald der Filter eingeschaltet wird, werden im Kreis und auch in der Liste nur noch die Kontraindiziert bzw. Hochrisiko-Kombination und klinisch schwerwiegende Interaktion und deren Produkte angezeigt. Im Vergleich dazu werden in Abbildung 46, bei welchem der Filter ausgeschaltet wurde, weitere Produkte und Interaktionen dargestellt. Mit einem Klick auf ein Produkt wird es und seine Interaktionen von den anderen Produkten

Mit einem Klick auf ein Produkt wird es und seine Interaktionen von den anderen Produkten hervorgehoben.

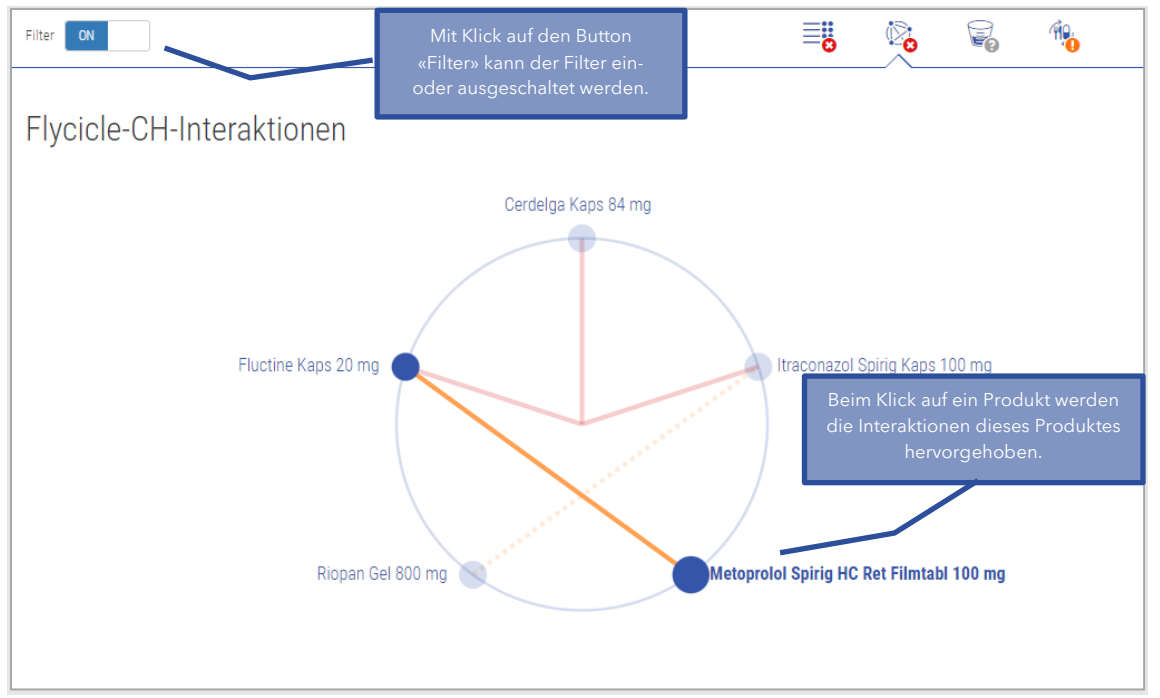

Abbildung 30 Resultat Flycicle-CH-Interaktionen Filter und Hervorheben

#### Bedeutung gestrichelte Linien

Eine gestrichelte Linie zeigt an, dass zwar Wechselwirkungen zwischen den betroffenen Arzneimitteln bestehen, sie aber in der gewählten Verordnung nicht wirksam werden:

- 1. Weil die betroffenen Arzneimittel sich aufgrund der gewählten <u>Verabreichungswege</u> nicht stören.
- 2. Weil eines der Arzneimittel in der gewählten <u>Dosisstärke</u> unterhalb der Relevanzschwelle ist.
- 3. Weil die betroffenen Arzneimittel sich aufgrund des <u>zeitlichen</u> Dosierungsschemas nicht stören.

Umgekehrt bedeutet dies ebenfalls, dass sich bei einzelnen Arzneimitteln durch derartige Massnahmen die wirksamen Interaktionen verringern lassen. Aktuell bietet Documedis CDS.CE keine automatisierte Anzeige an, in welchen Fällen diese Optionen möglich sein könnten.

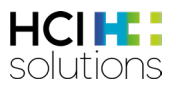

#### Applikationswegabhängige Interaktion

Dieser Fall tritt auf, wenn die betroffenen Arzneimittel sich aufgrund der gewählten <u>Verabreichungswege</u> nicht stören. In diesem Beispiel wurde folgende Medikation verabreicht:

| DOXYCLIN forte Tabl 200 mg     | 1-0-1-0 Stk. |
|--------------------------------|--------------|
| FERRO SANOL Hartkapseln 100 mg | 1-0-1-0 Stk. |
| VIBRAVENÖS Inj Lös 100 mg/5ml  | 5-0-5-0 mg   |

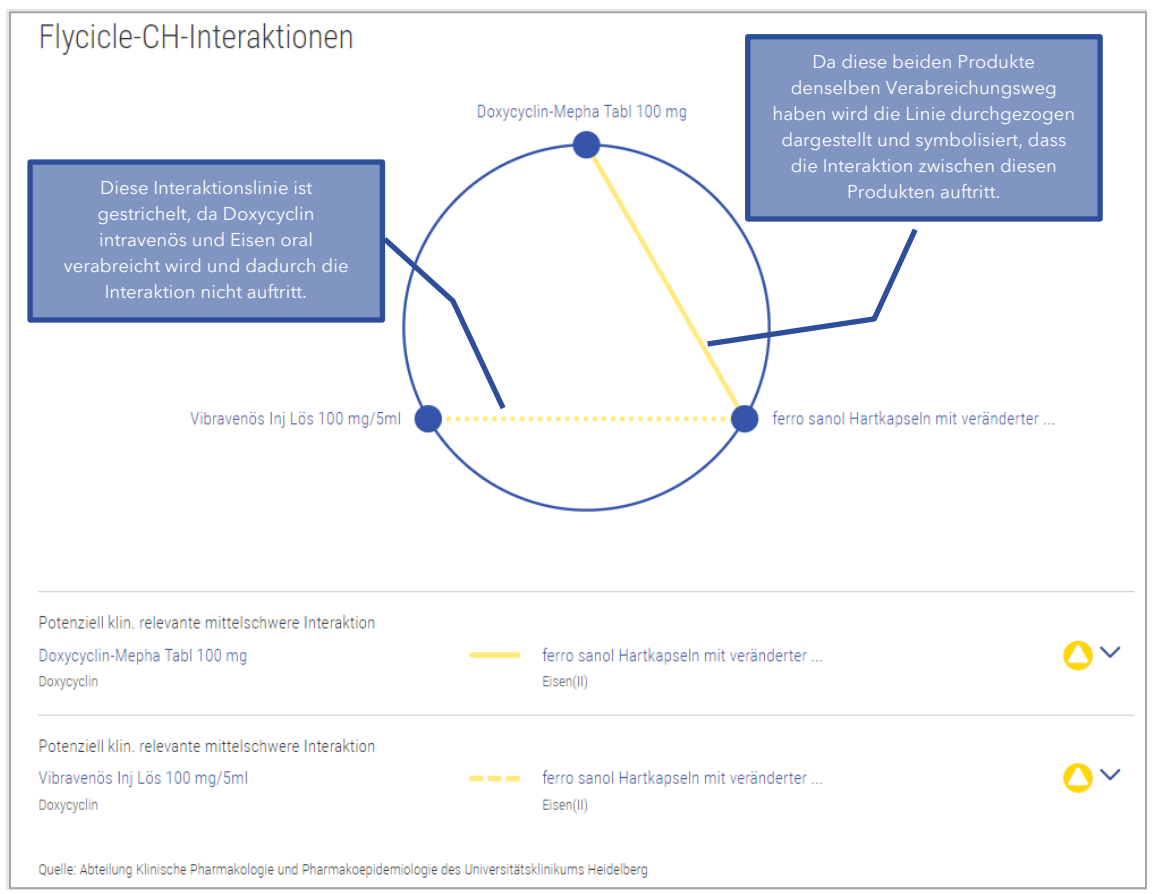

Abbildung 31 Beispiel applikatonswegabhängige Interaktion
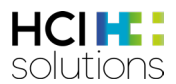

#### Dosisabhängige Interaktion

Dieser Fall tritt auf, wenn eines der Arzneimittel in der gewählten <u>Dosisstärke</u> unterhalb der Relevanzschwelle ist.

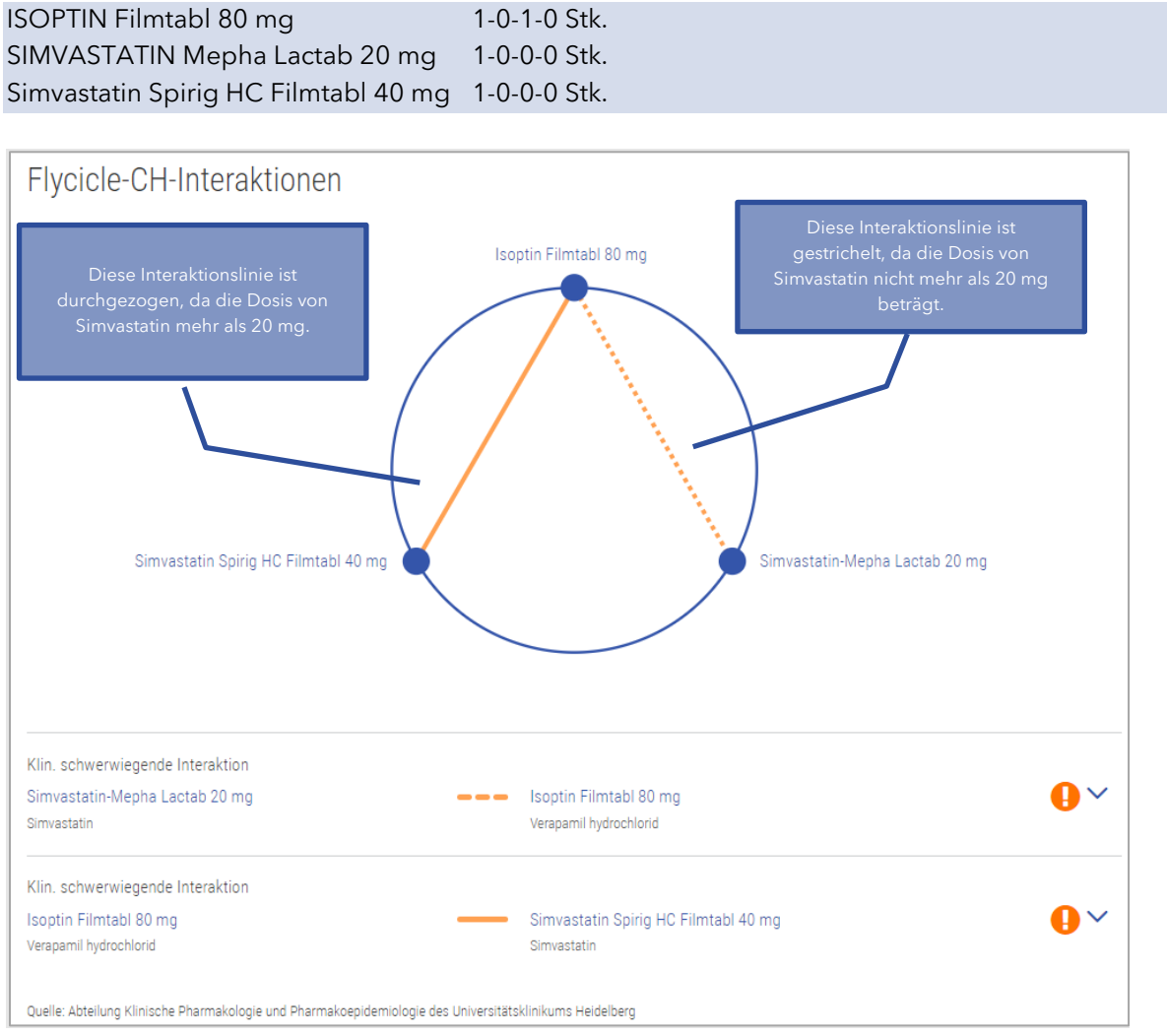

Abbildung 32 Beispiel dosisabhängige Interaktion

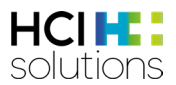

#### Zeitabhängige Interaktion

Dieser Fall tritt auf, wenn die betroffenen Arzneimittel sich aufgrund des zeitlichen Dosierungsschemas nicht stören.

| Magnesium Diasporal Gran 300 mg | 0-1-0-0 Stk. |
|---------------------------------|--------------|
| CIP ECO Filmtabl 750 mg         | 0-0-1-0 Stk. |
| CIP ECO Filmtabl 500 mg         | 0-1-0-0 Stk. |

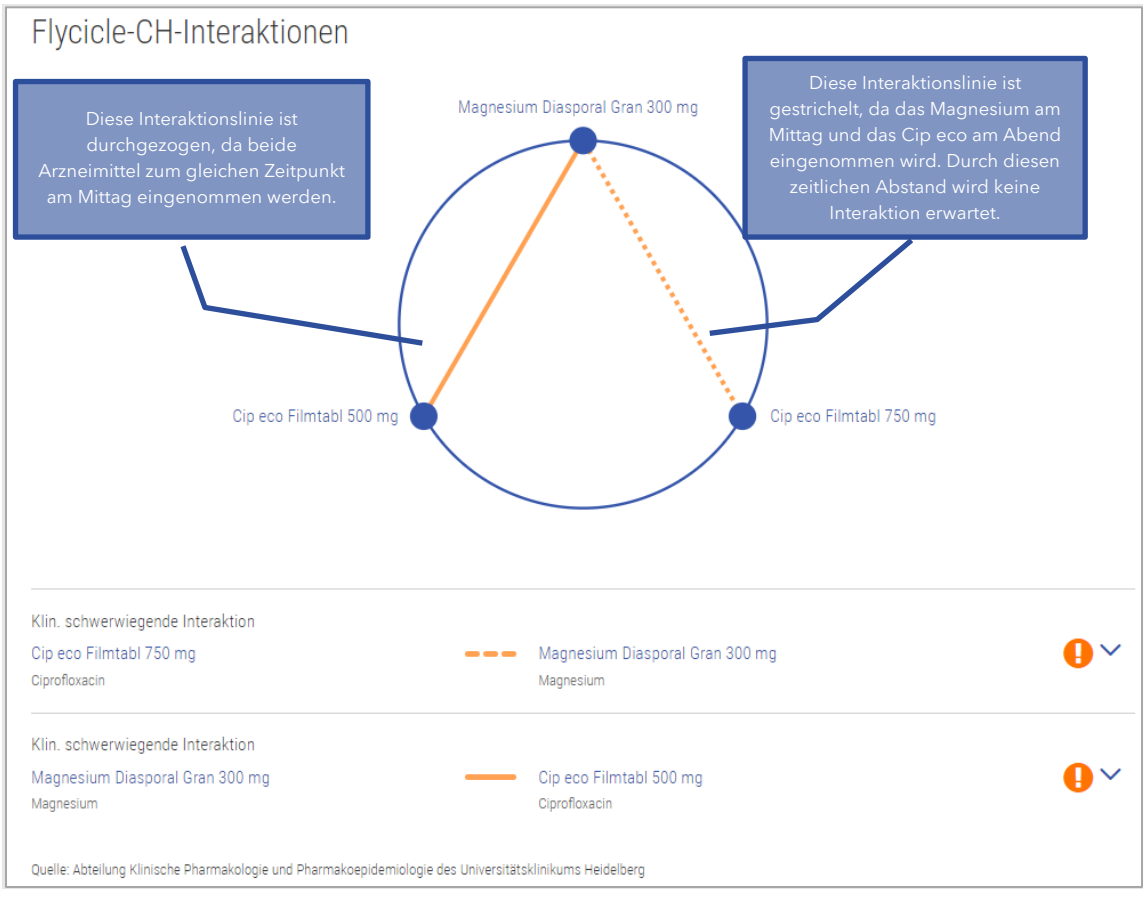

Abbildung 33 Beispiel zeitabhängige Interaktion

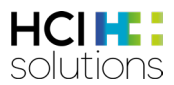

## 3.5.8 Hilfsstoff-Allergien

Dieser Check prüft, ob ein Arzneimittel-Hilfsstoff mit einer dokumentierten Allergie des Patienten übereinstimmt.

#### Input

Damit dieser Check durchgeführt werden kann, müssen die Allergien (in strukturierter Form) sowie die Medikation des Patienten erfasst sein.

#### Ausgeschlossene Patientengruppen

Es gibt keine Patientengruppen, für die dieser Check kontraindiziert ist.

#### Quellen

ABDATA Pharma-Daten-Service und Swissmedic genehmigte Fachinformationen

#### Mögliche Relevanzen und Beispiele

| Relevanz     | Bedeutung                                 | Beispiel                           |
|--------------|-------------------------------------------|------------------------------------|
| 0            | Kontraindiziert                           | MALTOFER Filmtabl 100 mg           |
| 5            |                                           | und                                |
|              |                                           | Polyethylenglycol-Allergie         |
|              | Nicht empfohlen                           | AGOMELATIN Mepha Filmtabl 25 mg    |
|              |                                           | und                                |
|              |                                           | Lactoseintoleranz                  |
|              | Kein Check durchgeführt da Daten fehlen   | DAFALGAN Brausetabl 1 g            |
|              |                                           | und                                |
|              |                                           | Angabe, dass Allergien «unbekannt» |
| 6            | Keine Daten vorhanden                     | KANSO KetVit                       |
|              |                                           | und                                |
|              |                                           | Lactoseintoleranz                  |
|              | Kann nicht vorkommen                      | -                                  |
| $\mathbf{D}$ |                                           |                                    |
|              | Kann nicht vorkommen, da dieser Check     | -                                  |
|              | wirkstoffbezogen ist                      |                                    |
|              | Es gibt keine Übereinstimmung einer       | ATORVA Pfizer Filmtabl 80 mg       |
|              | dokumentierten Allergie mit einem         | und                                |
|              | Wirkstoff eines abgegebenen Arzneimittels | Paraben-Allergie                   |

Tabelle 11 Mögliche Relevanzen und Beispielen Hilfsstoff-Allergie

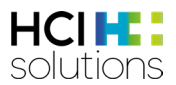

#### Darstellung Resultat

Dieser Check wird in einer Matrix dargestellt, in der links alle Arzneimittel, oben alle Warnung auslösenden Allergien und in der Mitte die Resultate derer Kombinationen aufgelistet sind. Unter dem Titel «Hilfsstoff-Allergie» sind alle angegebenen Allergien zu finden.

| Dora Graber 23.11.1945                                                                 |             |    |    |    | 🕑 Hilfe           |                         | Drucken 👻                                                |                                                        |
|----------------------------------------------------------------------------------------|-------------|----|----|----|-------------------|-------------------------|----------------------------------------------------------|--------------------------------------------------------|
| Filter OFF                                                                             |             | 60 | 20 | ø, | >65 (3)           | Â.                      | <b>\$</b>                                                |                                                        |
| Hilfsstoff-Allergien<br>Allergien : Lactoseintoleranz, Propylenglycol-Allergie, Parabo | en-Allergie |    |    |    |                   |                         | Mithilfe de<br>Symbols kö<br>Detailinform<br>der zugekla | s Dreieck-<br>önnen die<br>ationen auf-<br>ppt werden. |
|                                                                                        |             |    |    |    | Lactoseintoleranz | Propylenglycol-Allergie |                                                          |                                                        |
| Maltofer Fol Kautabl<br>Eisen(III), Folsäure                                           |             |    |    |    | 0                 | 0                       |                                                          |                                                        |
| Eletriptan-Mepha Filmtabl 40 mg<br>Eletriptan                                          |             |    |    |    | •                 | 8                       |                                                          |                                                        |

Abbildung 34 Resultat Hilfsstoff-Allergie

Beim Check «Hilfsstoff-Allergie» können Detailinformationen angezeigt werden, indem man auf das Dreiecksymbol ✓ klickt. Dort sieht man, welcher Hilfsstoff die Allergie auslöst und weitere Informationen dazu.

| Hilfsstoff-Allergien<br>Allergien : Lactoseintoleranz, Propylenglycol-Allergie, Paraben-Allergie | 2                                                                                                    |                   |                         |   |  |  |  |
|--------------------------------------------------------------------------------------------------|----------------------------------------------------------------------------------------------------|-------------------|-------------------------|---|--|--|--|
|                                                                                                  |                                                                                                    | Lactoseintoleranz | Propylenglycol-Allergie |   |  |  |  |
| Maltofer Fol Kautabl<br>Eisen(III), Folsäure                                                     |                                                                                                    | 0                 | 0                       |   |  |  |  |
| Eletriptan-Mepha Filmtabl 40 mg<br>Eletriptan                                                    |                                                                                                    | 0                 | 8                       | ^ |  |  |  |
| Lactoseintoleranz                                                                                | Bei Patienten mit Unverträglichkeit sollte keine Anwendung erfolgen aufgrund des Stoffes Lactose-1-<br>Wasser. |                   |                         |   |  |  |  |
| Propylenglycol-Allergie                                                                          | Allergie beachten bei vorliegender Propylenglycol-Allergie.<br>Auslöser: Hypromellose                          |                   |                         |   |  |  |  |

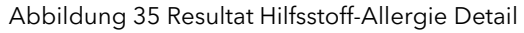

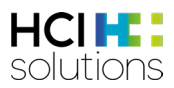

# 3.5.9 Leberinsuffizienz

Dieser Check prüft, ob ein Arzneimittel bei einer Leberinsuffizienz eingenommen werden darf, kontraindiziert ist oder ob eine Dosisanpassung in Erwägung gezogen werden sollte.

#### Input

Damit dieser Check durchgeführt werden kann, wird der Schweregrad der Leberinsuffizienz (leichte, mittelschwere, schwere), die Medikation des Patienten, sowie das Geburtsdatum benötigt.

#### Ausgeschlossene Patientengruppen

Dieser Check ist kontraindiziert für Patienten, die jünger als 18 Jahre alt sind und/oder nicht in eine der folgenden Kategorien eingeteilt werden können:

- Leichte Leberinsuffizienz (Child-Pugh A)
- Mittelschwere Leberinsuffizienz (Child-Pugh B)
- Schwere Leberinsuffizienz (Child-Pugh C)

#### Quellen

Swissmedic genehmigte Fachinformationen

#### Mögliche Relevanzen und Beispiele

| Relevanz     | Bedeutung                                      | Beispiel                                  |
|--------------|------------------------------------------------|-------------------------------------------|
|              | Kontraindiziert                                | MOTILIUM Filmtabl 10 mg                   |
| $\mathbf{O}$ |                                                | und                                       |
|              |                                                | Leberinsuffizienz, mittelschwere (Child-  |
|              |                                                | Pugh B)                                   |
|              | Nicht empfohlen                                | CARDURA CR Ret Tabl 4 mg                  |
|              |                                                | und                                       |
|              |                                                | Leberinsuffizienz, schwere (Child-Pugh    |
|              |                                                | C)                                        |
|              | Nicht genug Input-Daten vorhanden              | Kein Geburtsdatum oder                    |
|              |                                                | Leberinsuffizienz Risiko unbekannt        |
| 6            | Keine Daten vorhanden oder Patient unter       | Patient ist unter 18 Jahre                |
|              | 18 Jahre                                       |                                           |
| $\wedge$     | Es können folgende Texte angezeigt             | SERTRALIN Mepha Filmtabl 50 mg            |
|              | werden:                                        | und                                       |
|              | Dosierungsanpassung erforderlich               | Leberinsuffizienz, mittelschwere (Child-  |
|              | Vorsicht (Dosierungsanpassung                  | Pugh B)                                   |
|              | erwägen)                                       |                                           |
|              | <ul> <li>Vorsicht (ohne Empfehlung)</li> </ul> |                                           |
|              | Keine Angabe.                                  | SIRDALUD Tabl 2 mg                        |
|              | D.h. die Datenquellen enthalten keine          | und                                       |
|              | Informationen.                                 | Leberinsuffizienz, leichte (Child-Pugh A) |
|              | Keine Dosierungsanpassung erforderlich         | NEXIUM Mups Tabl 20 mg                    |
|              |                                                | und                                       |
|              |                                                | Leberinsuffizienz, leichte (Child-Pugh A) |

Tabelle 12 Mögliche Relevanzen und Beispiele Niereninsuffizienz

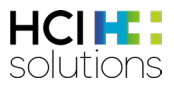

#### **Darstellung Resultat**

Das Resultat wird als Liste angezeigt, wobei jeweils der Arzneimittelname und der Relevanztext angezeigt werden. Unter dem Titel «Leberinsuffizienz» steht der angegebene Schweregrad der Leberinsuffizienz.

| Dora Graber 23.11.1945<br>Filter OFF                                                                                                    |                       | <b>≣</b> ;;    | ٢    | Ô |                              |                                         | ife                                  | Drucken              | •          |
|----------------------------------------------------------------------------------------------------|-----------------------|----------------|------|---|------------------------------|-----------------------------------------|--------------------------------------|----------------------|------------|
| Leberinsuffizienz<br>Leberinsuffizienz, mittelschwere (Child-Pugh B)<br>Atorvastatin Ezetimib Zentiva Tabl 40<br>mg/10 mg<br>Atorvastatin, Ezetimib | Kontraindiziert       |                |      |   | Mithilf<br>können<br>auf- oc | fe des Dre<br>1 die Detai<br>der zugekl | ieck-Syml<br>linformati<br>appt were | ools<br>onen<br>den. | ~          |
| Zyrtec Filmtabl 10 mg<br>Cetirizin dihydrochlorid                                                                                                   | Keine Dosierungsanpa  | ssung erforder | lich |   |                              |                                         |                                      |                      | ~          |
| Sirdalud Tabl 4 mg<br>Tizanidin                                                                                                    | Vorsicht (ohne Empfeh | lung)          |      |   |                              |                                         |                                      |                      | <b>~</b> ~ |

Abbildung 36 Resultat Leberinsuffizienz

In den Detailinformationen befindet sich eine Liste aller Schweregrade der Leberinsuffizienz und deren Relevanzen.

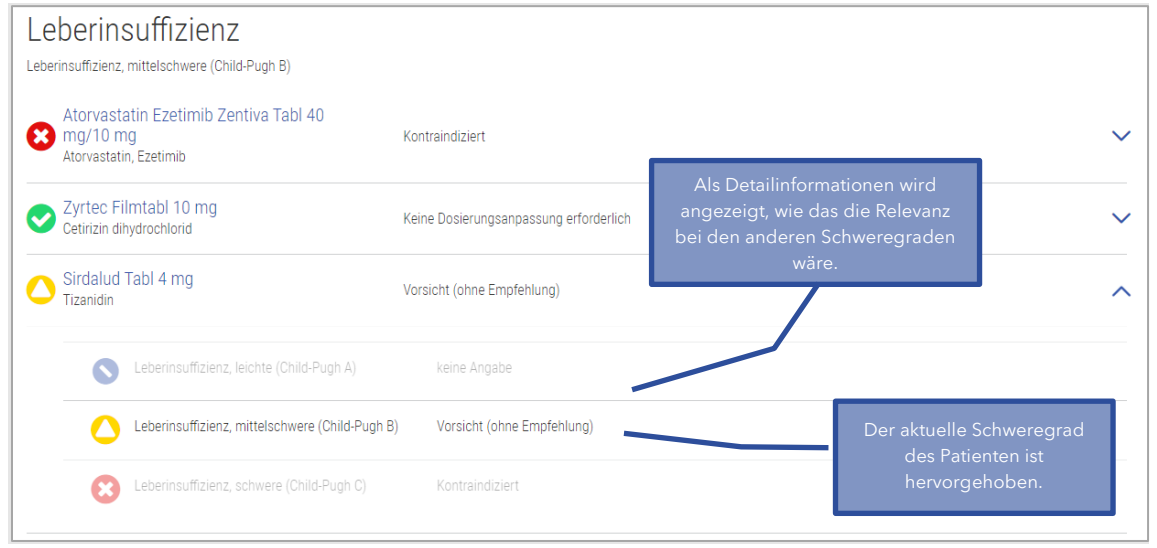

Abbildung 37 Resultat Leberinsuffizienz Detail

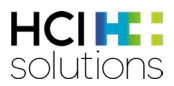

## 3.5.10 Maximal-Dosierung

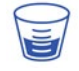

Dieser Check prüft, ob die Maximal-Dosis eines Arzneimittels überschritten wurde. Es wird die produkt- und substanzbezogene maximale Einzel- und maximale Tagesdosis für Erwachsene ab 18 Jahren ausgewertet. Ebenfalls werden unterschiedliche Altersgruppen z.B. älterer Patient >75 Jahren mitberücksichtigt.

Der Check "Maximal-Dosierung" dient ausschliesslich der Warnung bei Überschreitung der Maximaldosis, er dient nicht als Unterstützung der Verordnung. Aus diesem Grund sollte der Check "Doppel-Medikation" immer mitberücksichtigt werden.

#### Input

Damit dieser Check durchgeführt werden kann, werden vom Patienten Geburtsdatum, Gewicht und Körpergrösse benötigt. Ausserdem müssen die Medikation und eine strukturierte Dosierung der Arzneimittel vorhanden sein.

#### Ausgeschlossene Patientengruppen

Der Check ist kontraindiziert, wenn der Patient:

- jünger als 18 Jahre alt ist
- unter 40 kg oder über 120 kg wiegt
- kleiner als 50 cm oder grösser als 280 cm ist

#### Ausschlüsse

Unstrukturierte Dosierungen (Freitexte) können nicht geprüft werden.

Folgende Fälle können nicht überprüft werden und als Resultat wird «Keine Daten verfügbar» 🧐 angezeigt:

- Die maximale Einzel- und Tagesdosis von Produkten, welche mehr als eine Komponente haben (z.B. FLUIMUCIL Grippe Day Night Brausetabl)
- Die maximale Tagesdosis von Produkten mit Dosierungen auf Stunden- oder Wochenbasis (z.B. DUROGESIC Matrixpfl 12 mcg/h)

#### Logik

Zuerst wird die max. produktbezogene Einzel- und/oder Tagesdosis überprüft. Falls dies in Ordnung ist, folgt die substanzbezogene Prüfung. Eine substanzbezogene Dosisprüfung wird durchgeführt, wenn die produktbezogene Dosisprüfung kein Risiko aufweist, die Medikation zwei oder mehrere gleiche Wirkstoffe enthält und bei <u>allen</u> Arzneimitteln mit derselben Substanz Dosierungen erfasst sind. Für die Prüfung wird die höchste Dosis, die in einer Fachinformation des entsprechenden Wirkstoffes publiziert wurde, verwendet.

Enthält die Medikation Arzneimittel mit unterschiedlicher ROA, so kann die substanzbezogene Dosisprüfung nicht durchgeführt werden.

Enthält die Medikation Arzneimittel mit einer retardierenden und nichtretardierenden Wirkung, wird für die substanzbezogene Prüfung die maximale Menge in der Substanz benutzt. Diese kann Abweichen von den Maximal-Dosierungen der einzelnen Arzneimittel.

Zum Beispiel bei Algifor-L forte Filmtabl 400 mg ist die maximale Tagesdosis bei 1200 mg überschritten und bei Brufen Filmtabl 600 mg wäre die maximale Tagesdosis erst bei 1600 mg überschritten. Für die subtanzbezogene Prüfung wird aber die allgemeine Maximaldosierung für Ibuprofen benutzt, welche 2400 mg beträgt.

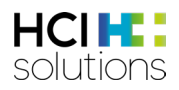

| Brufen Ro<br>Ibuprofen | etard Ret Filmtabl 800 mg         | 1-0-1-0 Stück / Einzeldosis, Tagesdosis überschritten |                      |           |         |
|------------------------|-----------------------------------|-------------------------------------------------------|----------------------|-----------|---------|
|                        | Einzeldosis pro Wirkstoff         |                                                       | verordnete           | Dosierung | maximal |
| 8                      | Ibuprofen                         |                                                       |                      | 1200 mg   | 800 mg  |
|                        | Brufen Retard Ret Filmtabl 800 mg | 1-0-1-0 Stück                                         | 1 Stück              | 800 mg    |         |
|                        | Algifor-L forte Filmtabl 400 mg   | 1-1-1-0 Stück                                         | 1 Stück              | 400 mg    |         |
|                        | Tagesdosis pro Wirkstoff          |                                                       | verordnete Dosierung |           | maximal |
| 8                      | Ibuprofen                         |                                                       |                      | 2800 mg   | 2400 mg |
|                        | Brufen Retard Ret Filmtabl 800 mg | 1-0-1-0 Stück                                         | 2 Stück              | 1600 mg   |         |
|                        | Algifor-L forte Filmtabl 400 mg   | 1-1-1-0 Stück                                         | 3 Stiick             | 1200 mg   |         |

Abbildung 38 Beispiel substanzbezogene Prüfung mit Arzneimittel mit retardierender Wirkung

#### Quellen

Swissmedic genehmigte Fachinformationen

#### Mögliche Relevanzen und Beispiele

| Relevanz     | Bedeutung                                      | Beispiel                           |
|--------------|------------------------------------------------|------------------------------------|
| 3            | Maximal-Dosierung überschritten                | IBUPROFEN Mylan Filmtabl 400 mg    |
| $\mathbf{U}$ |                                                | Dosierung 1-1-1-1                  |
|              |                                                | $\rightarrow$ Einzeldosis OK       |
|              |                                                | ightarrow Tagesdosis überschritten |
|              | Kann nicht vorkommen                           | -                                  |
|              | Nicht genug Input-Daten vorhanden              | Geburtsdatum, Gewicht, Grösse oder |
|              |                                                | Dosierung ist vorhanden.           |
| •            | Keine Daten vorhanden oder nicht<br>auswertbar | DUROGESIC Matrixpfl 12 mcg/h       |
| $\bigcirc$   | Kann nicht vorkommen                           | -                                  |
|              | Die Datenquellen enthalten keine               | IMIGRAN Filmtabl 50 mg             |
|              | Informationen.                                 | Dosierung 1-0-0-0                  |
|              |                                                | Alter: 72 Jahre                    |
|              | Maximal-Dosierung wird nicht überschritten     | ZYRTEC Filmtabl 10 mg              |
| $\mathbf{v}$ |                                                | Dosierung 0-0-0-1                  |

Tabelle 13 Mögliche Relevanzen und Beispiele Maximal-Dosierung

#### Darstellung Resultat

Das Resultat wird als Liste angezeigt, wobei jeweils der Arzneimittelname, die Dosierung und der Relevanztext angezeigt werden. Unter dem Titel «Maximal-Dosierung» steht das angegebene Alter und das Gewicht des Patienten.

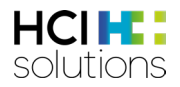

| Dora Graber 23.11.1945                            |                                                         | 🕑 Hilfe 🗍 🕞 Drucken 🗸                                                                          |
|---------------------------------------------------|---------------------------------------------------------|------------------------------------------------------------------------------------------------|
| Filter OFF                                        |                                                         | <b>€</b> ⊘ <b>€</b> ⊖ <b>3</b> 00 <b>€</b> 0                                                   |
| Maximal-Dosierung                                 |                                                         | Mithilfe des Dreieck-Symbols<br>können die Detailinformationen<br>auf- oder zugeklappt werden. |
| Zyrtec Filmtabl 10 mg<br>Cetirizin dihydrochlorid | 0-0-0-1 Stück / Kein Maximaldosierungs-Problem gefunden | ~                                                                                              |
| Ibuprofen Mylan Filmtabl 400 mg                   | 1-1-1-1 Stück / Tagesdosis überschritten                | <u> </u>                                                                                       |

Abbildung 39 Resultat Maximal-Dosierung

In den Detailinformationen können die Informationen zu den Einzel- und/oder Tagesdosis eingesehen werden, unabhängig davon, ob die Maximal-Dosierung überschritten wurde oder nicht.

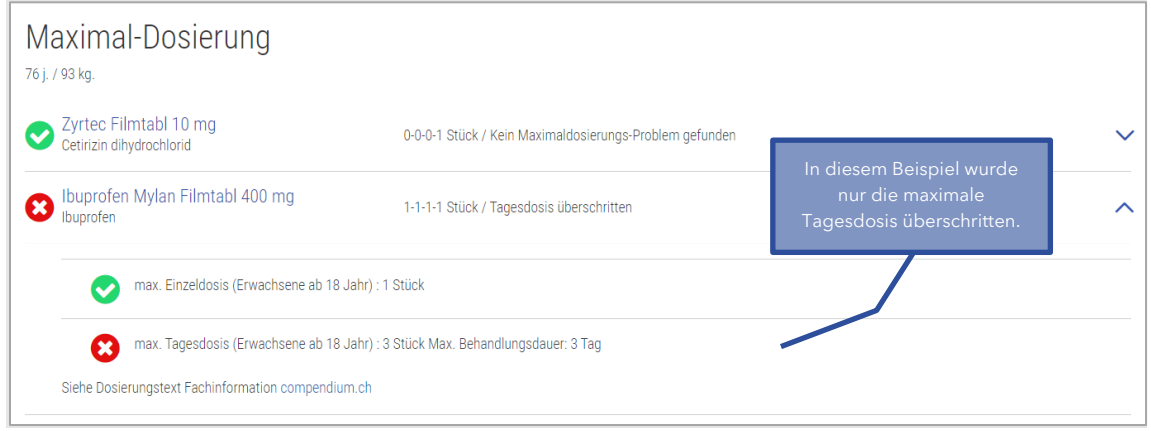

Abbildung 40 Resultat Maximal-Dosierung Detail

Falls eine substanzbezogene Prüfung durchgeführt wurde, wird die genaue Berechnung in den Detailinformationen aufgeführt.

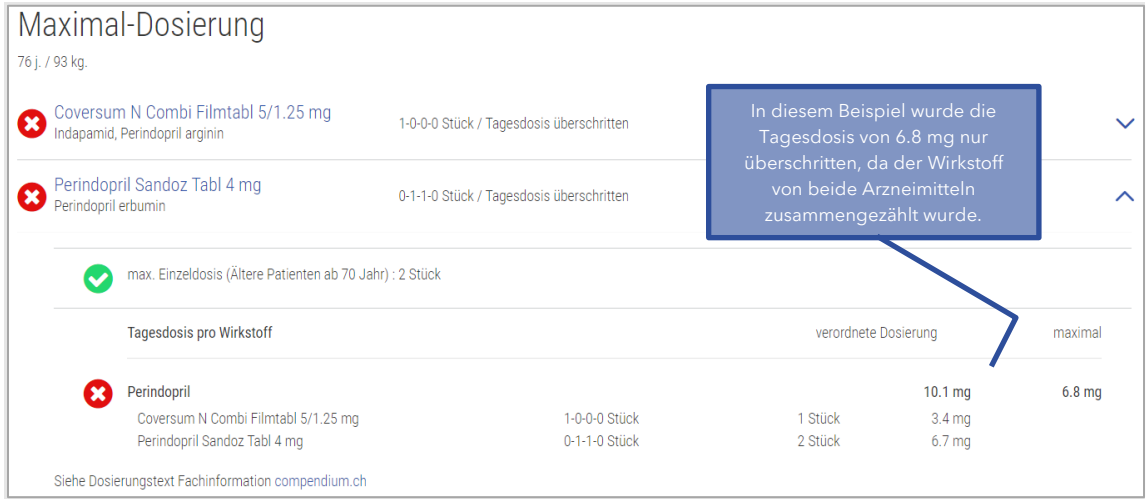

Abbildung 41 Resultat Maximal-Dosierung Detail substanzbezogener Check

#### Kinderdosierung PEDeDose

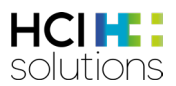

Da der Check Maximal-Dosierung keine Kinderdosierung berücksichtigt, steht ein Link auf die Webapplikation «PEDeDose» von PEDeus (<u>https://www.pedeus.ch/de/</u>) zur Verfügung. Falls in PEDeDose Informationen zum Arzneimittel vorhanden sind, erscheint das Symbol «PEDeDose». Mit Klick auf das Symbol werden Sie direkt an die Webapplikation weitergeleitet und die benötigten Patientenparameter (Gewicht, Grösse, Frühgeborenes und Gestationsalter) werden mitübermittelt. Sie benötigen ein PEDeDose Login, um auf die Webapplikation zuzugreifen. Weitere Informationen zum Login und der Benutzung finden Sie im Benutzerhandbuch von PEDeDose: https://www.pededose.ch/de/file/show?filename=IFU\_PEDeDose\_DE

| Mia Graber 01.01.2020         |                                 |            |          | 🚱 н                                  | ilfe                                                 | Drucken 🗸                          |
|-------------------------------|---------------------------------|------------|----------|--------------------------------------|------------------------------------------------------|------------------------------------|
| Filter ON                     |                                 | Ē          | <b>E</b> | æ                                    | G S                                                  | <b>1</b>                           |
| Maximal-Dosierung<br>2j./9kg. |                                 |            |          | Mit Klick<br>Icon, wir<br>Webs<br>we | auf das PE<br>rd man dir<br>eite PEDe<br>itergeleite | EDeDose<br>rekt zur<br>Dose<br>et. |
| Paracetamol                   | Patient ist zu jung, min. 18 J. | C PEDeDose |          |                                      |                                                      |                                    |

Abbildung 42 Link zu PEDeDose

3.5.11 Niereninsuffizienz

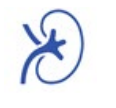

Dieser Check prüft, ob ein Arzneimittel bei einer Niereninsuffizienz eingenommen werden darf, kontraindiziert ist oder ob eine Dosisanpassung in Erwägung gezogen werden sollte.

#### Input

Damit dieser Check durchgeführt werden kann, wird vom Patienten das Geburtsdatum, der Schweregrad der Niereninsuffizienz (leichte, mittelschwere, schwere, terminal) und die Medikation des Patienten benötigt.

#### Ausgeschlossene Patientengruppen

Dieser Check ist kontraindiziert für Patienten, die jünger als 18 Jahre alt sind und/oder nicht in eine der folgenden Kategorien eingeteilt werden können:

- Leichte Niereninsuffizienz (Clcr > 60-89 ml/min)
- Mittelschwere Niereninsuffizienz (Clcr ≥30-59 ml/min)
- Schwere Niereninsuffizienz (Clcr ≥15-29 ml/min)
- Terminale Niereninsuffizienz (Clcr <15 ml/min)

#### Quellen

Swissmedic genehmigte Fachinformationen

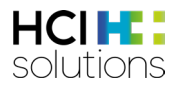

#### Mögliche Relevanzen und Beispiele

| Relevanz     | Bedeutung                                | Beispiel                                 |
|--------------|------------------------------------------|------------------------------------------|
| 3            | Kontraindiziert                          | BRUFEN Filmtabl 400 mg                   |
| $\mathbf{U}$ |                                          | und                                      |
|              |                                          | Niereninsuffizienz, terminale (Clcr <15  |
|              |                                          | ml/min)                                  |
|              | Nicht empfohlen                          | RASILEZ Filmtabl 300 mg                  |
|              |                                          | und                                      |
|              |                                          | Niereninsuffizienz, schwere (Clcr ≥15-   |
|              |                                          | 29 ml/min)                               |
|              | Nicht genug Input-Daten vorhanden        | Kein Geburtsdatum oder                   |
|              |                                          | Niereninsuffizienz Risiko unbekannt      |
| 6            | Keine Daten vorhanden oder Patient unter | Patient ist unter 18 Jahren              |
|              | 18 Jahre                                 |                                          |
|              | Es können folgende Texte angezeigt       | SIRDALUD Tabl 2 mg                       |
|              | werden:                                  | und                                      |
|              | Dosierungsanpassung erforderlich         | Niereninsuffizienz, terminale (Clcr <15  |
|              | Vorsicht (Dosierungsanpassung            | ml/min)                                  |
|              | erwägen)                                 |                                          |
|              | Vorsicht (ohne Empfehlung)               |                                          |
|              | Keine Angabe.                            | CALOBALIN Sandoz Kaps 60 mg              |
|              | D.h. die Datenquellen enthalten keine    | und                                      |
|              | Informationen.                           | Niereninsuffizienz, leichte (Clcr ≥60-89 |
|              |                                          | ml/min)                                  |
|              | Keine Dosierungsanpassung erforderlich   | BELOC ZOK Ret Tabl 200 mg                |
|              |                                          | und                                      |
|              |                                          | Niereninsuffizienz, leichte (Clcr ≥60-89 |
|              |                                          | ml/min)                                  |

Tabelle 14 Mögliche Relevanzen und Beispiele Niereninsuffizienz

#### Darstellung Resultat

Das Resultat wird als Liste angezeigt, wobei jeweils der Arzneimittelname und der Relevanztext angezeigt werden. Unter dem Titel «Niereninsuffizienz» steht der angegebene Schweregrad der Niereninsuffizienz.

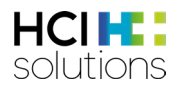

| Dora Graber 23.11.1945                                                 |                                        |    |                              | () I                                | lilfe                                      | Drucken            | •   |
|------------------------------------------------------------------------|----------------------------------------|----|------------------------------|-------------------------------------|--------------------------------------------|--------------------|-----|
| Filter OFF                                                             | <b>≣</b> ∎ € <mark>8</mark>            | ø, | R                            | <b>X</b> 3                          | >65                                        | Â.                 |     |
| Niereninsuffizienz<br>Niereninsuffizienz, schwere (Clcr ≥15-29 ml/min) |                                        |    | Mithill<br>können<br>auf- od | fe des Dre<br>die Deta<br>der zugek | eieck-Symbo<br>ilinformatio<br>lappt werdo | ols<br>inen<br>en. |     |
| Brufen Filmtabl 400 mg                                                 | Kontraindiziert                        |    |                              |                                     |                                            |                    | - ~ |
| Beloc Zok Ret Tabl 200 mg<br>Metoprolol tartrat                        | Keine Dosierungsanpassung erforderlich |    |                              |                                     |                                            |                    | ~   |
| Motilium Filmtabl 10 mg<br>Domperidon                                  | Dosierungsanpassung erforderlich       |    |                              |                                     |                                            |                    | ~   |
| Amiodaron-Mepha Tabl 200 mg<br>Amiodaron hydrochlorid                  | Keine Dosierungsanpassung erforderlich |    |                              |                                     |                                            |                    | ~   |

Abbildung 43 Resultat Niereninsuffizienz

In den Detailinformationen befindet sich eine Liste aller Schweregrade der Niereninsuffizienz und deren Relevanzen.

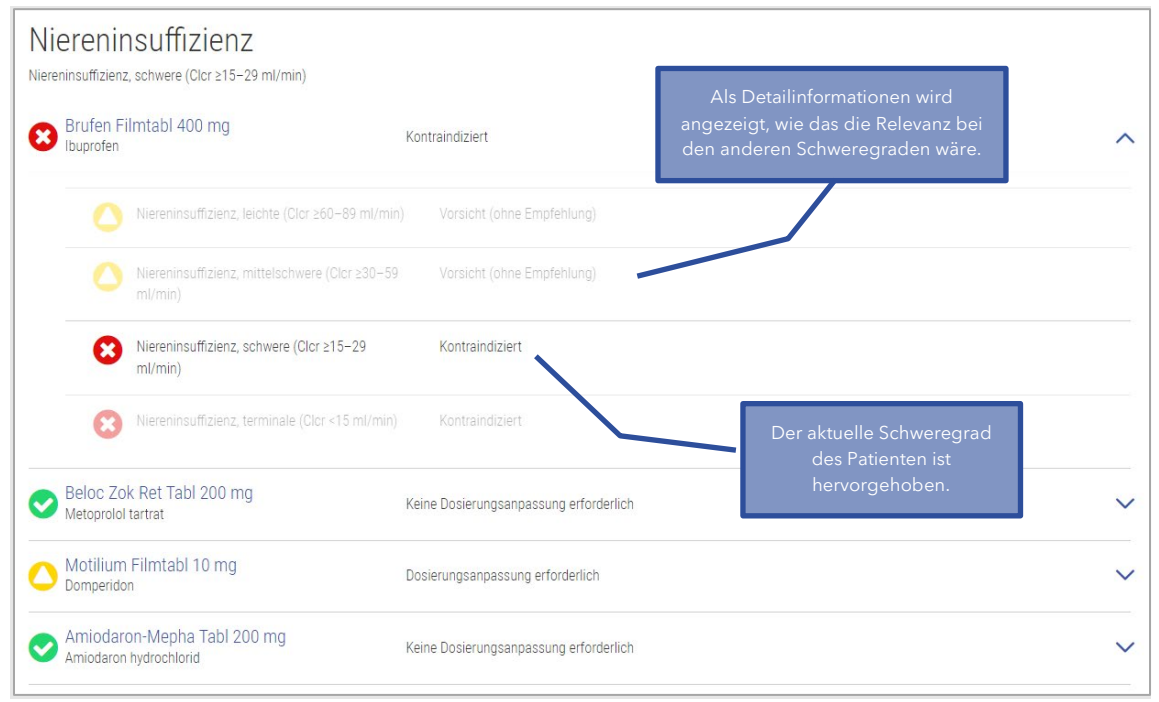

Abbildung 44 Resultat Niereninsuffizienz Detail

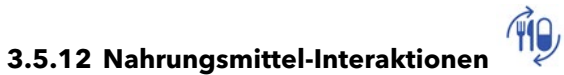

Dieser Check prüft, ob eine Interaktion von Nahrungs- und Genussmitteln in Kombination mit einem Arzneimittel vorhanden ist.

#### Input

Um den Check durchzuführen, werden keine Patientendaten, sondern lediglich die Medikation des Patienten benötigt.

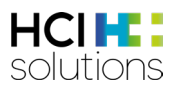

#### Ausgeschlossene Patientengruppen

Es gibt keine Patientengruppen, für die dieser Check kontraindiziert ist.

#### Zu Beachten

"Keine Interaktion in der Index-Datenbank hinterlegt" bedeutet nicht unbedingt, dass keine Interaktion existiert. Es sollte die Fachinformation beachtet werden.

#### Quellen

Swissmedic genehmigte Fachinformation, zusätzliche Literatur-Quellen

| Relevanz   | Bedeutung                                                                                                    | Beispiel                                                                  |
|------------|----------------------------------------------------------------------------------------------------|---------------------------------------------------------------------------|
| 8          | Schwerwiegende Folgen wahrscheinlich -<br>kontraindiziert                                                                                                   | ANTABUS Dispergetten Tabl 400 mg<br>→ Alkohol und alkoholhaltige Getränke |
|            | Nicht empfohlen (vorsichtshalber<br>kontraindiziert)                                                                                                    | ZOCOR Filmtabl 20 mg → Grapefruit                                         |
| 0          | Kann nicht vorkommen, da der Check<br>durchgeführt wird, sobald Arzneimittel<br>vorhanden sind.                                                             | -                                                                         |
| ?          | Kann nicht vorkommen                                                                                                    | -                                                                         |
| $\bigcirc$ | Je nach Interaktion können folgende Texte<br>angezeigt werden:                                                                                              | SERTRALIN Mepha Filmtabl 50 mg<br>→ Alkohol und alkoholhaltige Getränke   |
|            | <ul> <li>Überwachung bzw. Anpassung nötig</li> <li>In bestimmten Fällen Überwachung<br/>bzw. Anpassung nötig</li> <li>Vorsichtshalber überwachen</li> </ul> |                                                                           |
|            | In der Regel keine Massnahmen erforderlich                                                                                                    | Truxal Filmtabl 50 mg<br>➔ Kaffee, Tee                                    |
| $\bigcirc$ | Keine Interaktion in der Index-Datenbank<br>hinterlegt. Bitte Fachinformation beachten.                                                                     | NOVONORM Tabl 1 mg                                                        |

#### Mögliche Relevanzen und Beispiele

Tabelle 15 Mögliche Relevanzen und Beispiele Nahrungsmittel-Interaktionen

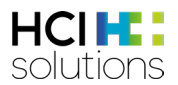

#### Darstellung Resultat

Dieser Check wird in einer Matrix dargestellt, in der links alle Arzneimittel, oben alle Warnung auslösenden Nahrungs- oder Genussmittel und in der Mitte die Resultate derer Kombinationen aufgelistet sind.

| Dora Graber 23.11.1945                               |                               |                 |                |                 |                  |                    | 🚱 Hilfe     | D              | rucken 👻                               |                                          |
|------------------------------------------------------|-------------------------------|-----------------|----------------|-----------------|------------------|--------------------|-------------|----------------|----------------------------------------|------------------------------------------|
| Filter OFF                                           | ≡                             | ٢               |                | 2               | ø <sub>o</sub>   | ,<br>,             | <b>65</b> ○ |                | 90                                     |                                          |
| Nahrungsmittel-Intera                                | aktionen                      |                 |                |                 |                  |                    |             |                |                                        |                                          |
| Vorsicht: "Keine Interaktion in der INDEX-Date       | enbank hinterlegt" bedeutet i | nicht unbedingt | , dass keine I | nteraktion exis | tiert. Bitte Fac | hinformation beach | iten.       | Ν              | 1ithilfe de                            | s Dreieck-                               |
|                                                      |                               |                 |                |                 |                  | alkoholh           |             | S<br>De<br>ode | ymbols kö<br>tailinforma<br>er zugekla | önnen die<br>ationen auf-<br>opt werden. |
|                                                      |                               |                 |                |                 |                  | Alkohol und        | Kaffee, Tee | Grapefruit     |                                        |                                          |
| Truxal Filmtabl 15 mg<br>Chlorprothixen hydrochlorid |                               |                 |                |                 |                  | 0                  | 0           |                | ~                                      |                                          |
| Zocor Filmtabl 40 mg<br>Simvastatin                  |                               |                 |                |                 |                  |                    |             | •              | ~                                      |                                          |

Abbildung 45 Resultat Nahrungsmittel-Interaktionen

Beim Check «Nahrungsmittel-Interaktionen» können zwei Level an Detailinformationen angezeigt werden. Im zweiten Level kann der Inhalt der gesamten Interaktion angezeigt und als PDF gedruckt werden.

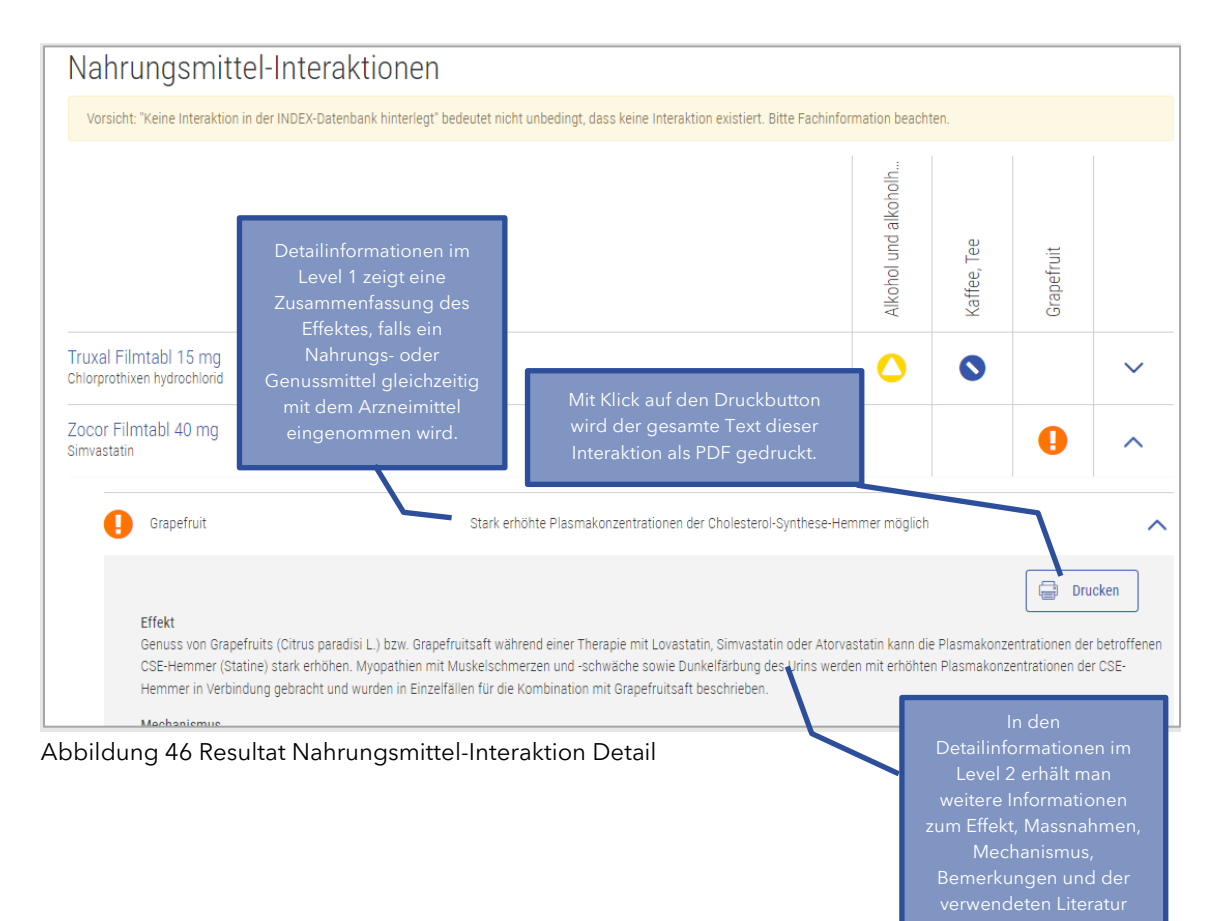

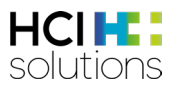

# 3.5.13 Reproduktion

n

Dieser Check prüft die Risiken für Frauen im gebärfähigen Alter sowie für schwangere und stillende Frauen bei der Einnahme von Arzneimitteln.

#### Input

Damit dieser Check durchgeführt werden kann, werden Geschlecht (weiblich), Geburtsdatum und Reproduktionstyp (gebärfähig, Schwangerschaft inkl. Datum 1. Tag letzte Periode oder Stillzeit) benötigt.

#### Ausgeschlossene Patientengruppen

Dieser Check ist kontraindiziert für Männer (biologisches Geschlecht männlich).

#### Quellen

Swissmedic genehmigte Fachinformationen

#### Mögliche Relevanzen und Beispiele

| Relevanz | Bedeutung                            | Beispiel                              |
|----------|--------------------------------------|---------------------------------------|
|          | Je nach Risiko können folgende Texte | ROACCUTAN Kaps 20 mg                  |
|          | angezeigt werden:                    | und                                   |
|          | Kontraindiziert oder zuverlässige    | Frauen im gebärfähigen Alter          |
|          | Kontrazeption                        |                                       |
|          | Kontraindiziert oder abstillen       |                                       |
|          | Nicht empfohlen                      | AUGMENTIN Filmtabl 1 g Erw            |
|          |                                      | und                                   |
|          |                                      | Stillzeit                             |
|          | Nicht genug Input-Daten vorhanden    | Das Reproduktionsrisiko ist unbekannt |
|          |                                      | oder es ist kein Datum des 1. Tages   |
|          |                                      | letzten Periode vorhanden             |
|          | Keine Daten vorhanden                | BALDRIPARAN Drag                      |
|          |                                      |                                       |
|          | Je nach Risiko können folgende Texte | PONSTAN Filmtabs 500 mg               |
|          | angezeigt werden:                    | und                                   |
|          | Nur wenn klar notwendig              | Schwangerschaft, 1. Trimenon          |
|          | Mit Vorsicht                         |                                       |
|          | Keine Indikation für diese           |                                       |
|          | Patientengruppe                      |                                       |
|          | Keine Anwendungsempfehlung der Firma | ZOLOFT Filmtabl 50 mg                 |
|          | mitgeteilt                           | und                                   |
|          |                                      | Schwangerschaft, 2. Trimenon          |
|          | Erlaubt bzw. Kein Risiko für diese   | DULCOLAX Bisacodyl Drag 5 mg          |
|          | Patientengruppe gefunden             | und                                   |
|          |                                      | Stillzeit                             |

Tabelle 16 Mögliche Relevanzen und Beispiele Reproduktion

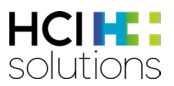

#### **Darstellung Resultat**

Das Resultat wird als Liste angezeigt, wobei jeweils der Arzneimittelname und weitere Informationen, wie zum Beispiel zu Plazentagängigkeit oder Übertritt in die Muttermilch, angezeigt werden. Unter dem Titel «Reproduktion» steht das angegebene Reproduktionsrisiko.

| Dora Graber 01.01.1990                       |                                                                                                   |    |                                      | 🚱 н                                  | ilfe                                 | Drucken       | •  |
|----------------------------------------------|---------------------------------------------------------------------------------------------------|----|--------------------------------------|--------------------------------------|--------------------------------------|---------------|----|
| Filter OFF                                   |                                                                                                   | ٩  | e.                                   |                                      | × 20                                 | Â.            |    |
| Reproduktion<br>Schwangerschaft, 2. Trimenon |                                                                                                   | ki | Mithilfe d<br>önnen die<br>auf- oder | es Dreiec<br>e Detailinf<br>zugeklap | k-Symbols<br>formatione<br>pt werden | s<br>en<br>I. |    |
| Roaccutan Kaps 10 mg<br>Isotretinoin         | Plazentagängigkeit (bei Tieren): Keine Angabe<br>Plazentagängigkeit (beim Menschen): Keine Angabe |    |                                      |                                      |                                      |               | _~ |
| Ponstan Kaps 250 mg<br>Mefenaminsäure        | Plazentagängigkeit (beim Menschen): Ja                                                            |    |                                      |                                      |                                      |               | ~  |
| Nexium Mups Tabl 20 mg<br>Esomeprazol        | Plazentagängigkeit (bei Tieren): Keine Angabe<br>Plazentagängigkeit (beim Menschen): Keine Angabe |    |                                      |                                      |                                      |               | ~  |

Abbildung 47 Resultat Reproduktion

In den Detailinformationen befindet sich eine Liste aller Reproduktionsrisiken und den dazugehörigen Relevanzen und Informationen.

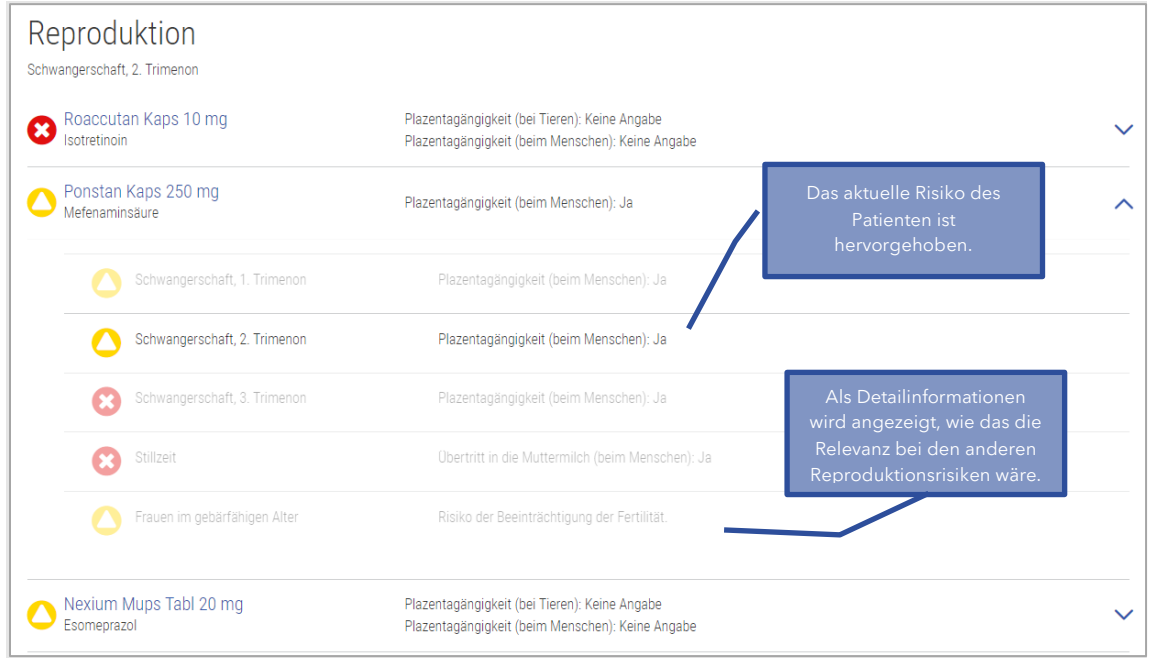

Abbildung 48 Resultat Reproduktion Detail

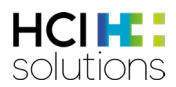

# 3.5.14 Wirkstoff-Allergien

Dieser Check warnt, falls eine Übereinstimmung eines Arzneimittelwirkstoffes mit einer dokumentierten Allergie des Patienten stattfindet. Kreuzallergien werden ebenfalls berücksichtigt.

#### Input

Damit dieser Check durchgeführt werden kann, werden die vom Patienten dokumentierten Allergien (in strukturierter Form) und die Medikation des Patienten benötigt.

#### Ausgeschlossene Patientengruppen

Es gibt keine Patientengruppen, für die dieser Check kontraindiziert ist.

#### Quellen

ABDATA Pharma-Daten-Service und Swissmedic genehmigte Fachinformationen

#### Mögliche Relevanzen und Beispiele

| Relevanz | Bedeutung                                 | Beispiel                                 |
|----------|-------------------------------------------|------------------------------------------|
| 3        | Kontraindiziert - Allergie                | AERIUS Filmtabl 5 mg                     |
|          |                                           | und                                      |
|          |                                           | Antihistaminika-Allergie (Piperidyliden- |
|          |                                           | Тур)                                     |
|          | Nicht empfohlen - Kreuzallergie           | Alcacyl Tabl                             |
|          |                                           | und                                      |
|          |                                           | Analgetika-Allergie (Oxicam-Typ)         |
|          | Kein Check durchgeführt da Daten fehlen   | DAFALGAN Brausetabl 1 g                  |
|          |                                           | und                                      |
|          |                                           | Angabe, dass Allergien «unbekannt»       |
| 0        | Keine Daten vorhanden                     | KANSO KetVit                             |
|          |                                           | und                                      |
|          |                                           | Analgetika-Allergie (Arylessigsäure-     |
|          |                                           | Тур)                                     |
|          | Kann nicht vorkommen                      | -                                        |
|          |                                           |                                          |
|          | Kann nicht vorkommen                      | -                                        |
|          |                                           |                                          |
|          | Es gibt keine Übereinstimmung einer       | ALCACYL Tabl                             |
|          | dokumentierten Allergie mit einem         | und                                      |
|          | Wirkstoff eines abgegebenen Arzneimittels | Antidepressiva-Allergie (Amitriptylin-   |
|          |                                           | Тур)                                     |

Tabelle 17 Mögliche Relevanzen und Beispiele Wirkstoff-Allergie

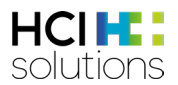

#### Darstellung Resultat

Dieser Check wird in einer Matrix dargestellt, in der links alle Arzneimittel, oben alle Warnung auslösenden Allergien und in der Mitte die Resultate derer Kombinationen aufgelistet sind. Unter dem Titel «Wirkstoff-Allergie» sind alle angegebenen Allergien zu finden.

| Dora Graber 23.11.1945                                                               |         |   |          |    |    |          | 🕑 Hilfe                 | Dr                                    | ucken 👻                                  |                               |
|--------------------------------------------------------------------------------------|---------|---|----------|----|----|----------|-------------------------|---------------------------------------|------------------------------------------|-------------------------------|
| Filter OFF                                                                           |         | ¢ | <b>8</b> | 20 | 80 | <b>E</b> | >65                     | 1.                                    | 0                                        |                               |
| Wirkstoff-Allergien<br>Allergien : Analgetika-Allergie (Salicylat-Typ), Penicillin-A | llergie |   |          |    |    |          | M<br>kön<br>au          | thilfe des<br>nen die D<br>f- oder zu | Dreieck-Sy<br>vetailinform<br>geklappt w | vmbols<br>nationen<br>verden. |
|                                                                                      |         |   |          |    |    |          | Analgetika-Allergie (S. | Penicillin-Allergie                   |                                          |                               |
| Penicillamin Kaps<br>Penicillamin                                                    |         |   |          |    |    |          |                         | 0                                     | ~                                        |                               |
| Aspirin C Brausetabl<br>Acetylsalicylsäure, Ascorbinsäure (Vitamin C, E300)          |         |   |          |    |    |          | 8                       |                                       | ~                                        |                               |
| Paracetamol-Mepha Filmtabl 500 mg<br>Paracetamol                                     |         |   |          |    |    |          | •                       |                                       | ~                                        |                               |

Abbildung 49 Resultat Wirkstoff-Allergie

Beim Check «Wirkstoff-Allergie» können Detailinformationen angezeigt werden, indem man auf das Dreiecksymbol ✓ klickt. Dort sieht man, welcher Wirkstoff, die Allergie auslöst und ob es eine Kreuzallergie ist oder nicht.

| Wirkstoff-Allergien<br>Allergien : Analgetika-Allergie (Salicylat-Typ), Penicillin-Allergie                                                                                                    |  |                        |                     |   |  |  |  |  |
|----------------------------------------------------------------------------------------------------|--|------------------------|---------------------|---|--|--|--|--|
|                                                                                                    |  | Analgetika-Allergie (S | Penicillin-Allergie |   |  |  |  |  |
| Penicillamin Kaps<br>Penicillamin                                                                                                    |  |                        | •                   | ^ |  |  |  |  |
| Penicillin-Allergie Kreuzallergie beachten bei vorliegender Penicillin-Allergie. Bei Patienten mit einer Penicillin-Allergie kann es nach Verabreichung von Penicillamin-Allergie (Penicillin-Metabolit) auslösenden Substanzen (hier: Penicillamin) zu Überempfindlichkeitsreaktionen kommen. |  |                        |                     |   |  |  |  |  |
| Aspirin C Brausetabl<br>Acetylsalicylsäure, Ascorbinsäure (Vitamin C, E300)                                                                                                    |  | 8                      |                     | ~ |  |  |  |  |
| Paracetamol-Mepha Filmtabl 500 mg<br>Paracetamol                                                                                                    |  | •                      |                     | ~ |  |  |  |  |

Abbildung 50 Resultat Wirkstoff-Allergien Detail

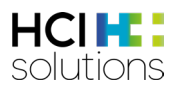

# 4 Vac Check

Der CDS Vac Check unterstützt den Leistungserbringer, indem er den Impfstatus verschiedener Impfungen gemäss den eingegebenen Patientendaten überprüft und Impfempfehlungen mit Warnhinweisen ausgibt. Es gibt zwei verschiedene Impfcheck-Arten:

- Allgemeiner Vac Check (alle im System verfügbaren Impfungen werden berücksichtigt)
- Vac Check für eine spezifische Impfung

## 4.1 Quellen

Alle Daten basieren auf dem Schweizerischer Impfplan vom BAG.

## 4.2 Ausgeschlossene Patientengruppen

Es gibt keine Patientengruppen, für die dieser Check kontraindiziert ist.

## 4.3 Ausschlüsse

Es sind nur Impfungen im Check verfügbar, welche im Schweizerischen Impfplan aufgeführt sind. Reiseimpfungen wie z.B. Gelbfieber können nicht überprüft werden.

## 4.4 Verfügbare Impfungen

Mit dem Vac Check können folgende Impfungen gemäss dem Schweizerischen Impfplan geprüft werden:

| Impfkategorie gem. BAG         | Verfügbare Impfungen                                                                                                    | Beschreibung                                                                                                    |
|--------------------------------|----------------------------------------------------------------------------------------------------|----------------------------------------------------------------------------------------------------|
| Basisimpfungen                 | <ul> <li>Diphtherie</li> <li>Hämophilus influenzae<br/>Typ b</li> <li>Hepatitis B</li> <li>Humane Papillomaviren</li> <li>Masern</li> <li>Mumps</li> <li>Pertussis</li> <li>Pneumokokken</li> <li>Poliomyelitis</li> <li>Röteln</li> <li>Tetanus</li> <li>Varizellen</li> </ul> | Die Basisimpfungen werden als<br>unerlässlich für die individuelle und<br>öffentliche Gesundheit eingestuft.<br>Nachholimpfungen sind<br>Basisimpfungen, welche aber zu einem<br>späteren Zeitpunkt als vom BAG<br>empfohlen, geimpft werden. Wir<br>machen diese Unterteilung nicht und<br>fassen alles als Basisimpfung<br>zusammen. |
| Ergänzende Impfungen           | <ul><li>Herpes Zoster</li><li>Meningokokken</li></ul>                                                                                                    | Die Ergänzungsimpfungen werden<br>nicht grundsätzlich für die gesamte<br>Bevölkerung empfohlen, kann aber<br>vom einzelnen Patienten gewünscht<br>werden.                                                                                                    |
| Impfungen für<br>Risikogruppen | <ul> <li>FSME</li> <li>Hepatitis A</li> <li>Influenza</li> <li>Tollwut</li> </ul>                                                                                                    | Diese Empfehlungen betreffen<br>wirksame und sichere Impfungen, die<br>zwar einen relativ geringen Nutzen für<br>die öffentliche Gesundheit bringen,<br>aber von wesentlichem Nutzen für<br>gewisse Gruppen mit grossen, klar<br>definierten Risiken sind.                                                                             |

Tabelle 18 Vac Check - Verfügbare Impfungen

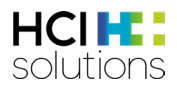

Es gibt Impfungen, welche je nach Patientendaten in mehrere Kategorien eingeteilt werden können. Zum Beispiel HPV gehört abhängig vom Alter und Geschlecht entweder zu den Basisimpfungen oder den ergänzenden Impfungen.

## 4.5 Mögliche Impfstatus

Der Impfstatus zeigt an, ob alle nötigen Impfdosen erhalten wurden oder ob eine Immunität z.B. durch hohen Antikörpertiter besteht und dadurch keine (weiteren) Impfdosen nötig sind.

| Status                 | Bedeutung                                                              |  |  |  |
|------------------------|------------------------------------------------------------------------|--|--|--|
| Impfung vollständig    | Der Patient hat entweder alle nötigen Impfdosen erhalten oder hat      |  |  |  |
|                        | eine Immunität (z.B. durch hohen Antikörpertiter).                     |  |  |  |
| Impfung unvollständig  | Der Patient hat entweder nicht alle nötigen Impfdosen erhalten oder    |  |  |  |
|                        | hat eine unvollständige Immunität (z.B. durch einen niedrigen          |  |  |  |
|                        | Antikörpertiter).                                                      |  |  |  |
| Impfung nicht erhalten | Der Patient hat keine Impfdosen erhalten.                              |  |  |  |
| Impfung nicht relevant | Die Impfung ist für diesen Patienten nicht relevant (z.B. aufgrund des |  |  |  |
|                        | Alters).                                                               |  |  |  |
| Impfung nicht          | Impfung nicht auswertbar z.B. aufgrund von fehlenden Angaben.          |  |  |  |
| auswertbar             |                                                                        |  |  |  |

Tabelle 19 Vac Check - Mögliche Impfstatus

## 4.6 Relevanz-Symbole

Bei den Symbolen wird immer der höchste denkbare Schweregrad angezeigt. Die höchste Relevanz ist die technische Störung, gefolgt von «Kontraindiziert», «Arzt konsultieren» etc. bis hin zu «Indiziert».

| Relevanz<br>Symbol                                                             | Bedeutung                                                                                                    |  |  |  |  |  |
|--------------------------------------------------------------------------------|----------------------------------------------------------------------------------------------------|--|--|--|--|--|
|                                                                                | <b>Technische Störung</b><br>Der Check konnte nicht durchgeführt werden.                                                                                 |  |  |  |  |  |
| Kontraindiziert           Diese Impfung ist für den Patienten kontraindiziert. |                                                                                                    |  |  |  |  |  |
| ❶                                                                              | <b>Arzt konsultieren</b><br>Es muss ein Arzt konsultiert werden, aufgrund von gewissen Risikofaktoren (wie z.B.<br>Vorerkrankungen oder Schwangerschaft) |  |  |  |  |  |
| 0                                                                              | <b>Nicht genügend Informationen eingetragen</b><br>Es wurden nicht genügend Daten eingegeben, damit diese Impfindikation beurteilt<br>werden kann.       |  |  |  |  |  |
|                                                                                | <b>Nicht nötig</b><br>Falls eine Impfung aufgrund eines Faktors als "nicht relevant" beurteilt wird.                                                     |  |  |  |  |  |
| <b>&gt;</b>                                                                    | <b>Indiziert</b><br>Die Impfung darf beim Patienten durchgeführt werden. Es wurde kein Risiko<br>festgestellt.                                           |  |  |  |  |  |

Tabelle 20 Vac Check - Relevanz-Symbole

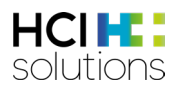

## 4.7 Aufrufen der Applikation

Die Inputs des CDS Vac Checks können aus dem Tab «Vac» (z.B. pharmaVISTA) erfolgen. Im Vac kann ausgewählt werden, ob ein allgemeiner Vac Check oder ein Vac Check für eine spezifische Impfung durchgeführt werden soll. Danach werden alle für die Impfung relevanten Angaben abgefragt. Mit Klick auf den Button «Vac Check durchführen (CDS)» können die Resultate angezeigt werden. Die detaillierte Beschreibung zum Tab «Vac» ist im «Vac Benutzerhandbuch» unter <u>https://www.hcisolutions.ch/de/support/dokumentationen/manuals.php</u> zu finden.

Zwischen den beiden Tabs kann man sich beliebig hin und her bewegen. Das bedeutet, dass man vom Tab «CDS» wieder zurück in das Tab «Vac» wechseln kann, um Anpassungen in der Eingabe vorzunehmen.

| Vac CDS.CE                                                                                                    |             |                                                            |                 |                   |          |                    |           |  |
|----------------------------------------------------------------------------------------------------|-------------|------------------------------------------------------------|-----------------|-------------------|----------|--------------------|-----------|--|
| Mia Graber<br>01.01.1990                                                                                                    |             |                                                            | 🏷 Vac C         | Check durchführen | Import ▼ | □         Export ▼ | 🗍 Löschen |  |
| Allergie gegen einen Bestandteil eines Impfø                                                                                                    |             | Mit Klick auf diesen Button                                | wird            |                   |          |                    |           |  |
| Keine Allergie bekannt                                                                                                    | Î           | der Vac Check durchgeführt<br>Der Button wird aktiv, sobal | rt.<br>Ild alle |                   |          |                    |           |  |
| Angaben zu bereits erhaltenen Impfdosen                                                                                                    |             |                                                            |                 |                   |          |                    |           |  |
| Bitte erfassen Sie alle FSME-Impfungen, weld                                                                                                    | he der Pati | entin oder dem Patienten verabreicht wurden.               |                 |                   |          |                    |           |  |
| Impfstoff (i)                                                                                                    |             | Impfdatum                                                  |                 |                   |          |                    |           |  |
| ENCEPUR N                                                                                                    | ~           | 28.12.2022                                                 |                 |                   |          |                    |           |  |
| + Impfung hinzufügen                                                                                                    |             |                                                            |                 |                   |          |                    |           |  |
| Impfstoff                                                                                                    |             | Impfdatum                                                  |                 | Li                | öschen   |                    |           |  |
| ENCEPUR N                                                                                                    |             | 28.12.2022                                                 |                 | ĺ                 | 1        |                    |           |  |
| Ich bestätige, dass die erfassten Informationen korrekt sind und dass ich zur Kenntnis genommen habe, dass nur die erfassten Daten f ür den Vac Check ber ücksichtigt werden. Durch meine Unterschrift<br>erkl äre ich mich mit der Durchf ührung des Vac Checks einverstanden. |             |                                                            |                 |                   |          |                    |           |  |

Abbildung 51 Übersicht Tab "Vac"

## 4.8 Übersicht der Elemente

#### 4.8.1 Patienteninformationen

Ganz links in der Informationsleiste wird der Name und das Geburtsdatum des Patienten angezeigt, sofern diese vorhanden sind.

| Graber Mia | 01.01.1990 | 🚱 Hilfe | Drucken |
|------------|------------|---------|---------|
|            |            |         |         |

| n |
|---|
| I |

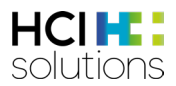

#### 4.8.2 Hilfe

Bei Klick auf den Button «Hilfe» öffnet sich ein Fenster mit allgemeinen Informationen und dem Link zum Benutzerhandbuch sowie einem eLearning. Nachdem man beim Dropdown «Vac Check» ausgewählt hat, werden weitere Informationen dazu angezeigt.

| Hilfe                                                                                                    | ×                                                                                                    |
|----------------------------------------------------------------------------------------------------|----------------------------------------------------------------------------------------------------|
| Diese Seite richtet sich an Endbenutzer von Documedis CDS.CE und beinhaltet<br>detaillierte Hilfetexte zur Nutzung und Interpretation des Modules CDS.CE von<br>Documedis. Die Dokumentation kann die Online-Hilfe des Softwareanbieters<br>ergänzen oder ersetzen. Weitere Informationen finden sich auch im<br>Benutzerhandbuch.<br>Benutzerhandbuch Documedis CDS.CE<br>eLearning CDS.CE | Wichtig: Das Produkt dient nicht der Erkennung, Überwachung, Behandlung und<br>Linderung von Krankheiten. Es darf nicht eingesetzt werden, um<br>Therapieentscheidungen automatisch abzuleiten oder automatisierte<br>therapeutische Abläufe zu steuern. Die endgültige Entscheidung bezüglich der<br>Medikation liegt immer bei der Gesundheitsfachperson. Das Produkt dient nur<br>der Entscheidungsunterstützung. |
| Bitte wählen Sie den Check aus, für den Sie mehr Informationen benötigen:                                                                                                    | Vac Check                                                                                                    |
| Vac Check \$                                                                                                    | Der CDS Vac Check unterstützt den Leistungserbringer, indem er den Impfstatus<br>verschiedener Impfungen gemäss den eingegebenen Patientendaten überprüft<br>und Impfempfehlungen mit Warnhinweisen ausgibt.                                                                                                    |
| Die genaus Anzahl der Ihnen zur Verfügung stehenden Checks ist abhängig von<br>der Lizenzberung und Konfiguration durch Ihre Organisation                                                                                                    | Es gibt zwei verschiedene Vac Check Arten:                                                                                                    |
| «Vac Check» auswählen                                                                                                    | <ul> <li>Einen allgemeinen Vac Check (alle verfügbaren Impfungen werden<br/>berücksichtigen)</li> <li>Einen spezifischen Vac Check für nur eine Impfung</li> </ul>                                                                                                    |
|                                                                                                    | Ausgeschlossene Patientengruppen<br>Es gibt keine Patientengruppen, für die dieser Check kontraindiziert ist.                                                                                                    |
|                                                                                                    | Quellen<br>Alle Daten basieren auf dem Schweizerischer Impfplan vom BAG.                                                                                                    |
|                                                                                                    | Ausschlüsse<br>Es sind nur Impfungen im Check verfügbar, welche im Schweizerischen<br>Impfplan aufgeführt sind. Reiseimpfungen wie z.B. Gelbfieber oder Rotavirus                                                                                                    |

Abbildung 53 Vac Check Hilfe

#### 4.8.3 Drucken

Es kann für den Patienten ein Impfplan ausgedruckt werden, auf dem alle erhaltenen Impfungen und eine Kurzform der zukünftigen Impfungen in einem PDF zusammengefasst werden. Weitere Details sind im Kapitel 4.9.2 und 4.10.2 beschrieben.

#### 4.8.4 Impfstatus

Beim Impfstatus wird anhand der erhaltenen Impfdosen ausgerechnet, ob der Impfstatus einer Impfindikation (z.B. FSME oder Tollwut) vollständig, unvollständig, nicht relevant ist oder ob noch gar keine Impfdosen erhalten wurden. Dabei sind die Impfungen eingeteilt in die Kategorien Basisimpfungen, Ergänzende Impfungen und Impfungen für Risikogruppen.

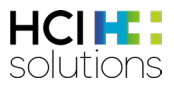

#### 4.8.5 Impfempfehlung

In der Impfempfehlung wird in einer Tabelle für jede Impfindikation die dazugehörige Relevanz, die beeinflussenden Faktoren, die nächsten Impfdosen und Zusatzinformationen angegeben. Untenstehend werden alle Felder genauer beschrieben.

| npfempfehlung | 9                    |                                                       |                                                                                        |                                                                                                    |
|---------------|----------------------|-------------------------------------------------------|----------------------------------------------------------------------------------------|----------------------------------------------------------------------------------------------------|
| Impfung       | Relevanz             | Beeinflussende Faktoren                               | Impfschema                                                                             | Zusatzinformationen                                                                                            |
| Diphtherie    | indiziert            |                                                       | Alle Impfungen gegen DTPa in<br>der Kindheit erhalten                                  | Für Auffrischungsimpfungen ab dem 4. Geburtstag geringere<br>Diphtherie (d)- und Pertussis (pa)-Dosis möglich. |
|               |                      |                                                       | 1. Dosis: So bald wie möglich                                                          |                                                                                                    |
|               |                      |                                                       | 2. Dosis: 20 Jahre nach der 1.<br>Dosis (Mindestabstand 4<br>Wochen zur letzten Dosis) |                                                                                                    |
|               |                      |                                                       | 3. Dosis: 10 Jahre nach der 2.<br>Dosis (Mindestabstand 4<br>Wochen zur letzten Dosis) |                                                                                                    |
|               |                      |                                                       | Zyklus: Alle 10 Jahre<br>(Mindestabstand 1 Monat zur<br>letzten Dosis)                 |                                                                                                    |
| Tetanus       | Arzt<br>konsultieren | Immunschwäche/<br>-suppression                        | Alle Impfungen gegen DTPa in<br>der Kindheit erhalten                                  |                                                                                                    |
| Pneumokokken  | 8 kontraindiziert    | Unerwünschte Wirkung eines<br>Pneumokokken-Impfstoffs |                                                                                        |                                                                                                    |
| Varizellen    | Arzt<br>konsultieren | Immunschwäche/<br>-suppression                        | Ċ.                                                                                     | Eine 2. Dosis als Nachholimpfung wird empfohlen für Personen,<br>welche nur einmal geimpft wurden.             |
| Influenza     | 💽 indiziert          | Immunschwäche/<br>-suppression                        | 1. Dosis: Oktober/November<br>/Dezember 2022<br>Zyklus: Jährlich                       |                                                                                                    |
| Hepatitis A   | Nicht nötig          | Es trifft kein Risikofaktor zu                        | 1. Dosis: erhalten (HAVRIX 1440)<br>(19.12.2015)<br>Keine weiteren Impfdosen nötig.    |                                                                                                    |

Abbildung 54 Vac Check Impfempfehlung

#### Impfung

Es werden nur Impfungen aufgelistet mit Impfstatus «Impfung nicht erhalten», «Impfung unvollständig» oder «Impfung vollständig» (falls Impfung mit Zyklus oder mit Auffrischimpfungen). Das heisst, falls eine Impfung den Status «Impfung nicht relevant oder «Impfung vollständig» (falls Impfung ohne Zyklus und ohne Auffrischimpfung) hat, dann wird keine Impfempfehlung dazu abgegeben.

#### Relevanz

Hier wird pro Impfung die höchste zutreffende Relevanz (siehe Kapitel 5.5) angezeigt.

#### Beeinflussende Faktoren

Die beeinflussenden Faktoren zeigen auf, aus welchem Grund diese Relevanz resultiert. Dies könnten z.B. Vorerkrankungen, Alter, Antikörpertiter oder Geschlecht sein.

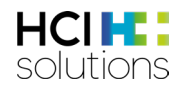

| Impfstatus für Hep                                           | patitis B         |                                      |            |                     |
|--------------------------------------------------------------|-------------------|--------------------------------------|------------|---------------------|
| Basisimpfung                                                 |                   |                                      |            |                     |
| Impfung nicht erhalten<br>• Hepatitis B<br>Impfempfehlung fü | ir Hepatitis B    |                                      |            |                     |
| Impfung                                                      | Relevanz          | Beeinflussende Faktoren              | Impfschema | Zusatzinformationen |
| Hepatitis B                                                  | Arzt konsultieren | Transplantation (inkl. bevorstehend) | -          | -                   |

Abbildung 55 Vac Check beeinflussende Faktoren "Arzt konsultieren"

Bei indiziert kann es vorkommen, dass es keinen beeinflussenden Faktor gibt, da es sich um eine Basisimpfung handelt oder ein spezifischer Faktor angegeben wird, aufgrund dessen eine Impfung besonders empfohlen wird.

| Impfstatus                  | für Varizellen      |                          |                                                                                                    |                                                                                                    |
|-----------------------------|---------------------|--------------------------|----------------------------------------------------------------------------------------------------|----------------------------------------------------------------------------------------------------|
| Basisimpfu                  | ng                  |                          |                                                                                                    |                                                                                                    |
| Impfung nicht<br>• Varizell | t erhalten<br>en    |                          |                                                                                                    |                                                                                                    |
| Impfempfe                   | hlung für Varizelle | n                        |                                                                                                    |                                                                                                    |
| Impfung                     | Relevanz            | Beeinflusser<br>Faktoren | ıde Impfschema                                                                                                    | Zusatzinformationen                                                                                |
| Varizellen                  | indiziert           |                          | 1. Dosis: So bald wie möglich<br>2. Dosis: Frühestens 1 Monat nach der 1. Dosis<br>(Mindestabstand 4 Wochen zur letzten Dosis) | Eine 2. Dosis als Nachholimpfung wird empfohlen für Personen,<br>welche nur einmal geimpft wurden. |

Abbildung 56 Vac Check beeinflussende Faktoren "indiziert"

#### Impfschema

In dieser Spalte wird das spezifische Impfschema des Patienten dargestellt.

Bei den Dosen, welche bereits verabreicht wurden, steht «erhalten» und das Datum der Impfung ist hinterlegt. Bei DTPa und Poliomyelitis kann es vorkommen, dass keine spezifischen Daten stehen, sondern «Alle Impfungen gegen DTPa/Poliomyelitis in der Kindheit erhalten» aufgeführt ist. Diese Option kann im Fragebogen angewählt werden, sofern eine genügend grosse Anzahl Impfdosen in der Kindheit bekannt ist, jedoch ohne Angaben der einzelnen Impfdaten.

Bei der nächsten Impfdosis, welche nachgeholt werden sollte, steht entweder «so bald wie möglich» oder das errechnete Datum. Bei allen darauffolgenden Dosen wird angegeben, in welchem Zeitintervall eine Verabreichung empfohlen ist. Hier wird, wenn vorhanden, auch ein Mindestabstand angegeben.

Falls eine Impfung nach der Grundimmunisierung aufgefrischt werden sollte, wird das notwendige Zeitintervall bzw. der Zyklus dafür angegeben.

## 4.9 Allgemeiner Vac Check

Beim allgemeinen Vac Check werden alle verfügbaren Impfungen überprüft und die Ergebnisse angezeigt.

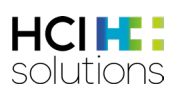

| Graber Hans 01.                                                  | 02.1979           |                      |                                                                                  |                                                                                                    | ,for non-clinical use only"*                                                                                                    |                            | ıs d        |
|------------------------------------------------------------------|-------------------|----------------------|----------------------------------------------------------------------------------|----------------------------------------------------------------------------------------------------|----------------------------------------------------------------------------------------------------|----------------------------|-------------|
| mpfstatus                                                        |                   | Γ                    | Die Resultate sin                                                                | d eingeteilt nach                                                                                                    |                                                                                                    | einzeln<br>Impfindika      | nen<br>atio |
| Basisimpfung                                                     |                   |                      | Impfkat                                                                          | tegorie                                                                                                    |                                                                                                    | angeze                     | eigt        |
| Impfung unvollstän<br>• Diphtherie<br>• Tetanus                  | ndig              |                      | Impfung vollständig<br>Poliomyelitis<br>Masern<br>Mumps<br>Röteln<br>Hepatitis B | Impfung nicht relevant<br>Pertussis<br>Härnophilus influe<br>HPV                                                                                                    | nzae Typ B                                                                                                    |                            |             |
| Ergänzende Imp                                                   | ofung             |                      |                                                                                  |                                                                                                    |                                                                                                    |                            |             |
| Herpes Zoste                                                     | <b>vant</b><br>er |                      | Ean                                                                              | s werden pro Impfkate<br>gezeigt, zu welchen es                                                                                                    | gorie nur die Status<br>sauch Impfungen hat                                                                                                    |                            |             |
| mpfung nicht erha<br>• Pneumokokk<br>• Varizellen<br>• Influenza | iten<br>en        | тирреп               | Impfung unvollständig<br>• Hepatitis A<br>• Meningokokken                        | Impfung vollständig<br>• FSME                                                                                                    | Impfung nicht relevant<br>• Tollwut                                                                                                    | In diesem f                | Ber         |
|                                                                  |                   |                      |                                                                                  |                                                                                                    |                                                                                                    | werden Impfempfe           | di<br>hlu   |
| mpfempfehlung                                                    | g                 |                      | Desinfluesen de Felderen                                                         | Impfecture                                                                                                    | 7                                                                                                    | n (siehe K<br>5 7 5) ang   | lap<br>eze  |
| Dinhtherie                                                       | Rele              | indiziert            | -                                                                                | Alle Impfungen gegen DTPa in                                                                                                    | Eiir Auffrischungsimpfungen ab dem 4. Geburtstag g                                                                                                    |                            |             |
|                                                                  |                   |                      |                                                                                  | 1. Dosis: So bald wie möglich     2. Dosis: 20 Jahre nach der 1.     Dosis (Mindestabstand 4     Wochen zur letzten Dosis)     3. Dosis: 10 Jahre nach der 2.     Dosis (Mindestabstand 4     Wochen zur letzten Dosis)     Zyklus: Alle 10 Jahre     (Mindestabstand 1 Monat zur     letzten Dosis) |                                                                                                    |                            |             |
| Tetanus                                                          | 0                 | Arzt<br>konsultieren | Immunschwäche/<br>-suppression                                                   | Alle Impfungen gegen DTPa in<br>der Kindheit erhalten                                                                                                    |                                                                                                    |                            |             |
| Pneumokokken                                                     | 0                 | kontraindiziert      | Unerwünschte Wirkung eines<br>Pneumokokken-Impfstoffs                            |                                                                                                    |                                                                                                    |                            |             |
| Varizellen                                                       | 0                 | Arzt<br>konsultieren | Immunschwäche/<br>-suppression                                                   |                                                                                                    | Eine 2. Dosis als Nachholimpfung wird empfohlen für<br>welche nur einmal geimpft wurden.                                                                                                    | Personen,                  |             |
| Influenza                                                        | 0                 | indiziert            | Immunschwäche/<br>-suppression                                                   | 1. Dosis: Oktober/November<br>/Dezember 2022<br>Zyklus: Jährlich                                                                                                    |                                                                                                    |                            |             |
| Hepatitis A                                                      | 0                 | nicht nötig          | Es trifft kein Risikofaktor zu                                                   | 1. Dosis: erhalten (HAVRIX 1440)<br>(19.12.2015)<br>Keine weiteren Impfdosen nötig.                                                                                                    |                                                                                                    |                            |             |
| Meningokokken                                                    | 0                 | Arzt<br>konsultieren | Immunschwäche/<br>-suppression                                                   | 1. Dosis: erhalten (15.07.2016)                                                                                                    | Booster alle 5 Jahre bei fortbestehendem Risiko.<br>Personen, welche zuletzt mit dem quadrivalenten<br>Polysacchandimpfstoff MPV-kCWY geimpft wurden,<br>Auffrischimpfung mit MCV-ACWY mindestens ein Jah<br>letzten Dosis MPV-ACWY erhalten. | sollen eine<br>ir nach der |             |
| FSME                                                             | 0                 | indiziert            | Wohnort oder Aufenthalt<br>ganze CH ausser Genf und<br>Tessin (für FSME)         | 1. Dosis: erhalten (ENCEPUR N)<br>(05.02.2015)<br>2. Dosis: erhalten (ENCEPUR N)<br>(14.03.2015)<br>3. Dosis: erhalten (ENCEPUR N)<br>(19.12.2015)<br>4. Dosis: 2025 (10 Jahre nach                                                                                                    | Dieses Schema gilt für die Impfung mit dem Impfstof<br>Für die Schnellschemata siehe Fachinformationen.                                                                                                    | f Encepur.                 |             |

Abbildung 57 Allgemeiner Vac Check

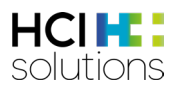

### 4.9.2 Impfplan allgemeiner Vac Check

Über den Druckbutton kann der Impfplan für den Patienten ausgedruckt werden. Das Dokument enthält eine Zusammenfassung aller erhaltenen Impfungen, welche für die Check-Durchführung eingegeben wurden. Ausserdem wird für jede Indikation das Impfschema aufgelistet. Die Relevanzen und die Zusatzinformationen werden übersichtshalber nicht abgebildet. Ganz am Ende kann der Ersteller das Dokument stempeln und unterschreiben, um die Korrektheit der Angaben zu bestätigen.

In der Fusszeile findet sich unten rechts die Angabe, an welchem Datum der Vac Check durchgeführt wurde, da dieser eine Momentaufnahme der Situation von diesem Tag darstellt.

| Impfplan<br>Hans Graber (01.02.1979)                                                                                                    |        |          |         |                       |         |             |                 |        |                 |         |         |        |         |         |        |            |         |      |   | Imp<br>FSM | fung<br>E     |       |        |        |       |       | in<br>1.<br>2.<br>3. | Dosis:<br>Dosis:<br>Dosis: | ema<br>erhalte<br>erhalte | n (ENCI<br>n (ENCI<br>n (ENCI | PURN)<br>PURN)<br>PURN) | ) (14.03<br>) (02.03<br>) (19.12 | 3.2015<br>5.2015<br>2.2015 | 5)<br>5)<br>5) (Ung | gültige | e Dosis | , da M | ndestat | ostand u | unterschri |
|----------------------------------------------------------------------------------------------------|--------|----------|---------|-----------------------|---------|-------------|-----------------|--------|-----------------|---------|---------|--------|---------|---------|--------|------------|---------|------|---|------------|---------------|-------|--------|--------|-------|-------|----------------------|----------------------------|---------------------------|-------------------------------|-------------------------|----------------------------------|----------------------------|---------------------|---------|---------|--------|---------|----------|------------|
| 1 Erhaltene Impfungen                                                                                                    | Tie .  |          | 2       | ilus influenzae Typ B | skokken | elitis      |                 |        | 5               |         | 5       | is A.  | 89      | okokken | Zoster |            |         |      | 3 | Ste        | mpel<br>Datum | und U | Unters | schrif | t des | Erste | 4.<br>2)<br>ellers   | Dosis: A                   | 50 bald                   | wie mi<br>hre<br>Sta          | iglich<br>impel u       | und Ur                           | ntersc                     | :hrift              | des Er  | rstelle | rs     |         |          |            |
| Datum         ImpExtoff           11.052.001         MINWAXPR           15.07.001         MINWAXPR           15.12.0015         ENCEPUR N           15.12.0015         ENCEPUR N           16.03.0015         ENCEPUR N           14.03.0015         ENCEPUR N           14.03.0015         ENCEPUR N           14.03.0015         ENCEPUR N           17.11.000         HIMAVAXPRO           30.09.001         HIMAVAXPRO           30.09.001         HIMAVAXPRO           30.09.001         HIMAVAXPRO           20.98.0010         AMIRVAXPRO           20.98.0010         MIRVAXPRO           30.99.0010         HIMAVAXPRO           30.99.0011         MIRVAXPRO           30.99.0011         MIRVAXPRO           30.99.0011         MIRVAXPRO           30.99.0011         MIRVAXPRO           30.99.0011         MIRVAXPRO           30.99.0011         MIRVAXPRO           30.99.0011         MIRVAXPRO           30.99.0011         MIRVAXPRO           30.99.0011         MIRVAXPRO           30.99.0011         MIRVAXPRO           30.99.0011         MIRVAXPRO | Diphth | Tetanu   | Pertuss | domäh                 | Pneum   | Pollon      | Masern          |        |                 | AdH     | Influen | Hepati | Hepati  | Mening  | Herpes | • • • FSME | Tollwut | _    |   |            |               |       |        |        |       |       |                      |                            |                           |                               |                         |                                  |                            |                     |         |         |        |         |          |            |
| 2 Impfempfehlung                                                                                                    |        |          |         |                       |         |             |                 |        |                 |         |         |        |         |         |        |            |         |      |   |            |               |       |        |        |       |       |                      |                            |                           |                               |                         |                                  |                            |                     |         |         |        |         |          |            |
| Impfung                                                                                                    | Imp    | lschei   | ma      |                       |         |             |                 |        |                 |         |         |        |         |         |        |            |         |      |   |            |               |       |        |        |       |       |                      |                            |                           |                               |                         |                                  |                            |                     |         |         |        |         |          |            |
| Diphtherie                                                                                                    | Alle   | Impfu    | ngen    | gegen                 | (DTPa   | a in de     | er Kin          | idheit | erhali          | ten     |         |        |         |         |        |            |         |      |   |            |               |       |        |        |       |       |                      |                            |                           |                               |                         |                                  |                            |                     |         |         |        |         |          |            |
|                                                                                                    | 1. Do  | osts: Se | o balo  | a wie n               | nogic   | :n<br>1. Dw |                 |        |                 |         |         |        |         |         |        |            |         |      |   |            |               |       |        |        |       |       |                      |                            |                           |                               |                         |                                  |                            |                     |         |         |        |         |          |            |
|                                                                                                    | 2.00   | osis: 2  | u janr  | re nacr               | h der   | 7. 120      | SIS (M          | lindes | tabsu           | and 4   | Woche   | on zur | i letar | ien D   | osis)  |            |         |      |   |            |               |       |        |        |       |       |                      |                            |                           |                               |                         |                                  |                            |                     |         |         |        |         |          |            |
|                                                                                                    | Zvidu  | es: Alla | a 10 L  | lahra (t              | Minde   | z. Do       | sis (m<br>stand | 1 Mor  | 14050<br>141.70 | nio 4 i | en Do   | eic)   | ieux    | en D    | USISJ  |            |         |      |   |            |               |       |        |        |       |       |                      |                            |                           |                               |                         |                                  |                            |                     |         |         |        |         |          |            |
| Influenza                                                                                                    | 1. De  | isis: O  | kiobi   | er/Nov                | vemb    | er/De       | zemb            | er 202 | 2               |         |         | e av   |         |         |        |            |         |      |   |            |               |       |        |        |       |       |                      |                            |                           |                               |                         |                                  |                            |                     |         |         |        |         |          |            |
|                                                                                                    | Zykla  | ıs: Tāh  | arlich  |                       |         |             |                 |        | -               |         |         |        |         |         |        |            |         |      |   |            |               |       |        |        |       |       |                      |                            |                           |                               |                         |                                  |                            |                     |         |         |        |         |          |            |
| Hepatitis A                                                                                                    | 1. De  | osis: e  | rhalte  | en (HA)               | WRIX    | 1440)       | (19.1           | 2.2015 | 5)              |         |         |        |         |         |        |            |         |      |   |            |               |       |        |        |       |       |                      |                            |                           |                               |                         |                                  |                            |                     |         |         |        |         |          |            |
|                                                                                                    | 2. Do  | osis: Se | o balo  | d wie n               | nöglic  | .h          |                 |        |                 |         |         |        |         |         |        |            |         |      |   |            |               |       |        |        |       |       |                      |                            |                           |                               |                         |                                  |                            |                     |         |         |        |         |          |            |
| Hans Graber                                                                                                    |        |          | 1/2     | 2                     |         |             |                 |        |                 |         |         |        | Stan    | d 13    | .09.2  | 2022       |         | •  - |   | H          | ians Gra      | aber  |        |        |       |       |                      |                            | 2/2                       |                               |                         |                                  |                            |                     |         |         | 9      | tand 1  | 3.09.2   | 022        |

Abbildung 58 Impfplan allgemeiner Vac Check

## 4.10 Ansicht Vac Check für spezifische Impfung

Beim spezifischen Vac Check wird nur eine ausgewählte Impfung überprüft und die Ergebnisse angezeigt. Eine Ausnahme bilden die Impfungen Masern, Mumps und Röteln sowie Diphtherie, Tetanus, Pertussis und Poliomyelitis, welche häufig zusammen geimpft werden und dadurch auch als ein spezifischer Check durchgeführt werden.

#### 4.10.1 Ansicht Vac Check für spezifische Impfung

In Abbildung 58 ist das Resultat für einen Vac Check für HPV ersichtlich. Der Aufbau des Resultates ist derselbe wie beim allgemeinen Vac Check.

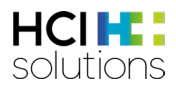

| Impfsta<br>Ergänze<br>Impfung I<br>• HP | tus für HPV<br>ende Impfung<br>nicht erhalten                                                     |                                                                       | Bei HPV handelt es sich be<br>eine ergänzende Impfu<br>Impfkategorien, welche nicl<br>Impfung zutreffend, werden                                                | i dieser Patientin um<br>ng. Die anderen<br>nt für die spezifische<br>ausgeblendet.                                                                                                    |
|-----------------------------------------|---------------------------------------------------------------------------------------------------|-----------------------------------------------------------------------|----------------------------------------------------------------------------------------------------|----------------------------------------------------------------------------------------------------|
| Impfem<br>Impfung                       | pfehlung für HPV<br>g Relevanz                                                                    | Beeinflussende<br>Faktoren                                            | Impfschema                                                                                                    | Zusatzinformationen                                                                                                    |
| HPV                                     | ✓ ✓ indiziert<br>Die Impfung ist<br>bedeutet, dass<br>eingegebenen Anga<br>für eine Impfung fest. | «indiziert», das<br>anhand der<br>ben, kein Risiko<br>gestellt wurde. | 1. Dosis: So bald wie möglich<br>2. Dosis: 2 Monate nach der 1. Dosis<br>3. Dosis: 4 Monate nach der 2. Dosis<br>(Mindestabstand 3 Monate zur letzten<br>Dosis) | Mit einem 2- oder 4-valenten Impfstoff begonnene Impfschemata sollen mit dem 9-<br>valenten Impfstoff vervollständigt werden.<br>Junge Frauen, die bereits Geschlechtsverkehr hatten, können ebenfalls geimpft<br>werden, denn der Impfstoff wirkt, solange man sich noch nicht mit den<br>entsprechenden HPV-Typen infiziert hat. |

Abbildung 59 Vac Check HPV nicht erhalten

In untenstehender Abbildung wird der Spezialfall des Resultates von MMR dargestellt, da diese Impfungen immer zusammen getestet werden. Es kann vorkommen, dass die einzelnen Impfindikationen einen anderen Impfstatus haben. Deshalb werden auch die Impfindikationen in der Empfehlung einzeln aufgelistet, da es je nach Status Unterschiede in der Empfehlung geben kann.

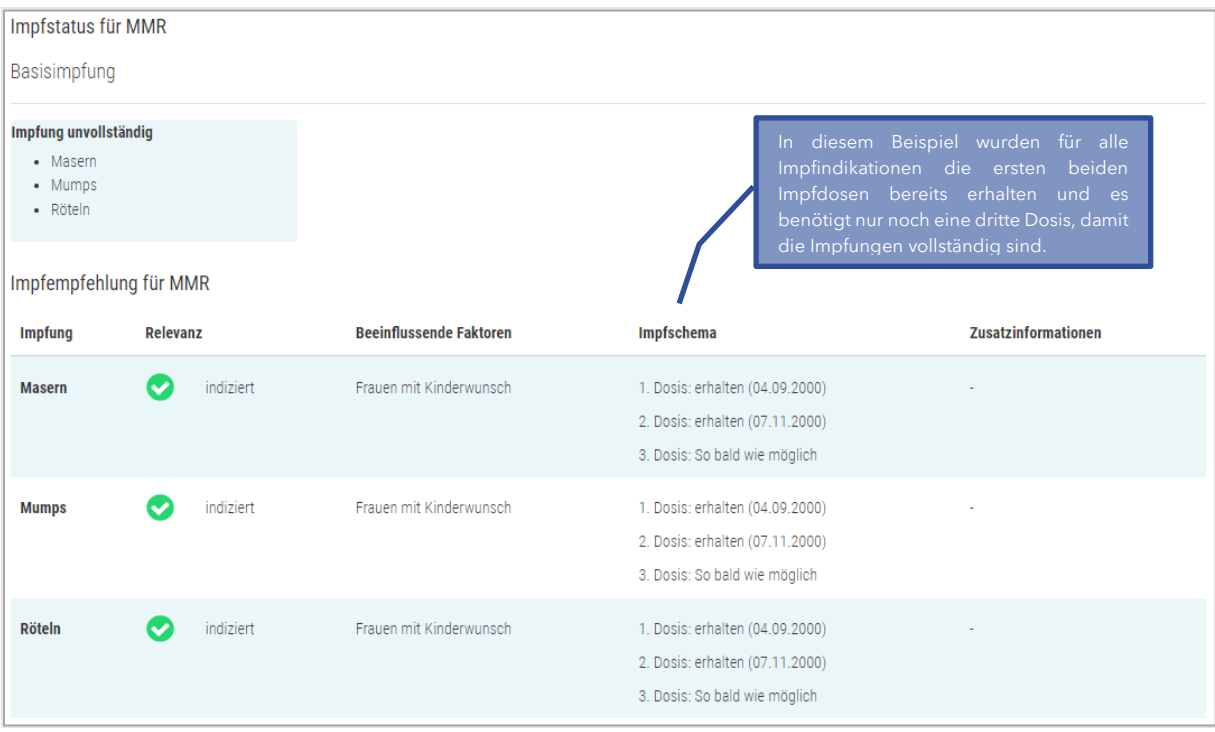

Abbildung 60 Vac Check MMR unvollständig

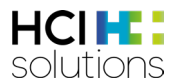

Falls alle Impfungen vollständig sind und es auch in Zukunft keine Impfdosen mehr benötigt, erscheint ein entsprechender Kommentar in der Impfempfehlung:

| Impfstatus für MMR                               |                         |            |                     |
|--------------------------------------------------|-------------------------|------------|---------------------|
| Basisimpfung                                     |                         |            |                     |
| Impfung vollständig<br>Masern<br>Mumps<br>Röteln |                         |            |                     |
| Impfempfehlung für MMR                           |                         |            |                     |
| Impfung Relevanz                                 | Beeinflussende Faktoren | Impfschema | Zusatzinformationen |
| Es stehen aktuell keine weiteren Im              | pfdosen an.             |            |                     |

Abbildung 61 Vac Check MMR vollständig

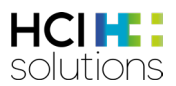

#### 4.10.2 Impfplan Vac Check für spezifische Impfung

Der Impfplan für eine spezifische Impfung ist gleich aufgebaut wie für den allgemeinen Vac Check (siehe Kapitel 5.8.2), ausser dass im Titel aufgeführt wird, um welche Impfung es sich handelt.

|   | Imn                        | fola                         | n fi     | ir k | HPV | ,              |                     |                  |                        |                |                 |        |        |        |         |        |        |           |           |           |             |     |      |
|---|----------------------------|------------------------------|----------|------|-----|----------------|---------------------|------------------|------------------------|----------------|-----------------|--------|--------|--------|---------|--------|--------|-----------|-----------|-----------|-------------|-----|------|
|   | Mia Gra                    | ber (01.(                    | 01.2000) | )    |     |                |                     |                  |                        |                |                 |        |        |        |         |        |        |           |           |           |             |     |      |
| 1 | Erhalter                   | ne Impfu                     | Ingen    |      |     |                |                     |                  | Typ B                  |                | _               |        |        |        |         |        |        |           |           |           |             |     |      |
|   |                            |                              |          |      |     |                |                     |                  | nfluenzae <sup>-</sup> | e              |                 |        |        |        |         |        |        |           |           | en        |             |     |      |
|   |                            |                              |          |      |     | htherie        | anus                | tussis           | mophilus ii            | eumokokk       | iomyelitis      | sern   | sdw    | teln   | izellen | >      | luenza | patitis A | patitis B | ningokokk | rpes Zostei | ΛE  | lwut |
|   | <b>Datum</b><br>01.09.2022 | <b>Impfstoff</b><br>GARDASIL | . 9      |      |     | Dip            | Tet                 | Per              | Hä                     | Pne            | Pol             | Ma     | Mu     | Röt    | Vai     | ф<br>• | Inf    | He        | He        | Me        | Hei         | FSN | Tol  |
| 2 | Impfem                     | pfehlun                      | g        |      |     |                |                     |                  |                        |                |                 |        |        |        |         |        |        |           |           |           |             |     |      |
|   | Impfung                    |                              |          |      |     | Impf           | schei               | ma               | - (01                  | 00.0           | 022)            |        |        |        |         |        |        |           |           |           |             |     |      |
|   | HPV                        |                              |          |      |     | 1. Do<br>2. Do | osis: ei<br>osis: 0 | rnaite<br>1.11.2 | 2022                   | .09.2<br>(2 Mc | 022)<br>inate i | nach   | der '  | l. Dos | sis)    |        |        |           |           |           |             |     |      |
|   |                            |                              |          |      |     | 3. Do          | osis: 4             | Mona             | ate n                  | ach d          | er 2. [         | osis   | (Min   | desta  | absta   | nd 3   | Mona   | ate zu    | r letz    | ten D     | osis)       |     |      |
|   | Ort / Datu                 | m<br>                        |          |      |     |                |                     |                  |                        | Unte           | rschri          | ift de | es Er: | stelle | ers     |        |        |           |           |           |             |     |      |
|   |                            |                              |          |      |     |                |                     |                  |                        |                |                 |        |        |        |         |        |        |           |           |           |             |     |      |
|   |                            |                              |          |      |     |                |                     |                  |                        |                |                 |        |        |        |         |        |        |           |           |           |             |     |      |
|   |                            |                              |          |      |     |                |                     |                  |                        |                |                 |        |        |        |         |        |        |           |           |           |             |     |      |
|   |                            |                              |          |      |     |                |                     |                  |                        |                |                 |        |        |        |         |        |        |           |           |           |             |     |      |
|   |                            |                              |          |      |     |                |                     |                  |                        |                |                 |        |        |        |         |        |        |           |           |           |             |     |      |
|   |                            |                              |          |      |     |                |                     |                  |                        |                |                 |        |        |        |         |        |        |           |           |           |             |     |      |
|   |                            |                              |          |      |     |                |                     |                  |                        |                |                 |        |        |        |         |        |        |           |           |           |             |     |      |
|   |                            |                              |          |      |     |                |                     |                  |                        |                |                 |        |        |        |         |        |        |           |           |           |             |     |      |
|   | Mia Gr                     | aber                         |          |      |     |                |                     | 1/1              |                        |                |                 |        |        |        |         |        |        |           | Stan      | d 01.     | 09.2        | 022 |      |

Abbildung 62 Impfplan Vac Check für spezifische Impfung

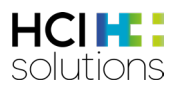

## 4.11 Spezialfälle und weitere Informationen

#### 4.11.1 Unterschreitung Mindestabstand

Beim Check kann es sein, dass eingegebene Impfdosen nicht mitgezählt werden, da der Mindestabstand unterschritten wurde. In diesem Fall wird die Dosis trotzdem aufgeführt mit dem Vermerk «Ungültige Dosis da Mindestabstand unterschritten».

| Impfempfehlung für Varizellen |             |                            |                                                                                                    |                                                                                                    |  |  |  |  |  |  |  |  |  |
|-------------------------------|-------------|----------------------------|----------------------------------------------------------------------------------------------------|----------------------------------------------------------------------------------------------------|--|--|--|--|--|--|--|--|--|
| Impfung                       | Relevanz    | Beeinflussende<br>Faktoren | Impfschema                                                                                                    | Zusatzinformationen                                                                                |  |  |  |  |  |  |  |  |  |
| Varizellen                    | 💽 indiziert | Frauen mit<br>Kinderwunsch | 1. Dosis: erhalten (01.01.2020)<br>2. Dosis: erhalten (26.01.2020) ( <mark>Ungültige Dosis, da</mark><br>Mindestabstand unterschritten)<br>3. Dosis: So bald wie möglich | Eine 2. Dosis als Nachholimpfung wird empfohlen für Personen,<br>welche nur einmal geimpft wurden. |  |  |  |  |  |  |  |  |  |

Abbildung 63 Vac Check Mindestabstand unterschritten

Ab zwei Dosen mit Unterschreitung des Mindestabstandes für die gleiche Impfindikation muss ein Arzt konsultiert werden, da die nächste Impfdosis nicht mehr automatisiert berechnet werden kann.

| Impfe  | mpfeh | nlung für Varizellen |                         |                                                                                        |                                                     |
|--------|-------|----------------------|-------------------------|----------------------------------------------------------------------------------------|-----------------------------------------------------|
| Impfu  | ing   | Relevanz             | Beeinflussende Faktoren | Impfschema                                                                             | Zusatzinformationen                                 |
| Varize | ellen | l Arzt               | Mindestabstand mehrfach | 1. Dosis: erhalten (01.01.2020)                                                        | Eine 2. Dosis als Nachholimpfung wird empfohlen für |
|        |       | konsultieren         | unterschritten          | 2. Dosis: erhalten (26.01.2020) (Ungültige Dosis,<br>da Mindestabstand unterschritten) | Personen, welche nur einmal geimpft wurden.         |
|        |       |                      |                         | 3. Dosis: erhalten (02.02.2020) (Ungültige Dosis,<br>da Mindestabstand unterschritten) |                                                     |

Abbildung 64 Vac Check Mindestabstand mehrfach unterschritten

#### 4.11.2 Kennzeichnung ungültiger Dosen

Bei den Indikationen Diphtherie, Tetanus, Pertussis, Poliomyelitis, Hämophilus influenzae Typ b, Meningokokken, Varizellen und Pneumokokken wird eine zu früh verabreichte Impfdosis nicht bei der Berechnung des Impfstatus mitgezählt. Dies ist der Fall, wenn eine Dosis in einem Alter verabreicht, in dem noch keine Impfung empfohlen wird. In der Impfempfehlung wird diese Dosis trotzdem aufgeführt mit dem Vermerk «Ungültige Dosis, da zu früh verabreicht».

| Impfempfehlung für Diphtherie, Tetanus, Pertussis, Poliomyelitis |             |                            |                                                                                        |                                                                                                    |  |  |  |  |  |
|------------------------------------------------------------------|-------------|----------------------------|----------------------------------------------------------------------------------------|----------------------------------------------------------------------------------------------------|--|--|--|--|--|
| Impfung                                                          | Relevanz    | Beeinflussende<br>Faktoren | Impfschema                                                                             | Zusatzinformationen                                                                                            |  |  |  |  |  |
| Diphtherie                                                       | 💽 indiziert | -                          | 1. Dosis: erhalten (03.02.2023)<br>(Ungültige Dosis, da zu früh<br>verabreicht)        | Für Auffrischungsimpfungen ab dem 4. Geburtstag geringere Diphtherie (d)- und<br>Pertussis (pa)-Dosis möglich. |  |  |  |  |  |
|                                                                  |             |                            | 2. Dosis: So bald wie möglich                                                          |                                                                                                    |  |  |  |  |  |
|                                                                  |             |                            | 3. Dosis: 2 Monate nach der 2.<br>Dosis (Mindestabstand 4 Wochen<br>zur letzten Dosis) |                                                                                                    |  |  |  |  |  |
|                                                                  |             |                            | 4. Dosis: 8 Monate nach der 3.<br>Dosis (Mindestabstand 6 Monate<br>zur letzten Dosis) |                                                                                                    |  |  |  |  |  |
|                                                                  |             |                            | 5. Dosis: Mit 4-7 Jahren<br>(Mindestabstand 2 Jahre zur<br>letzten Dosis)              |                                                                                                    |  |  |  |  |  |
|                                                                  |             |                            | 6. Dosis: Mit 11-15 Jahren<br>(Mindestabstand 4 Wochen zur                             |                                                                                                    |  |  |  |  |  |

Abbildung 65 Abbildung Vac Check Kennzeichnung ungültiger Dosen

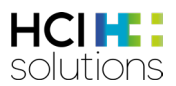

#### 4.11.3 Angabe von spezifischen Produkten

Bei den Impfindikationen FSME, Hepatitis A und B kann die Impfempfehlung nebst den Impfdaten spezifische Produkte enthalten. Dies resultiert, da einzelne Produkte verschiedene Impfschemata aufweisen. Z.B. die Produkte Encepur vs. FSME-Immun bei FSME.

Sofern bereits eine Impfdosis mit Produkt erfasst wurde, wird sich die Impfempfehlung auf dieses Produkt beziehen. Bei Ungeimpften wird für FSME ein verallgemeinertes Schema angezeigt, für Hepatitis A und B jeweils die Schemata der Einzelimpfstoffe (nicht der Kombinationsimpfstoff). Falls bereits eine Durchmischung der Impfstoffe erfasst wurde, wird bei FSME das verallgemeinerte Schema angezeigt (siehe Abbildung 64), für Hepatitis A und B folgt je nach Alter die Empfehlung Arzt konsultieren (siehe Abbildung 65). Dies ist der Fall, da FSME Impfstoffe austauschbar sind. Bei den Hepatitis A resp. B Einzelimpfstoffen sind teilweise andere Antigenmengen als im Kombinationsimpfstoff enthalten.

| Γ | Impfempfehlung für FSME |           |                                                                       |                                                                 |                                                           |  |  |  |
|---|-------------------------|-----------|-----------------------------------------------------------------------|-----------------------------------------------------------------|-----------------------------------------------------------|--|--|--|
|   | Impfung                 | Relevanz  | Beeinflussende Faktoren                                               | Impfschema                                                      | Zusatzinformationen                                       |  |  |  |
|   | FSME                    | indiziert | Wohnort oder Aufenthalt ganze CH ausser Genf und<br>Tessin (für FSME) | 1. Dosis: erhalten <mark>(FSME-IMMUN CC)</mark><br>(01.01.2020) | Das Impfschema ist abhängig vom verwendeten<br>Impfstoff. |  |  |  |
|   |                         |           |                                                                       | 2. Dosis: erhalten <mark>(ENCEPUR N)</mark><br>(01.02.2020)     | Für die Schnellschemata siehe<br>Fachinformationen.       |  |  |  |
|   |                         |           |                                                                       | 3. Dosis: So bald wie möglich                                   |                                                           |  |  |  |
|   |                         |           |                                                                       | Zyklus: Alle 10 Jahre                                           |                                                           |  |  |  |

#### Abbildung 66 Vac Check spezifische Produkte bei FSME

| Impfempfehlung für Hepatitis B |                      |                                    |                                                                                                    |                                                                                                    |  |  |  |
|--------------------------------|----------------------|------------------------------------|----------------------------------------------------------------------------------------------------|----------------------------------------------------------------------------------------------------|--|--|--|
| Impfung                        | Relevanz             | Beeinflussende Faktoren            | Impfschema                                                                                              | Zusatzinformationen                                                                                                    |  |  |  |
| Hepatitis<br>B                 | Arzt<br>konsultieren | Mischung Mono-/Kombi-<br>Impfstoff | 1. Dosis: erhalten (HBVAXPRO 10)<br>(01.04.2022)<br>2. Dosis: erhalten (TWINRIX 720/20)<br>(01.07.2022) | Achtung, dieses Schema gilt nur bei Verwendung des<br>Kombiimpfstoffs.<br>Die Kosten für die Kombinationsimpfung werden nicht<br>übernommen. |  |  |  |
|                                |                      |                                    |                                                                                                    |                                                                                                    |  |  |  |

Abbildung 67 Vac Check spezifische Produkte bei Hepatitis

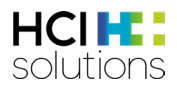

#### 4.11.4 Status «nicht relevant» vs. Relevanz «nicht nötig»

Je nach Patientenangaben und Schemata einer Impfung können in der Auswertung folgende Resultate auftreten, welche beide dasselbe bedeuten:

- Impfstatus «nicht relevant» ohne eine Impfempfehlung
- Impfstatus «nicht erhalten», «vollständig» mit Zyklus oder «unvollständig» mit der Relevanz «nicht nötig»

Die Interpretation ist für beide Fälle, dass für den Patienten zum aktuellen Zeitpunkt mit den aktuellen Angaben keine (weitere) Impfdosis nötig ist.

Impfstatus "nicht relevant" ohne eine Impfempfehlung bedeutet, dass für den Patienten aufgrund seiner Angaben (z.B. Alter) diese Impfung nicht notwendig ist.

| Impfstatus für Variz                           | mpfstatus für Varizellen |                         |            |                     |  |  |  |
|------------------------------------------------|--------------------------|-------------------------|------------|---------------------|--|--|--|
| Risikogruppe                                   |                          |                         |            |                     |  |  |  |
| Impfung nicht relevant                         |                          |                         |            |                     |  |  |  |
| <ul> <li>Varizellen</li> </ul>                 |                          |                         |            |                     |  |  |  |
| Impfempfehlung für                             | Varizellen               |                         |            |                     |  |  |  |
| Impfung                                        | Relevanz                 | Beeinflussende Faktoren | Impfschema | Zusatzinformationen |  |  |  |
| Es stehen aktuell keine weiteren Impfdosen an. |                          |                         |            |                     |  |  |  |

Abbildung 68 Status "nicht relevant"

Je nach Patientenangaben und erhaltenen Impfdosen kann es auch vorkommen, dass der Impfstatus «nicht erhalten», «vollständig» mit Zyklus oder «unvollständig» ausgewertet wird, mit der Relevanz «nicht nötig». Dies kann vorkommen, falls kein spezifischer Risikofaktor (z.B. Beruf oder Vorerkrankung), welcher für diese Impfung eine Indikation bedeutet, zutrifft.

| Impfstatus für H                    | lepatitis A                    |                                |                                                                                            |                     |  |  |
|-------------------------------------|--------------------------------|--------------------------------|--------------------------------------------------------------------------------------------|---------------------|--|--|
| Risikogruppe                        |                                |                                |                                                                                            |                     |  |  |
| Impfung unvollstän<br>• Hepatitis A | dig                            |                                |                                                                                            |                     |  |  |
| Impfempfehlung                      | Impfempfehlung für Hepatitis A |                                |                                                                                            |                     |  |  |
| Impfung                             | Relevanz                       | Beeinflussende Faktoren        | Impfschema                                                                                 | Zusatzinformationen |  |  |
| Hepatitis A                         | S nicht nötig                  | Es trifft kein Risikofaktor zu | 1. Dosis: erhalten (Hepatitis A Impfstoff) (01.01.2018)<br>Keine weiteren Impfdosen nötig. |                     |  |  |

Abbildung 69 Relevanz "nicht nötig"

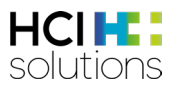

#### 4.11.5 Interpretation Mindestabstand

Bei der Impfempfehlung kann sich der Mindestabstand zwischen zwei Dosen vom empfohlenen Abstand unterscheiden. Im Beispiel in Abbildung 64 ist die 3. Dosis 4 Monate nach der 2. Dosis empfohlen. Die Impfdosis wird aber auch gezählt ab einem Abstand von 3 Monaten.

| Imprempr          |          |                            |                                                                                        |                                                                                                    |
|-------------------|----------|----------------------------|----------------------------------------------------------------------------------------|----------------------------------------------------------------------------------------------------|
| Impfung           | Relevanz | Beeinflussende<br>Faktoren | Impfschema                                                                             | Zusatzinformationen                                                                                                    |
| HPV 💽 indiziert - |          | -                          | 1. Dosis: So bald wie möglich<br>2. Dosis: 2 Monate nach der 1. Dosis                  | Mit einem 2- oder 4-valenten Impfstoff begonnene Impfschemata sollen mit dem 9-<br>valenten Impfstoff vervollständigt werden.                                                                     |
|                   |          |                            | 3. Dosis: 4 Monate nach der 2. Dosis<br>(Mindestabstand 3 Monate zur letzten<br>Dosis) | Junge Frauen, die bereits Geschlechtsverkehr hatten, können ebenfalls geimpft<br>werden, denn der Impfstoff wirkt, solange man sich noch nicht mit den<br>entsprechenden HPV-Typen infiziert hat. |

Abbildung 70 Vack Check Mindestabstand

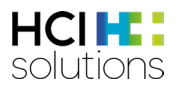

## 5 Medizinprodukt

Documedis CDS.CE ist ein Medizinprodukt der Klasse IIa, gemäss Medizinprodukteverordnung (MepV), in der Schweiz und Liechtenstein.

## 6 Meldeprozess bei Fehlern

Technische und inhaltliche Fehler bzw. Mängel im Rahmen der Anwendung von Documedis CDS.CE, welche durch die Anwender oder durch den Primärsystemanbieter, erkannt werden, müssen nach deren Entdeckung und Vorabklärung durch die IT-Abteilung der Anwender oder durch den Primärsystemanbieter so schnell wie möglich, jedoch innerhalb von maximal zwei Arbeitstagen via 058 851 26 00 oder hotline@hcisolutions.ch an HCI Solutions mitgeteilt werden. An den Wochenenden und Feiertagen steht die Pikettnummer 022 304 62 61 zur Verfügung. Dies gilt insbesondere für schwerwiegende Vorkommnisse mit einer Meldepflicht gemäss der Medizinprodukteverordnung (MepV).

HCI Solutions führt bezüglich der ihr auf diese Weise kommunizierten Fehler-/Mängelmeldungen ein entsprechendes Protokoll. Die Priorisierung der Fehler-/Mängelmeldungen erfolgt im Ermessen von HCI Solutions. Eine Behebung von Fehlern/Mängeln erfolgt ausschliesslich in Abstimmung mit der jeweils aktuellen Entwicklungsplanung von HCI Solutions bzw. den Anforderungen der MepV. Darüberhinausgehende Gewährleistungsansprüche bestehen im Zusammenhang mit Documedis CDS.CE nicht und werden hiermit wegbedungen.

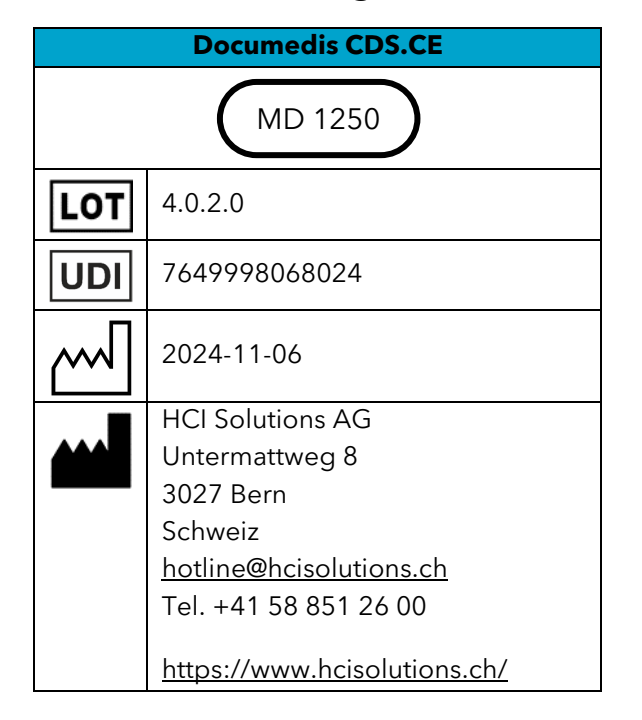

# 7 Kennzeichnung

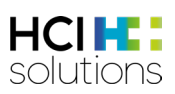

## 8 Version

| Version | Änderungen                                                                                                    | Datum      | Autor       |
|---------|----------------------------------------------------------------------------------------------------|------------|-------------|
| 1.0     | Erstellung und Freigabe der Anleitung                                                                                                    | 27.10.2016 | num/ran/dha |
| 1.1     | Aktualisierung                                                                                                    | 09.11.2017 | num/ran     |
| 1.2     | Aktualisierung                                                                                                    | 01.12.2017 | num         |
| 1.3     | Aktualisierung                                                                                                    | 22.01.2018 | num/ran/eri |
| 1.4     | Aktualisierung                                                                                                    | 26.06.2018 | num         |
| 1.5     | Aktualisierung (Wechsel von Kinderdosierungen Kispi<br>zu PEDeDose)                                                                                                    | 17.07.2019 | num         |
| 1.6     | <ul> <li>Anpassung Kapitel 7</li> <li>Neue Kapitel 9 und 10</li> <li>Neue Kapitel 6.6.4 und 6.9.4 (Druck von Interaktion)</li> <li>Anpassung Kapitel 4.1: Quelle Arzneimittel-<br/>Interaktionen</li> </ul>                                                                                                    | 27.01.2021 | lfl         |
| 1.7     | <ul> <li>Kapitel 3.2: Homöopathika und Anthroposophika bei<br/>Interaktionen</li> <li>Kapitel 6.5: kleine Anpassung</li> <li>Anpassung ganzes Kapitel 6.7 Flycicle</li> <li>Neues Kapitel 6.13 Diabetes</li> </ul>                                                                                                    | 22.03.2021 | lfl         |
| 1.8     | <ul> <li>Kapitel 4.1: Anpassung Quelle Arzneimittel- und<br/>Nahrungsmittel-Interaktionen</li> </ul>                                                                                                    | 14.07.2021 | lfl         |
| 1.9     | Kapitel 10: Anpassung LOT                                                                                                    | 24.08.2021 | lfl         |
| 1.10    | <ul> <li>Im ganzen Dokument: Screenshots aktualisiert</li> <li>Kapitel 5.1 Informationen zu Hilfe und Drucken<br/>ergänzt</li> <li>Kapitel 6.5: Ergänzung Kapitelname mit «&gt; 65 Jahre»</li> <li>Kapitel 10: Anpassung LOT</li> <li>Kapitel 6.10.5: Kontaktangaben der Firma PEDeus<br/>AG ergänzt</li> </ul>         | 10.11.2021 | lfl         |
| 1.11    | <ul> <li>Im ganzen Dokument: Quellen aktualisiert und<br/>Namen vereinheitlicht</li> <li>Kapitel 1.1 «Bildschirm zu klein» konkretisiert und<br/>Hinweis Internet Explorer</li> <li>Kapitel 6: Kleine Textanpassungen und Screenshots<br/>aktualisiert</li> <li>Kapitel 5.1 und 5.2: Screenshot aktualisiert</li> </ul> | 17.05.2022 | lfl         |
| 2.0     | Komplettüberarbeitung                                                                                                    | 28.12.2022 | IfI         |
| 2.1     | <ul> <li>Kapitel 4.5.6: Spezifizierung Ausschlüsse von<br/>Produkten</li> </ul>                                                                                                    | 06.05.2023 | lfl         |
| 2.2     | <ul> <li>Ergänzung Kapitel 5.10.2 Kennzeichnung ungültiger<br/>Dosen</li> <li>Änderung Kennzeichnung</li> </ul>                                                                                                    | 05.09.2023 | lfl         |

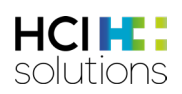

| Version | Änderungen                                                                                                    | Datum      | Autor   |
|---------|----------------------------------------------------------------------------------------------------|------------|---------|
| 2.3     | <ul> <li>Kapitel 4.2: Ergänzung der Anzeige von nicht<br/>relevanten Produkten</li> <li>Kapitel 4.5.5: Präzision der Doppel-Medikations-<br/>Regeln und Beispielen</li> <li>Kapitel 4.5.13: Präzision der &gt;65 Jahre-Regeln</li> <li>Änderung Kennzeichnung</li> </ul>                                                                                                    | 16.10.2023 | lfl     |
| 2.4     | • Änderung Kennzeichnung                                                                                                    | 01.10.2023 | lfl     |
| 3.0     | <ul> <li>Kapitel 2: Überarbeitung der Einleitung</li> <li>Kapitel 3.3: Browserversionen von Safari und Firefox<br/>angepasst</li> <li>Kapitel 3.5: Anpassung Zweckbestimmung</li> <li>Kapitel 3.6: Anpassung Restrisiken</li> <li>Kapitel 4.5: Umstrukturierung der Kapitel innerhalb<br/>von 4.5, Beispiele aktualisiert und bei jedem Check<br/>«Ausgeschlossene Patientengruppe» hinzugefügt</li> <li>Kapitel 5.2: neu eingefügt</li> <li>Gesamtes Dokument: Anpassung Relevanztext der<br/>Icons «graues Minus» und «graues Fragezeichen»</li> <li>Gesamtes Dokument: Beispiele und Screenshots<br/>aktualisiert</li> </ul> | 15.04.2024 | fka/lfl |
| 3.1     | <ul><li>Neues Design</li><li>Kennzeichnung angepasst</li></ul>                                                                                                    | 24.06.2024 | lfl     |
| 3.2     | • Änderung Kennzeichnung                                                                                                    | 06.11.2024 | aan     |